Ed.

# OfficeServ 7200

# Data Server User Guide

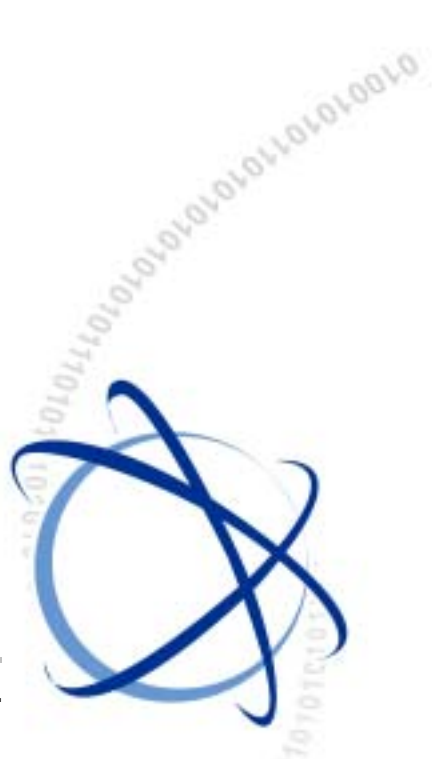

04. 2004.

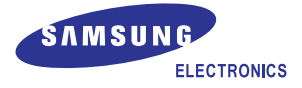

## COPYRIGHT

This manual is proprietary to SAMSUNG Electronics Co., Ltd. and is protected by copyright. No information contained herein may be copied, translated, transcribed or duplicated for any commercial purposes or disclosed to third parties in any form without the prior written consent of SAMSUNG Electronics Co., Ltd.

#### TRADEMARKS

OfficeServ<sup>™</sup> is a trademark of SAMSUNG Electronics Co., Ltd. WINDOWS 95/98/XP/2000 are trademarks of Microsoft Corporation. Product names mentioned in this document may be trademarks and/or registered trademarks of their respective companies.

This manual should be read before the installation and operation, and the operator should correctly install and operate the product by using this manual.

This manual may be changed for the system improvement, standardization and other technical reasons without prior notice.

For further information on the updated manual or have a question the content of manual, contact **Document Center** at the address below.

Address : Document Center 2nd Floor IT Center. Dong-Suwon P.O. Box 105, 416, Metan-3dong Yeongtong-gu, Suwon-si, Gyeonggi-do, Korea 442-600

e-mail : manual@samsung.com

http://www.samsungdocs.com

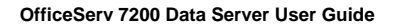

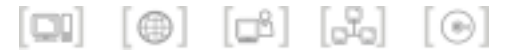

# INTRODUCTION

# Purpose

This document introduces the OfficeServ 7200 Data Server, an application of OfficeServ 7200, and describes procedures on installing and using the software.

# **Document Content and Organization**

This document contains 3 chapters and 2 annexes, which are summarized as follows:

# Chapter 1. OfficeServ 7200 Data Server Overview

This chapter briefly introduces the OfficeServ 7200 Data Server.

# Chapter 2. OfficeServ 7200 Data Server Installation

This chapter describes the installation procedure and login procedure.

# Chapter 3. Using the OfficeServ 7200 Data Server

This chapter describes how to use the menus of the OfficeServ 7200 Data Server.

# Annex A. VPN Setting in Windows XP/2000

This chapter describes how to set VPN on Windows XP/2000.

# Annex B. ABBREVIATION

Acronyms frequently used in this document are described.

# Conventions

The following special paragraphs are used in this document to point out information that must be read. This information may be set-off from the surrounding text, but is always preceded by a bold title in capital letters.

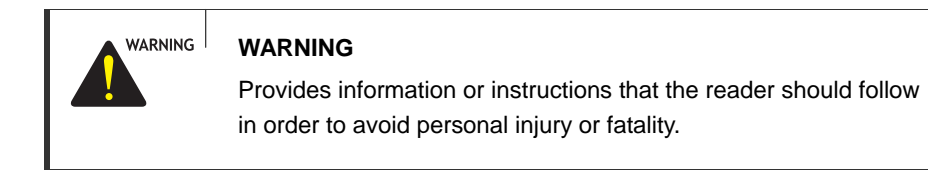

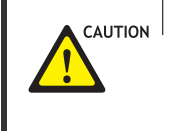

# CAUTION

Provides information or instructions that the reader should follow in order to avoid a service failure or damage to the system.

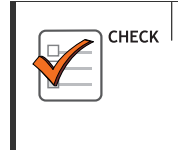

#### CHECKPOINT

Provides the operator with checkpoints for stable system operation.

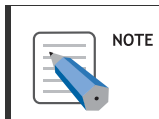

#### NOTE

Indicates additional information as a reference.

# **Console Window Output**

- The lined box with 'Courier New' font will be used to distinguish between the main content and console output window text.
- Shaded font(Courier New) will indicate the value entered by the operator on the console window.

# References

# **OfficeServ 7200 General Description Guide**

The OfficeServ 7200 General Description Guide introduces the OfficeServ 7200 and provides system information including the hardware configuration, specification, and function.

# **OfficeServ 7200 Installation Guide**

The OfficeServ 7200 Installation Guide describes the condition required for installation, the procedure of installation, and procedures on inspecting and starting the system.

## OfficeServ 7200 Service Manual

The OfficeServ 7200 Service Manual provides an overview of the system and describes the specification, configurations and characteristics of each H/W circuit, troubleshooting for error that may occur during operation, and the programming procedure for maintenance.

## OfficeServ 7200 Feature Server User Guide

The OfficeServ 7200 Feature Server User Guide introduces the Feature Server, an application software of OfficeServ 7200, and describes the procedures for installing and using the Feature Server.

# **Revision History**

| Edition No. | Date of Issue | Remarks     |
|-------------|---------------|-------------|
| 00          | 04. 2004.     | First draft |

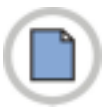

This page is intentionally left blank.

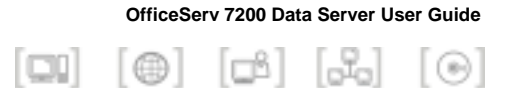

# SAFETY CONCERNS

For product safety and correct operation, the following information must be given to the operator/user and shall be read before the installation and operation.

# 

#### **Setting IP Range**

The number of IPs for the 'Local IP range' and that for the 'Remote IP range' should be identical. For example, if the number of IPs for 'Local IP range' is 10 and that for 'Remote IP range' is 20, only 10 calls will be set.

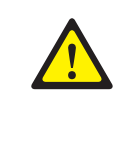

#### PPTP Setting in Windows XP/2000

In Windows XP/2000, the user can use DHCP client. If VPN PPTP client is connected while the DHCP client is operating, errors will be found. To prevent this problem, close the DHCP client operation on the [Start]  $\rightarrow$  [Program]  $\rightarrow$  [Administrative Tools]  $\rightarrow$  [Services] menu of the Windows PPTP client installed.

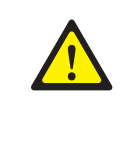

#### **Caution Against Changing Network Interfaces**

If a network interface(e.g. IP, gateway, and subnet mask) is changed during router operation, all the IP sessions that are being used in the router are disconnected for a while.

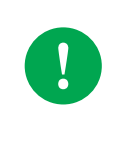

#### **Private Key**

Private key is provided with the package. The private key allows accessing the SSH from the outside. Thus, only trusted administrator should use the key.

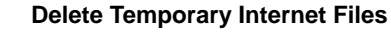

Delete Temporary Internet Files after upgrading Data Server package. After selecting the [Internet Explorer]  $\rightarrow$  [Tools]  $\rightarrow$  [Internet Options] menu, click the [Delete Cookies] and the [Delete Files] button in the [Temporary Internet files].

When Temporary Internet Files are not deleted, Data Server Web Management is not showed properly.

#### OfficeServ 7200 Data Server User Guide

L

V

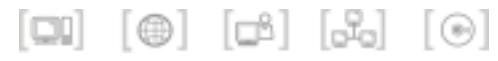

# TABLE OF CONTENTS

# INTRODUCTION

| Purpose                           | I     |
|-----------------------------------|-------|
| Document Content and Organization | I     |
| Conventions                       | II    |
| Console Window Output             | 11    |
| References                        | . 111 |
| Revision History                  | . 111 |

## SAFETY CONCERNS

| Symbols | V |
|---------|---|
| Warning | V |

| CHAPTER 1. OfficeServ 7200 Data Server Overview |   |
|-------------------------------------------------|---|
| OfficeServ 7200 Introduction                    | 1 |
| Introduction to the OfficeServ 7200 Data Server | 2 |

| CHAPTER 2. OfficeServ 7200 Data Server Installation | 5 |
|-----------------------------------------------------|---|
| Installation Procedure                              | 5 |
| Usage Guide                                         | 7 |

| CHAPTER 3. Using the OfficeServ 7200 Data Server | 9  |
|--------------------------------------------------|----|
| Firewall/Network Menus                           | 10 |
| Status                                           | 11 |
| Management                                       | 14 |
| LAN Config                                       |    |

| Switch Menus3       | 57       |
|---------------------|----------|
| Port3               | 8        |
| VLAN4               | 1        |
| MAC4                | 5        |
| STP4                | 7        |
| IGMP Config4        | 9        |
| QoS Config5         | 60       |
| MISC Config5        | 51       |
| Save Config5        | 52       |
| Router Menus5       | 3        |
| General5            | 53       |
| Config5             | 5        |
| QoS Menus           | <b>0</b> |
| Group6              | 51       |
| Policy6             | 6        |
| Status6             | 57       |
| Run6                | 57       |
| Status Menus        | 8        |
| Connection6         | 9        |
| Statistics7         | '1       |
| Monitoring7         | '2       |
| Services7           | '3       |
| VPN Menu7           | '4       |
| IPSEC7              | '5       |
| PPTP                | '9       |
| IDS Menu8           | 2        |
| Log Analysis        | 33       |
| Configuration       | 88       |
| Management9         | 90       |
| Rule Update9        | 91       |
| Block Config9       | )2       |
| Mail Config9        | )4       |
| DSMI Menu9          | )5       |
| DSMI Configuration9 | 96       |
| External Server     | 99       |
| DHCP Server         | )1       |
| VoIP NAPT           | )7       |

| SIP AGP Menu  |     |
|---------------|-----|
| Config        |     |
| Management    | 110 |
| System Menu   |     |
| DB Config     | 112 |
| Log           | 116 |
| NTP Server    | 118 |
| Set Data/Time | 119 |
| Remote Access |     |
| Upgrade       |     |
| Reboot        |     |

# ANNEX A. VPN Setting in Windows XP/2000

| IPSEC Setting | 127 |
|---------------|-----|
| PPTP Setting  | 141 |

# ANNEX B. ABBREVIATION

| A ~ H | 143 |
|-------|-----|
| I ~ V | 144 |

143

127

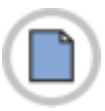

This page is intentionally left blank.

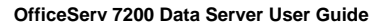

[미] [@] [랴] [뷰] [0]

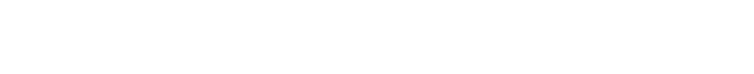

# CHAPTER 1. OfficeServ 7200 Data Server Overview

This chapter provides an overview of OfficeServ 7200 system and OfficeServ 7200 Data Server.

# **OfficeServ 7200 Introduction**

As an ideal phone system for small offices using less than 50 subscriber lines, OfficeServ 7200 supports not only voice calls but data transfer over a data network. Users on various platforms, such as a digital phone, IP phone, mobile phone, PC, and server, can conveniently use various telephony features and applications.

The OfficeServ 7200 is configured with a cabinet mounted on a 19-inch rack, internal station, wireless LAN device, and application software. Having a conventional server on a Linux platform outside of the cabinet, the OfficeServ 7200 provides the following application software:

- OfficeServ 7200 Feature Server(UMS, Mail Server, SIP Server)
- OfficeServ Admin(OfficeServ Operator, CTI)
- OfficeServ Solution(System Manager, Web Management, PCMMC, OfficeServ EasySet)

The OfficeServ 7200 provides network functions such as a switch, router, and network security over the data server, which operates by inter-working with a call server or feature server. This document describes OfficeServ 7200 Data Server.

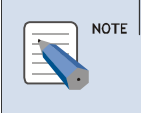

#### OfficeServ 7200 Configuration

For information on the configuration, features, or specifications of the OfficeServ 7200, refer to 'OfficeServ 7200 General Description Guide'.

# Introduction to the OfficeServ 7200 Data Server

The OfficeServ 7200 system operates by inter-working with OfficeServ 7200 Call Server or Feature Server. The OfficeServ 7200 provides the functions below on the IP-based data server:

# Switch

- Functions as Dummy L2 Switch.
- Performs a managed switch by using an access interface for LAN.
- Functions as a switch when a board is mounted by being connected with the WIM board(Basic Unit Slot 2).
- Functions as a learning bridge by spanning tree algorithm.
- Functions as Layer 2 Frame Priority by 802.1p.
- Controls 802.3x Layer 2 flow.
- Functions as Virtual LAN(VLAN), which is configured with a port, MAC address, and 802.1 Q tag.
- Supports IP multicasting relay(IGMP snooping).

# Router

- Manages paths and performs queuing for data packets on both external WAN and internal LAN.
- Performs static or dynamic routing.
- Supports RIPv1, RIPv2, OSPFv2 routing protocol.
- Performs inter-VLAN routing.
- Functions as a client such as Dynamic Host Configuration Protocol(DHCP), Point-to-Point Protocol(PPP), and Point-to-Point Protocol over Ethernet(PPPoE) over the Ethernet WAN interface.
- Performs High-level Data Link Control(HDLC), PPP, or frame relay encapsulation over the Serial WAN interface.
- Supports IP multi-casting.
- Supports the IGMPv1 or IGMPv2 protocol.
- Performs functions by using an access interface for WAN.
- Functions as an interface for ports in the WIM board.
  - 2 WAN Ethernet port: One of the ports is used for backup(10 Mbps).

- 1 LAN Ethernet port: Enables a connection with a switch that configures LAN.
- 1 Serial WAN port: Enables dedicated data line service by being connected with DSU or CSU, which is a data line device.
- 1 DMZ Ethernet port: Enables DMZ configuration.
- LAN interface(LIM) support
  - The LAN interface exists in the LIM board and enables 16-port layer 2 switch.
  - The LAN interface is connected with the WIM board through the uplink port while operating by the managed switch.
- DMZ interface support
  - To protect an internal network from external hazards, the DMZ is a separate LAN port for configuring the device, which requires a free access from outside such as a mail server and web server, while separating the device from internal devices(one Ethernet port used).

# **Data Network Security**

- Outbound and Inbound NAT/PT
  - Controls an access to internal resources through conversion between the Global IP and Private IP.
- Firewall
  - Controls an access from outside by the extended access list.
- Intrusion Detection System(IDS)
  - Detects and notifies an access to unauthorized areas by the access list.
  - Recognizes and notifies unauthorized packets by applying the basic intrusion rule for packets.
  - Detects and blocks DoS attacks such as SYN flood.
- Virtual Private Network(VPN)
  - Functions as a VPN gateway based on PPTP and IPSEC.
  - Performs privacy and integrity through VPN tunneling and data encryption.

# **Data Network Application**

- Functions as data network applications such as NAT/PT, Firewall, VPN, DHCP, and Application Level Gateway(ALG)
- Executed as application software that operates in the WIM board

- Application Level Gateway(ALG)
  - Supports ALG for VoIP signaling and media traffic, allowing flawless
     VoIP packets to be transferred while the security function is active.
- DHCP Server
  - Automatically sets network environment for IP equipment on other functional blocks of the OfficeServ 7200 system.

## QoS

- Processes priority for layer 2 frames based on the 802.1p standard(Switch function)
- · Processes priority queuing for layer 3 packets and for selected IPs
- Processes priority queuing for layer 4 packets and for RTP packets(UDP/TCP port)

# Management

- Supports a specialist level debugging function through Telnet connection
- Supports configuring and verifying the functional block operations of the data server through a browser
- · Exchanges IDS data and alarm data with the system manager
- Program upgrade
  - Upgrades program through TFTP
  - Upgrades program through HTTP

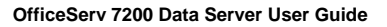

[□] [⊕] [比] [比] [⊙]

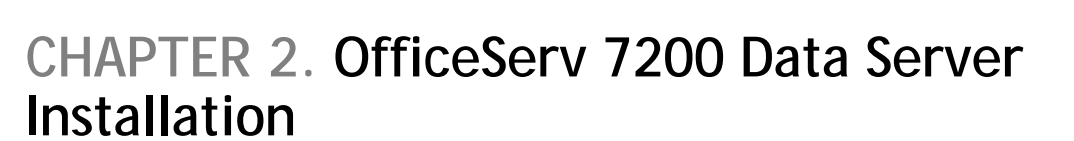

This chapter describes the installation and login procedures for the OfficeServ 7200 Data Server.

# **Installation Procedure**

Since a software package is included in the OfficeServ 7200 Data Server, additional installation of software is not required. The software package is composed of items described below:

| Package         | File                                       | Description                                    |
|-----------------|--------------------------------------------|------------------------------------------------|
| Bootrom Package | bootldr.img-vx.xx<br>bootldr.img-vx.xx.sum | Boot ROM program                               |
| Main Package    | ds-pkg-vx.xx.tar.gz                        | Upgrade package for HTTP on the WEB Management |
|                 | app.img-vx.xx<br>app.img-vx.xx.sum         | 'app' partition upgrade package for TFTP       |
|                 | config.img-vx.xx<br>config.img-vx.xx.sum   | 'config' partition upgrade package for TFTP    |
|                 | kernel.img-vx.xx<br>kernel.img-vx.xx.sum   | 'kernel' partition upgrade package for TFTP    |
|                 | log.img-vx.xx<br>log.img-vx.xx.sum         | 'log' partition upgrade package for TFTP       |
|                 | ramdisk.img-vx.xx<br>ramdisk.img-vx.xx.sum | 'ramdisk' partition upgrade package for TFTP   |
|                 | flash1.img-vx.xx<br>flash1.img-vx.xx.sum   | The first flash fusing file                    |
|                 | flash2.img-vx.xx<br>flash2.img-vx.xx.sum   | The second flash fusing file                   |

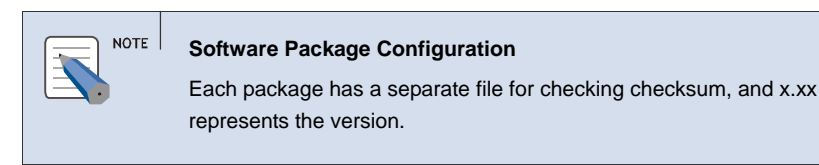

Setup the environment as follows to access the Data Server.

- **1.** Mount the WIM board on slot 1 and the LIM board on slot 2.
  - In order to connect the WIM board to the LIM board through the back panel, after checking the shunt pin of JP1, 2, 3, 4, then mount the WIM board to the back panel direction . In this case, connecting the UTP-cable to the LAN port will deactivate the port.
  - If the shunt pin of JP1, 2, 3, 4 is directed to the front of the WIM board, connect the LAN port of the WIM board to a port of the LIM board through a LAN cable.
- **2** Connect a PC to a port of the LIM board.
- **3** Execute the Internet Explorer from the PC and connect to the IP(10.0.0.1) of LAN. Then, the initial IP of the LAN of the WIM board is set to '10.0.0.1' and the Data Server function is set.

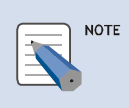

#### Use Internet Explorer 6.0 or higher

The version of the Internet Explorer should be 6.0 or higher to use the OfficeServ 7200 Data Server.

# **Usage Guide**

The procedure for starting up the OfficeServ 7200 Data Server is as follows:

**1.** Start the Internet Explorer and enter the IP address of the Data Server into the address bar. The login window shown below will appear:

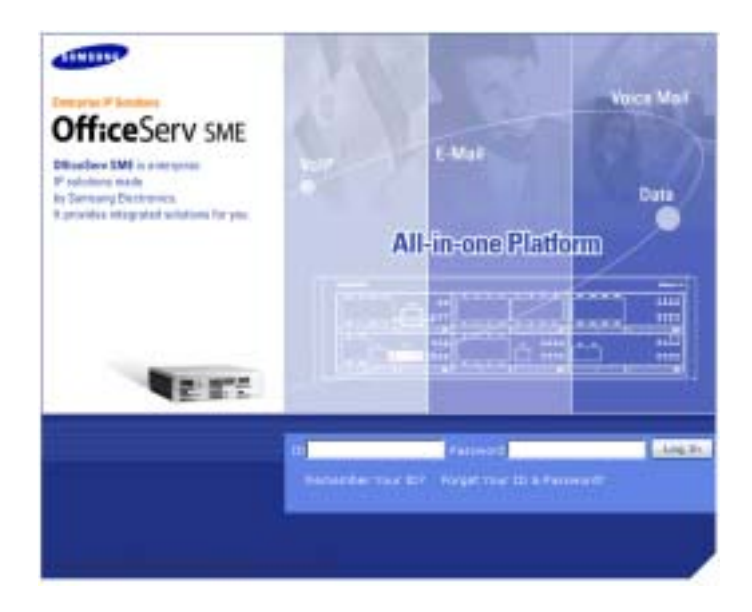

**2** Login using the administrator ID and password. The following window will appear:

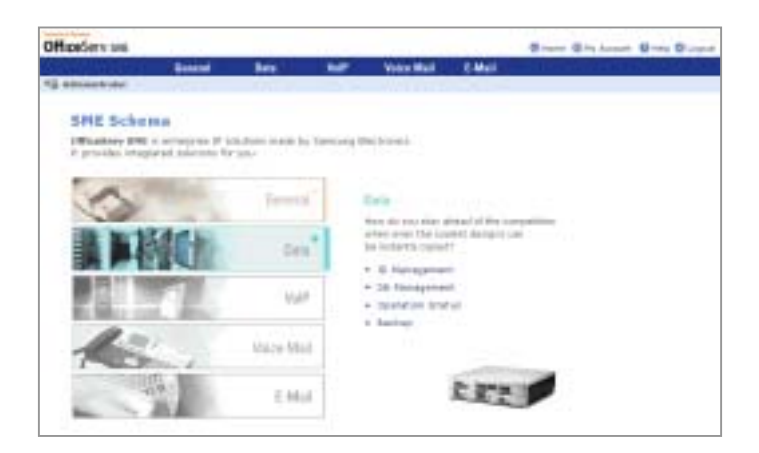

Click the [Logout] button on the upper section of the window to close the connection to the Data Server.

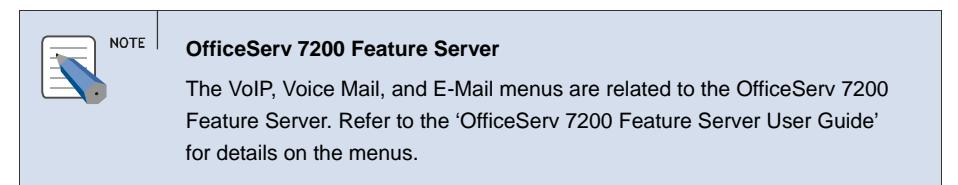

**3** Click [Data] to use the menus for Data Server shown in the following window:

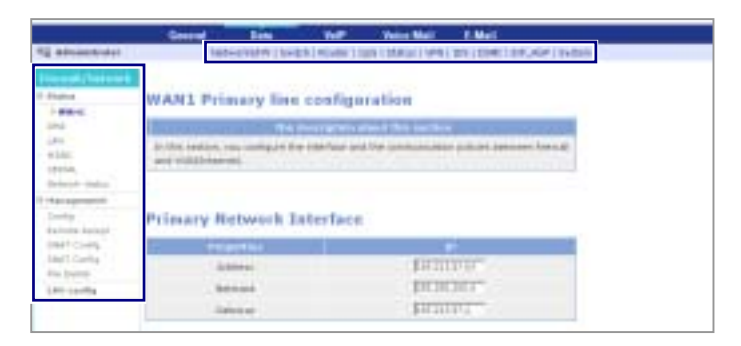

When a Data Server menu is selected, the submenus of the Data Server menu appear on the left section of the window. Descriptions on each submenu are provided in 'Chapter 3. Using OfficeServ 7200 Data Server'.

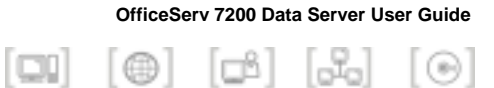

# CHAPTER 3. Using the OfficeServ 7200 Data Server

This chapter describes how to use the menus of the OfficeServ 7200 Data Server.

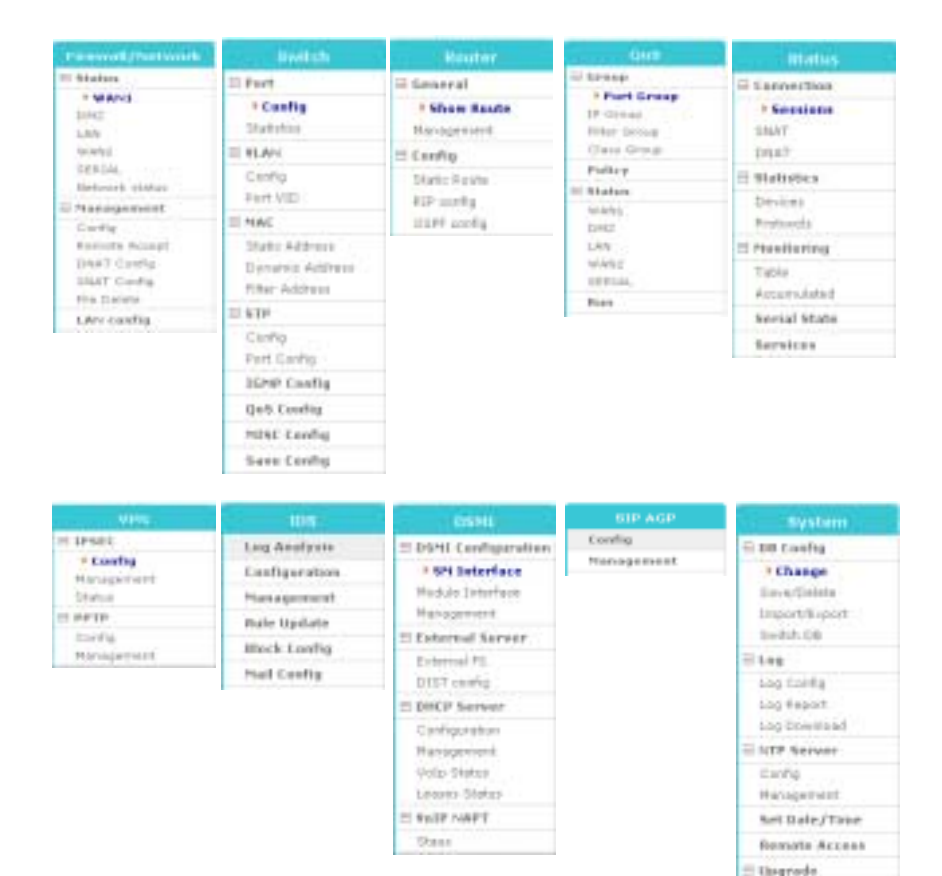

The menus of the OfficeServ 7200 Data Server are as follows:

Package (18.7%) Robert

# **Firewall/Network Menus**

Select [Network & FW] to display the submenus of Firewall/Network on the upper left section of the window.

| Firewall/Network |
|------------------|
| 🗄 Status         |
| WAN1             |
| DMZ              |
| LAN              |
| WANZ             |
| SERIAL           |
| Network status   |
| E Management     |
| Config           |
| Remete Accept    |
| DNAT Config      |
| SNAT Canfig      |
| File Delete      |
| LAN config       |

| Menu       | Submenu        | Description                                                      |
|------------|----------------|------------------------------------------------------------------|
| Status     | WAN1           | Displays status of WAN1, an external port.                       |
|            | DMZ            | Displays status of DMZ, an internal port.                        |
|            | LAN            | Displays status of LAN, an internal port.                        |
|            | WAN2           | Displays status of WAN2, an external port.                       |
|            | SERIAL         | Displays status of SERIAL, an external port.                     |
|            | Network status | Displays a summary of statuses of all ports.                     |
| Management | Config         | Sets firewall and network.                                       |
|            | Remote Accept  | Allows access to firewall.                                       |
|            | DNAT Config    | Sets Destination NAT for incoming packets.                       |
|            | SNAT Config    | Sets Source NAT for outgoing packets.                            |
|            | File Delete    | Deletes setup file.                                              |
| LAN config | -              | Sets the transfer rate and transmission system of Ethernet port. |

# Status

The [Status] menu displays the setting of the WAN1, DMZ, LAN, WAN2, or SERIAL.

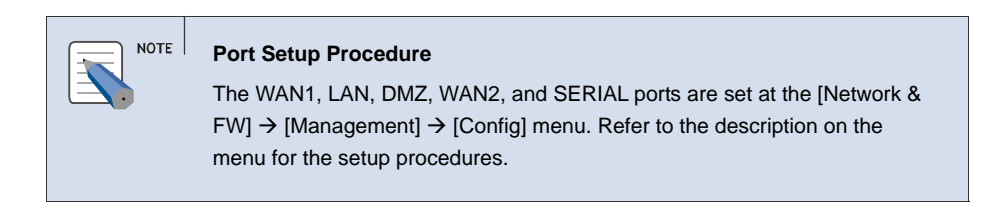

# WAN1

The [Status]  $\rightarrow$  [WAN1] menu shows the setting of WAN1, which is an external port using a public IP.

| WAN1 Primary line configu                                                                                                    | ration                                                                                                    |
|----------------------------------------------------------------------------------------------------|----------------------------------------------------------------------------------------------------|
| 1 The distribution of                                                                                                    | front the environment                                                                                                    |
| In the sector, you rentpute the interface and<br>and webbindering.                                                                                                    | The server, must be private between the all                                                                                                    |
|                                                                                                    |                                                                                                    |
|                                                                                                    |                                                                                                    |
| <b>Primary Network Interface</b>                                                                                                    |                                                                                                    |
| President (                                                                                                    |                                                                                                    |
| Address                                                                                                    | (DR 10101-R)                                                                                                    |
| hertraged.                                                                                                    | E28.219.201.8                                                                                                    |
| - desireday                                                                                                    | Bernand .                                                                                                    |
|                                                                                                    |                                                                                                    |
|                                                                                                    |                                                                                                    |
| <b>Primary Multi-IP configura</b>                                                                                                    | tion                                                                                                    |
| state successive successive successive                                                                                                    | Test set it                                                                                                    |
|                                                                                                    |                                                                                                    |
|                                                                                                    |                                                                                                    |
| MANT Boot Insuration over                                                                                                    | Course Course                                                                                                    |
| TRAFFIC POILS FOR WAREFULLY CON                                                                                                    |                                                                                                    |
| trining to the forther and the                                                                                                    | nguration                                                                                                    |
| Taxin II Internal II                                                                                                    | Part PT Protocol                                                                                                    |
| Table 1 Internel 2                                                                                                    | Part III Protocol                                                                                                    |
| Patrick Processed IP                                                                                                    | Part of Personal                                                                                                    |
| WAN1 ICHP Packet Reply                                                                                                    | Figura (UND)                                                                                                    |
| WAN1 ICMP Packet Reply                                                                                                    | Figuration<br>Field (FT) Fieldered                                                                                                    |
| WAN1 ICMP Packet Reply                                                                                                    | Figuration<br>Fed FT Processo<br>Involve                                                                                                    |
| WAN1 ICMP Packet Reply                                                                                                    | Pad PT Podeska<br>Pad PT Podeska<br>Produce                                                                                                    |
| WAN1 ICMP Packet Reply<br>USE Toolet<br>of<br>The Issue                                                                                                    | Part III Postanti<br>Part III Postanti<br>Part<br>II                                                                                                    |
| VANI ICMP Packet Reply<br>USB Packet<br>1999<br>Intellige                                                                                                    | Figuration<br>Field (F) Fieldwood<br>Fieldwoo<br>Fieldwoo |
| WAN1 ICHP Packet Reply                                                                                                    | Part III Reduced                                                                                                    |
| WAN1 ICMP Packet Reply<br>USE Packet<br>of the Issue<br>WAN1 DDoS Prevention Lie                                                                                                    | Part II Produced<br>Interdisc<br>II<br>II                                                                                                    |
| WANI ICHP Packet Reply<br>USER States<br>States<br>WANI DDoS Prevention Lis<br>UNESSES                                                                                                    | Ingeraturn<br>Ped PT Projekte<br>P<br>P<br>B                                                                                                    |
| WAN1 ICHP Packet Reply<br>WAN1 ICHP Packet Reply<br>United<br>offer<br>Institute<br>WAN1 DDoS Prevention Lis<br>Minoritation<br>WAN1 DDoS Prevention Lis                                                                                                    | Ingenation<br>Part (F) Research<br>P<br>B<br>II<br>II<br>II<br>II                                                                                                    |
| WANI ICHP Packet Reply<br>USE (week<br>979<br>WANI DDoS Prevention Lis<br>1000 Stat<br>1000 Stat                                                                                                    | Ingulation<br>Pod (F) Reduced<br>P<br>P<br>P<br>P                                                                                                    |
| WANI ICHP Packet Reply UCHP Packet Reply UCHP Pa                                                                                                    | Real PT Reduced                                                                                                    |
| VANI ICHP Packet Reply<br>WANI ICHP Packet Reply<br>USER (Verlag)<br>effe<br>Institute<br>WANI DDoS Prevention Lie<br>Market<br>State State<br>Base Schere                                                                                                    | Ingulation<br>Post III Reduced<br>III<br>III<br>III<br>III<br>III<br>IIII<br>IIII<br>IIIIIIII                                                                                                    |
| WAN1 ICHP Packet Reply United States WAN1 DDoS Prevention Lis UNITED States States Sta                                                                                                    | Ingenation<br>Part (F) Reduced<br>P<br>B<br>B<br>C<br>C<br>C<br>C<br>C<br>C                                                                                                    |
| WANI ICHP Packet Reply<br>WANI ICHP Packet Reply<br>United<br>offer<br>theiland<br>WANI DDoS Prevention Lis<br>Manual<br>Manual | Ingulations<br>Part (F) Reduced<br>P<br>P<br>P<br>P<br>Ingular<br>P<br>P<br>P<br>T<br>T<br>T                                                                                                    |
| VANI ICHP Packet Reply<br>USE (Second Second Se                                                                                                    | Inguration<br>Pool (F) Reduced<br>(F)<br>(F)<br>(F)<br>(F)<br>(F)<br>(F)<br>(F)<br>(F)<br>(F)<br>(F)                                                                                                    |
| VANI ICHP Packet Reply USER Sectors WANI DDoS Prevention Lie USER Sectors WANI DDoS Prevention Lie USER SECTORS WANI DDS configuration WANI DDS configuration Users WANI DDS configuration                                                                                                    | Inguration<br>Part III Produced<br>III<br>III<br>III<br>III<br>III<br>IIII<br>IIII<br>IIII<br>I                                                                                                    |
| VANI ICHP Packet Reply WANI ICHP Packet Reply USER State WANI DDoS Prevention Lis USER State Name Same Same Same Same Same Same Same S                                                                                                    | Ingenations<br>Part (F) Restance<br>P<br>B<br>F<br>F<br>F<br>F<br>F<br>F<br>F<br>F                                                                                                    |
| VANI ICHP Packet Reply WANI ICHP Packet Reply WANI DDoS Prevention Lis WANI DDoS Prevention Lis WANI DDS configuration WANI DNS configuration WANI DNS configuration                                                                                                    | Ingentrations<br>Prod (F) Restand<br>P<br>P<br>P<br>P<br>P<br>P<br>P<br>P<br>P<br>P<br>P<br>P                                                                                                    |

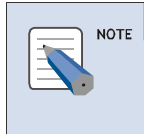

#### Port Settings

Refer to descriptions on the [Network & FW]  $\rightarrow$  [Management]  $\rightarrow$  [Config] menu for details on the items of the setting.

# DMZ

The [Status]  $\rightarrow$  [DMZ] menu shows the setting of DMZ, which is an internal port using a private IP.

# LAN

The [Status]  $\rightarrow$  [LAN] menu shows the setting of LAN, which is an internal port using a private IP.

# WAN2

The [Status]  $\rightarrow$  [WAN2] menu shows the setting of WAN2, which is an external port using a public IP.

# SERIAL

The [Status]  $\rightarrow$  [SERIAL] menu shows the setting of SERIAL, which is an external port using a public IP.

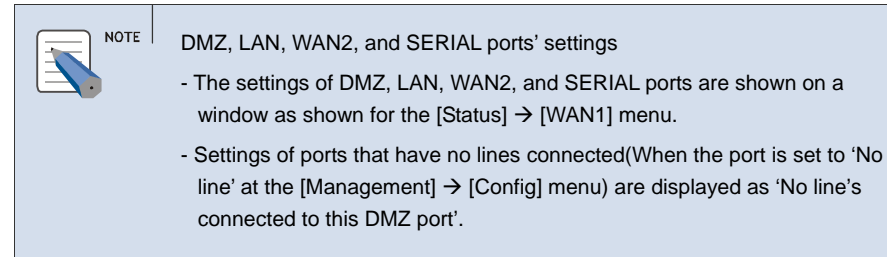

# **Network Status**

The [Status]  $\rightarrow$  [Network Status] menu displays settings of WAN1, DMZ, LAN, WAN2, and SERIAL.

|   | Category | Usage_    | Turn    | 10              | NETHASK       | GATEWAY       |
|---|----------|-----------|---------|-----------------|---------------|---------------|
| r | WANT.    | PROMANY   | PL/BLIC | \$85,213,110,40 | 255,255,255.0 | 165.213.110.1 |
| • | OME      | NONE      | NONE    |                 |               |               |
| - | 5.00     | INTERNAL. | INTERV  | 10-0-0-1        | 255-255-255-0 |               |
| r | WWF82    | NONE      | NONE    |                 |               |               |
| 1 | SERIAL   | NONE      | NONE    |                 |               |               |

| ltem     | Description                                                                                                    |
|----------|----------------------------------------------------------------------------------------------------|
| Category | WAN1, DMZ, LAN, WAN2, and SERIAL ports                                                                                      |
| Usage    | - NONE: Unused line<br>- PRIMARY <sup>,</sup> Mainly used line                                                              |
|          | - INTERNAL: Line used for internal port                                                                                     |
| Туре     | <ul> <li>NONE: Unused line</li> <li>PUBLIC: Port using public IP</li> <li>INTPRV: Internal port using private IP</li> </ul> |

# Management

The [Management] menu sets ports related to firewall and network.

# Config

The [Config] menu sets the WAN1, LAN, DMZ, WAN2, and SERIAL ports. Select [Management]  $\rightarrow$  [Config] and set the items of each window. Click the [Next] button and set the firewall and network according to the following procedure:

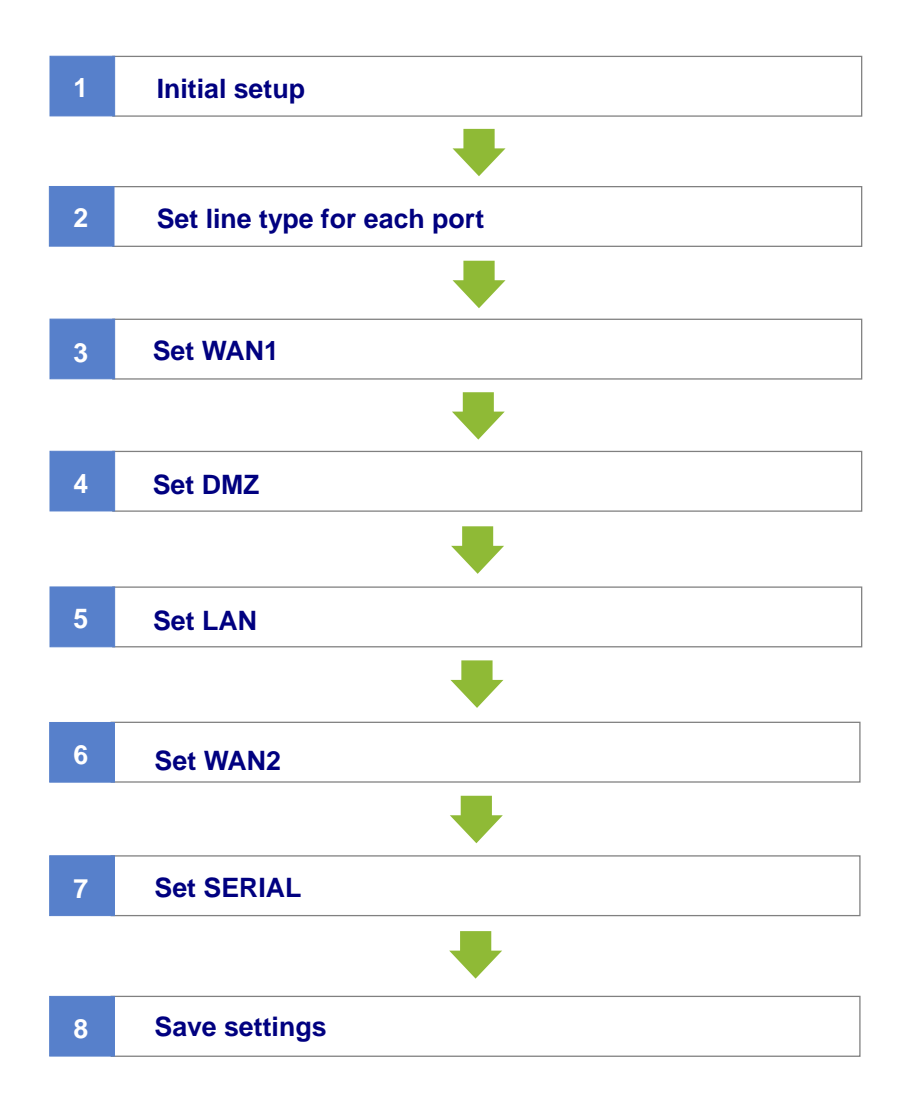

# **Initial Setup**

 Select [Management] → [Config] and display the window shown below. The 'NAT' and 'Packet Filtering' items are originally disabled. Check the checkboxes to set the statuses to 'On' and click the [Run] button. If these items are checked, Click the [Next] button.

|                 | 01/017       |
|-----------------|--------------|
| 1457            | 17 1451 an   |
| Padist Pitering | Filtering on |

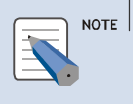

#### Network Address Translation(NAT)

NAT is used for forwarding packets destined for a server having a private IP of an internal network being protected, or when a packet is transmitted to an external network via firewall.

*2.* Click the [Start] button to start setting the firewall and network.

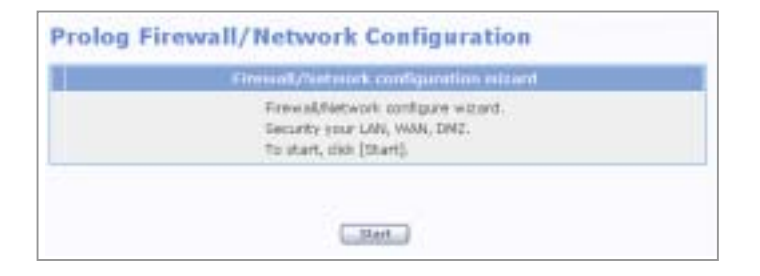

3 New settings can be set or previously set setup files can be changed or executed from the following window. The IP of the LAN port is initially set to '10.0.0.1'. Check the 'default' item and click the [Next] button.

| log Co | infiguration files : | selection       |
|--------|----------------------|-----------------|
|        | Kaine                | Descrythin      |
| C I    | SV9-003              | Test Script 301 |
| *      | default              | tract pet       |
|        | Gines (Senio)        | CK Canal        |

'SYS-00x' is displayed when firewall setup is complete and is not shown in the initial status of firewall. Select the setup file and click the [OK] button to edit or execute the file.

# Set Line Type for Each Port

External ports(e.g. WAN1, WAN2, SERIAL) use public IPs while internal ports(e.g. DMZ, LAN) use private IPs. Select the line type for each port as shown below:

| ANI | Printer Matrice | - |
|-----|-----------------|---|
| e   | No line         | 3 |
|     | Internal line   | 2 |
| 42  | Un ine          | * |
| n4. | Montaine        | 2 |

- External port(WAN1,WAN2, SERIAL)
  - Primary WAN line: Primarily used line
  - Secondary WAN line: Secondarily used(supplementary line)
  - Third WAN line: Thirdly used(supplementary line)
  - No line: No WAN line is used
- Internal port(DMZ, LAN)
  - Internal line: Internal line is used
  - No line: Internal line is not used

Set the network as described below when setting WAN1 port as the primary line(Primary WAN line), LAN port as the internal line(Internal line), and the WAN2, SERIAL, and DMZ ports as lines not used(No line):

# WAN1 Setup

**1.** The starting window for setting WAN1 as 'Primary WAN line' is shown below. Click the [Next] button to start setting the WAN1 port.

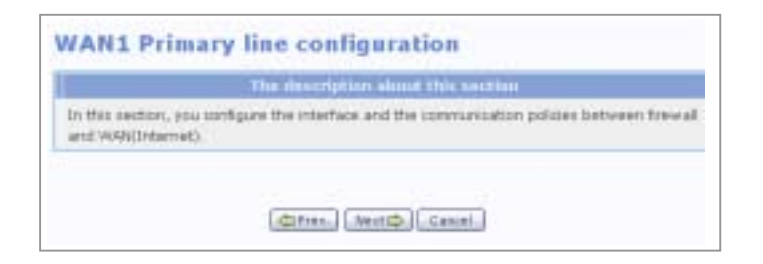

2. Select the line type for Primary WAN line. Select one of the four applications shown below for the external network:

| Port        | Line                                                              |  |
|-------------|-------------------------------------------------------------------|--|
| select Type | Loosed line                                                       |  |
|             | Privacy ADD, the<br>Privacy Cably DrCP Inte<br>Privacy Volta Inte |  |

The four applications of Primary WAN line are described below:

• Leased line: External network using a fixed IP Enter the IP address, netmask, and gateway, and click the [Next] button. To add another IP, apart from the IP of the external line currently being used, click the [Add] button and add the item.

| Properties    |              |
|---------------|--------------|
| Address       |              |
| Netmask       |              |
| Gateway       |              |
| ry Multi-IP c | onfiguration |
| ry Multi-IP c | onfiguration |
| y Multi-IP c  | Add Calata   |

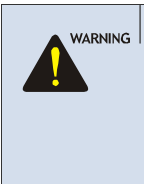

CAUTION

#### Caution Against Changing Network Interfaces

If a network interface(e.g. IP, gateway, and subnet mask) is changed during router operation, all the IP sessions that are being used in the router are disconnected for a while.

• Primary ADSL line: External network using a flexible ADSL IP Enter the ADSL account ID and password, and click the [Next] button.

| 10            | Vatur |
|---------------|-------|
|               |       |
| ary ADSL nass | word  |
| ary ADSL pass | word  |

#### Delete Temporary Internet Files

Delete Temporary Internet Files after upgrading Data Server package. After selecting the [Internet Explorer]  $\rightarrow$  [Tools]  $\rightarrow$  [Internet Options] menu, click the [Delete Cookies] and the [Delete Files] button in the [Temporary Internet files]. When Temporary Internet Files are not deleted, Data Server Web Management is not showed properly.

• Primary Cable line: External network using a cable modem Since cable modems are set automatically, click the [Next] button and proceed to the next window.

| Primary ( | Cable/DHCP line                             |  |
|-----------|---------------------------------------------|--|
| 212       | Calife muters                               |  |
|           | The cable line was submatically configured. |  |
|           | (\$1free, Marti\$) Castal                   |  |

• Primary VDSL line: External network using a VDSL modem Enter 'default' into the 'Mac address' field to disable MAC authentication, and click the [Next] button. Enter a MAC address into the 'Mac address' field to use the MAC copy function.

| acaditects  | [return  |
|-------------|----------|
| apakape cer | distant. |

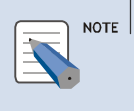

#### **MAC Copy Function**

When performing authentication through PC MAC of LIM board, MAC of outgoing packets are copied to PC MAC instead of using MAC of outgoing packets as MAC of WAN1.

# **3** Set the items below and click the [Next] button.

• WAN1 Port forwarding configuration

This setting is used for enabling external servers to use the services of an internal server connected to the firewall.

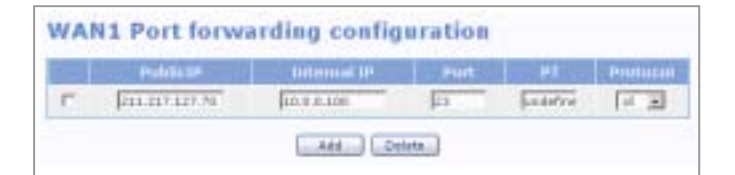

Let's assume that the public IP of the firewall is '211.217.127.70' and the private IP of the internal server is '10.0.0.100'. An external server outside the firewall can use the Telnet service of the internal server through the port forwarding setup.

Click the [Add] button and enter the items below. When entered as shown in the above window, an external network can connect to '211.217.127.70' through Telnet to use the Telnet service of the internal network(10.0.0.100).

- PublicIP: Public IP of firewall
- InternalIP: Private IP of the internal server connected to the firewall
- Port: Firewall port(ex: port of the Telnet server)
- Protocol: Protocol(select among all, tcp, and udp)

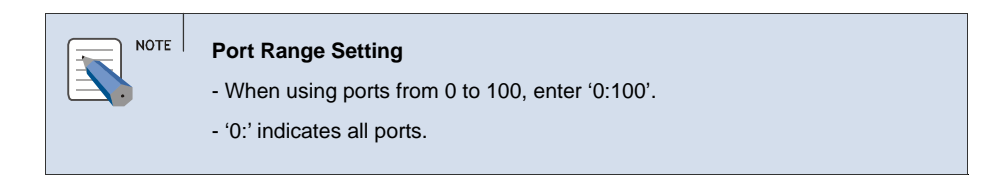

#### • WAN1 ICMP packet control

The firewall does not respond to ICMP echo and ICMP timestamp by default. However, if the 'echo' and 'timestamp' items are checked, response to external ping commands are displayed. If these items are not checked, Request timed out occurs.

| WAN1 ICMP packet control |         |
|--------------------------|---------|
| DOVE Parchal             | Familik |
| 80%0                     | 9       |
| townarp                  |         |

## • WAN1 DDoS prevention

Check the items shown below to prevent DDoS attacks by blocking attacks using the corresponding hacking programs.

| WAN1 DDoS prevention |       |
|----------------------|-------|
| Attack               | Bluck |
| NETBUS               | 9     |
| Thread               | 되     |
| Bark Orfes           | 9     |

# • WAN1 DNS configuration

Enter the IP address of the DNS server.

| AN1 DNS configuration | 1              |
|-----------------------|----------------|
| Server                | 10             |
| DIVIS servor 1        | 202,241,132,34 |
| DRIS Server 2         | 100.704.234    |
| DNS server 2          |                |

# **DMZ Setup**

The below window shows that DMZ was set to 'No line' at the <Prolog Select the line for each LAN port> window(Refer to 'Set Line Type for Each Port'). Click the [Next] button and proceed to the next window.

| DMZ line i | s not în use.                         |  |
|------------|---------------------------------------|--|
| F          | The description about this section    |  |
|            | No line's connected to this LAN port. |  |
|            | (dafreen) (Next.th) Cancel            |  |

| NOTE |
|------|
|------|

#### When set to 'Internal line'

If DMZ was set to 'Internal line' at the <Prolog Select the line for each LAN port> window(Refer to 'Set Line Type for Each Port'), follow the setup procedure of 'LAN Setup'.

# LAN Setup

1. The below window shows the LAN was set to 'Internal line' at the <Prolog Select the line for each LAN port> window(Refer to 'Set Line Type for Each Port'). Click the [Next] button to start LAN port setup.

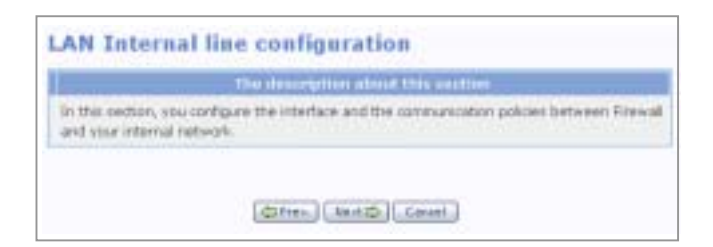

# *2* Select the internal line type.

| #164E     | - Line                                                                                                   |
|-----------|----------------------------------------------------------------------------------------------------|
| lact Taga | Deternal private referrets (2)<br>2016 reg (control periods)<br>2016 reg (periods)<br>2016 reg (periods) |

Types of internal lines are described below:

• Internal private network: Select this option to configure an internal network using a private IP.

Enter the IP address, netmask, and gateway to use LAN as an internal private network, and click the [Next] button. To add another IP, apart from the IP of the internal line currently being used, click the [Add] button and add the item.

| *mperiors                                                                                                    |                      |
|----------------------------------------------------------------------------------------------------|----------------------|
| Address                                                                                                    | herest               |
| FLEET LASE                                                                                                    | 1241322520           |
| the second second second second second second second second second second second second second second second se | Austreau h           |
|                                                                                                    | and the ball have to |

• Internal public network: Select this option to configure an internal network using a public IP.

| Address          | [211.217.127.56                                                        |
|------------------|------------------------------------------------------------------------|
| Netreast         | 211.211.211.241                                                        |
| 10               | Netmask                                                                |
| 10               | Add Dolars                                                             |
| nal line Transpa | Nationals<br>Mit Datases<br>rent mode configuration                    |
| nal line Transpa | Antimopole<br>Anti- Contraction<br>rent mode configuration<br>Activate |

Click [Add] to add an IP in addition to the IPs of the internal line being used.

If the checkbox of 'Internal line Transparent mode configuration' is selected, the Proxy ARP function is enabled. If not, the function is disabled.

Enter the IP address and netmask to use LAN as an internal public network, and click the [Next] button.

|   |  | Dest IP | Network | Binet . |     |
|---|--|---------|---------|---------|-----|
| - |  | ()      |         | 81      | 142 |

To add another IP, apart from the IP of the external line currently being used, click the [Add] button and add the item.

Check the 'Internal line Transparent mode configuration' item to use the Proxy ARP function. Set 'Src IP' and 'Netmask' to allow external networks to access a specific server having a public IP inside the firewall. Set 'Src IP' and 'Netmask' to '0.0.0.0' to allow access from all external networks.

• DMZ configuration: Select this option to set the DMZ server.

| Properties       | 10              |
|------------------|-----------------|
| Address          | [10.0.0.1       |
| Netriask         | \$155.255.255.8 |
| al line Multi-I  | P configuration |
| nal line Multi-I | P configuration |
| nal line Multi-I | P configuration |
| al line Multi-I  | P configuration |

Enter the IP address, netmask, and gateway to use LAN as a DMZ network, and click the [Next] button. To add another IP, apart from the IP of the internal line currently being used, click the [Add] button and add the item.

|       | Saturate |                    | Netmask                                   | port                                                                                                    | Partner                                                                                                    |
|-------|----------|--------------------|-------------------------------------------|----------------------------------------------------------------------------------------------------|----------------------------------------------------------------------------------------------------|
| 18.0  | 0.0.0    | m.m.m.m            | 20.0.0.103                                | 111                                                                                                    | tro #                                                                                                    |
| 1.8.0 | 40.8.0   | \$11.217.117.74    | 201.0.0.102                               | 22                                                                                                    | 1-1                                                                                                    |
|       | 10       | 10 0100<br>10 0100 | 10 0100 010010170<br>10 0100 01000 010070 | 0.0 0.0.0 0.0.0 0.0.0 0.0.0 0.0.0 0.0.0 0.0.0 0.0.0 0.0.0 0.0.0 0.0.0 0.0.0 0.0.0 0.0.0 0.0.0 0.0.0 0.0.0 0.0.0 | 0.0         0.0.0         0.0.0         0.0.0         0.0.0         0.0.0         0.0.0         0.0.0         0.0.0         0.0.0         0.0.0         0.0.0         0.0.0         0.0.0         0.0.0         0.0.0         0.0.0         0.0.0         0.0.0         0.0.0         0.0.0         0.0.0         0.0.0         0.0.0         0.0.0         0.0.0         0.0.0         0.0.0         0.0.0         0.0.0         0.0.0         0.0.0         0.0.0         0.0.0         0.0.0         0.0.0         0.0.0         0.0.0         0.0.0         0.0.0         0.0.0         0.0.0         0.0.0         0.0.0         0.0.0         0.0.0         0.0.0         0.0.0         0.0.0         0.0.0         0.0.0         0.0.0         0.0.0         0.0.0         0.0.0         0.0.0         0.0.0         0.0.0         0.0.0         0.0.0         0.0.0         0.0.0         0.0.0         0.0.0         0.0.0         0.0.0         0.0.0         0.0.0         0.0.0         0.0.0         0.0.0         0.0.0         0.0.0         0.0.0         0.0.0         0.0.0         0.0.0         0.0.0         0.0.0         0.0.0         0.0.0         0.0.0         0.0.0         0.0.0         0.0.0         0.0.0         0.0.0         0.0.0         0 |

Set 'Src IP' and 'Netmask' to allow external networks to access a specific server having a public IP inside the firewall. Set 'Src IP' and 'Netmask' to '0.0.0.0' to allow access from all external networks.
**3** Set an IP from this window to restrict an internal PC and 'Src IP' from accessing 'Dest IP'. The entire network or a specific network can be selected.

| AN Blo  | cked ser  | vice list |             |           |          |
|---------|-----------|-----------|-------------|-----------|----------|
| Res: (P | * Solmask | Dest IP   | Sectore Sk. | Dect part | Pratural |
|         |           | #dd       | Delete      |           |          |
|         |           |           |             |           |          |
|         |           | CENTRA .  | Canal Canal |           |          |

Click [Add] and fill out the fields as shown below. Then, any terminals cannot connect to Ports 80 and 22 whose destination address is '211.17.127.70'.

| 9,0,0,0 | 111111111     | [10.0-0.101                                          | 11                               | 100 0 |
|---------|---------------|------------------------------------------------------|----------------------------------|-------|
| 6.0.8   | FIL 27.117.79 | 16.0.0.102                                           | 22                               |       |
|         | 40.8.0        | 400 [11117171<br>2000 [2112171779<br>400 [2112171779 | 0.0.0 [11.11.11.17 10 [04.00.00] |       |

Click the [Next] button to display the window below. Enter a domain in this window to prevent an internal PC and 'Src IP' from accessing the site. Click the [Add] button to set the domain, and click the [Next] button.

| LAN Block | ed site list | L.         |           |          |
|-----------|--------------|------------|-----------|----------|
| Sec.IP    | Netmark      | Dumain     | Dest Part | Protocal |
|           |              | Add Dele   |           |          |
|           | 6            | ten bertab | Cancel -  |          |

4. Assuming that the LAN port and DMZ port are configured as Internet private lines, this window enables an internal server of the DMZ port to access an internal server of the LAN port. Click the [Add] button to set the IP, and click the [Next] button.

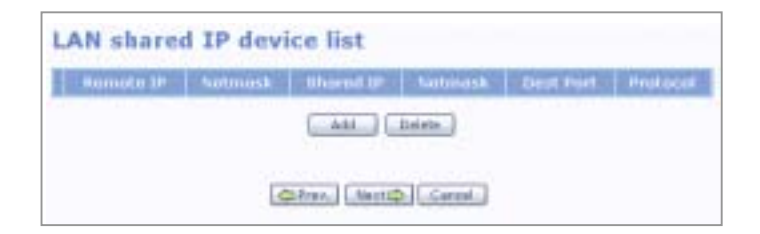

#### WAN2 Setup

The below window shows that WAN2 was set to 'No line' at the <Prolog Select the line for each LAN port> window(Refer to 'Set Line Type for Each Port'). Click the [Next] button and proceed to the next window.

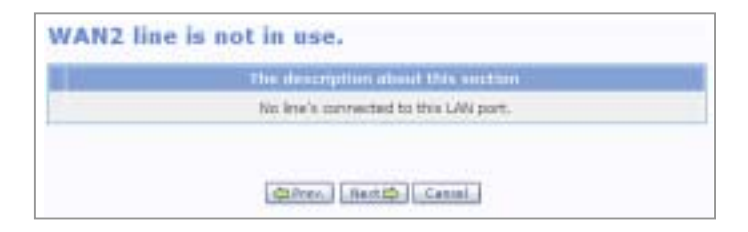

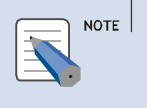

#### WAN2 Setup

If WAN2 was set to Primary WAN line, Secondary WAN line, or Third WAN line at the <Prolog Select the line for each LAN port> window(Refer to 'Set Line Type for Each Port'), follow the setup procedure of 'WAN1 Setup'.

#### SERIAL Setup

The below window shows that SERIAL was set to 'No line' at the <Prolog Select the line for each LAN port> window(Refer to 'Set Line Type for Each Port'). Click the [Next] button and proceed to the next window.

| The description about this section     |  |
|----------------------------------------|--|
| his line's connected to this L&N port. |  |
|                                        |  |

Follow the procedure below to use SERIAL as the Secondary WAN line:

 Set the SERIAL to 'Secondary WAN line' at the <Prolog Select the line for each LAN port> window(Refer to 'Set Line Type for Each Port'), and click the [Next] button.

| Hal    | Type               |      |
|--------|--------------------|------|
| wanes. | Primary shifting   | - 10 |
| DM2    | The line           | 1    |
| LAN    | Determed from      | 1    |
| NAN2   | No bra             | 1    |
| EFGAL  | Recordary WAR line | 14   |

**2** Click the [Next] button to start the SERIAL port setup.

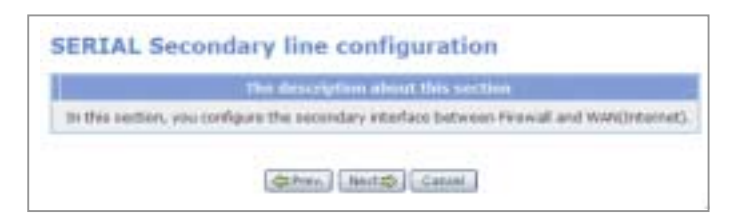

**3** Select the type of the secondary line.

|                             | 100 |
|-----------------------------|-----|
| Select Type Secondary C1000 | 1   |

· Secondary CISCO

Select 'Secondary CISCO' from the <Secondary line selection> window and click the [Next] button to display the window shown below. Enter the items and click the [Next] button.

| Properties     | · · · · · · · · · · · · · · · · · · · |
|----------------|---------------------------------------|
| Address        | 172.16.8.7                            |
| Netzzakk       | 248.258.288.288                       |
| Point-to-Point | 172.16.8.4                            |

After setting the SERIAL port as Secondary CISCO line, check the [Router]  $\rightarrow$  [Show Route] menu. The row inside the red box should be displayed if the setting was successful.

| Show     | Route           |                                                   |
|----------|-----------------|---------------------------------------------------|
|          |                 | Refresh                                           |
| Туре     | Network/Netmask | Description                                       |
| Conneted | 10.0.0/24       | is directly connected, eth2                       |
| Conneted | 127.0.0.0/8     | is directly connected, lo                         |
| OSPF     | 172.16.0.0/24   | [110/58] via 172.16.0.1, Serial0, 00:00:22        |
| OSPF     | 172.16.0.1/32   | [110/10] is directly connected, SerialO, 22:55:34 |
| Conneted | 172.16.0.1/32   | is directly connected, Serial0                    |
| Conneted | 192.168.0.0/24  | is directly connected, eth0                       |
| OSPF     | 192.168.30.0/24 | [110/20] via 172.16.0.1. Serial0. 00:00:21        |

Use the ping command from the client server to check if the network was normally connected. If not, check the firewall and router settings and check whether the cables are properly connected. • Secondary PPP

Select 'Secondary PPP' from the <Secondary line selection> window and click the [Next] button to display the window shown below. Enter the address, netmask, and point-to-point items and click the [Next] button.

| Address                                   | E.          | 12.16.0.2      |
|-------------------------------------------|-------------|----------------|
| Netmask                                   | E           | 18.258.255.255 |
| Point to-Point                            | E           | 2.16.1.1 (2.1) |
| ondary PPP-Aut                            | hentication |                |
| Catego                                    | ¥           | eset           |
| NONE                                      |             | ø              |
| PAP                                       |             | 0              |
| OW                                        |             | с              |
|                                           | A COLUMN TO |                |
| ondary ppp-auti                           | N USEF ID   | 14 (j) -       |
| ondary ppp-auti                           | Val         |                |
| condary ppp-auti<br>m<br>condary ppp-auti | h user ID   |                |

If the Secondary PPP-Authentication item is set to 'NONE', do not enter the ID and password.

• Secondary FrameRelay

Select 'Secondary FrameRelay' from the <Secondary line selection> window and click the [Next] button to display the window shown below. Enter the following items and click the [Next] button:

| responses        | Print of the second |
|------------------|---------------------|
| 403/151          | [177.16.0.2         |
| Netwask          | 210-210-204-208     |
| English States   | 172.16.0.1          |
| ndary Additional | Configuration       |
| ndary Additional | Configuration       |
| ndary Additional | Configuration       |

| ltem                | Description                                              |
|---------------------|----------------------------------------------------------|
| [ansi, ccitt, none] | Signaling type                                           |
| create[16~999]      | Signaling channel No.<br>Permanent Virtual Circuit(PVC). |

#### **Saving Settings**

**1.** The below window shows the firewall and network setup is complete. Click the [Next] button and proceed to the next window.

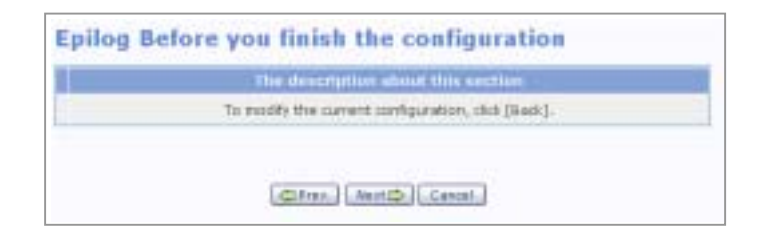

**2** To save the setting as a file, enter the file name and description and click the [Next] button.

|             | rite            |
|-------------|-----------------|
| FARTE       | lava-out        |
| Description | Test Sprict 931 |
|             |                 |

3 Click the [Save] button to save the setting as a file having the file name set above. Click [OK] to execute the setting or click the [Cancel] button the cancel the setting.

|                                                       | Carigratulatilises1                                                                                                    |
|-------------------------------------------------------|----------------------------------------------------------------------------------------------------|
| b apple the son<br>der use. If you<br>derface, record | Rouration file now, just skik (ok) (biok (Save) if you sust save the file for<br>gave 3P(different from the internal network (P) to the internal network<br>guns IPs in your internal network. |
| 0.0000000000000000000000000000000000000               |                                                                                                    |
|                                                       |                                                                                                    |

#### **Remote Accept**

The [Remote Accept] menu is used to allow a specific IP to access the firewall. Although external networks are restricted from accessing the firewall, a specific server can be allowed to access the firewall when necessary. Select [Management]  $\rightarrow$  [Remote Accept] and set the IP address, port, and protocol, as shown below, and click the [OK] button:

|     | Namuata 18     | Purt      | Protocol |
|-----|----------------|-----------|----------|
| r - | 0140           | 22:22     | 11 2     |
| C . | 214.217.427.30 | [11       | at 14    |
|     | [              | ( Dates ) |          |

If the user sets the options as shown above, the server whose IP address is '211.217.127.33' can connect to the system firewall via the web. Also, other external servers can connect to the firewall by using connection programs such as Telnet and SSH.

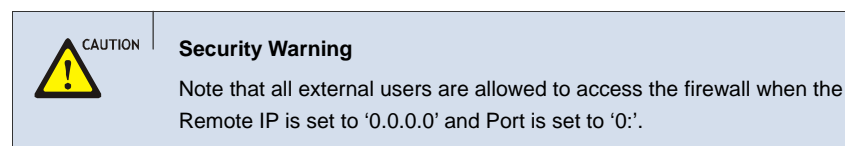

## **DNAT Config**

Destination NAT(DNAT) is used to forward packets headed for a server of an internal network protected by a firewall to a specific server having a private IP of the internal network. Select the [Management]  $\rightarrow$  [DNAT Config] menu to set DNAT.

|    | Deretion |               |              | Protocal | NAT SE       |              |
|----|----------|---------------|--------------|----------|--------------|--------------|
| n, | NOVE     | 165.213.87.83 | 1719<br>1720 | #L       | 192.168.0.15 | 1719<br>1720 |

| Button  | Description            |
|---------|------------------------|
| Add     | Add a DNAT rule        |
| Insert  | Insert a DNAT rule     |
| Edit    | Modify a DNAT rule     |
| Delete  | Delete a DNAT rule     |
| Execute | Execute a defined rule |

Select the menu button from the <Destination NAT/NAPT Table> window to display the DNAT setup window shown below:

When setting values of the Port(destination port), NAT IP, and Port(port No.) options in the type of a range, assign values within the corresponding ranges. When the values are not set in the type of a range, the NAT operates as Static NAT.

| Configuration  |                |   |  |
|----------------|----------------|---|--|
| Input Device   | 10.10 *        |   |  |
| Destination IP | 211.217.127.72 |   |  |
| Port           | 11             |   |  |
| Partocal       | 107 1          |   |  |
| NAT IP         | 11.0.0.141     | ~ |  |
| Port           | 11 -           | _ |  |

When set as above, traffics heading for port #80 of '211.217.127.72' are forwarded to port #80 of '10.0.0.141' inside the firewall.

| ltem           | Description                                                                                                    |  |
|----------------|----------------------------------------------------------------------------------------------------|--|
| Input Device   | Select port.<br>- NONE: All ports(external ports and internal ports)<br>- External ports: WAN1, WAN2, SERIAL<br>- Internal ports: DMZ, LAN |  |
| Destination IP | Destination IP address                                                                                                    |  |
| Port           | Destination port                                                                                                    |  |
| Protocol       | Select protocol(Select TCP, UDP, or ALL)                                                                                                   |  |
| NAT IP         | Range of IP addresses used for NAT                                                                                                    |  |
| Port           | Port No.(1:1 port mapping is disabled when setting a range of ports.)                                                                      |  |

### **SNAT Config**

Source NAT(SNAT) is used for packets being transferred from a server of an internal network inside a firewall to an external network via the firewall. Select the [Management]  $\rightarrow$  [SNAT Config] menu to set SNAT.

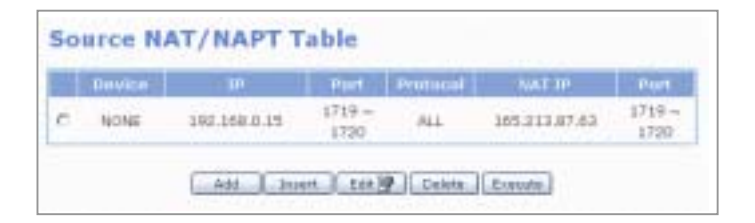

Select the menu button in the above window to display the SNAT setup window shown below:

| Input Device | NONE M         |   |  |
|--------------|----------------|---|--|
| Source IP    | 10-8-0.343     |   |  |
| Port         | 80 ~           | - |  |
| Portocol     | TCP .          |   |  |
| NAT IP       | 213.117.117.72 | - |  |
| Port         | 00 +           |   |  |

When set as above, the private IP(10.0.0.141) of an outgoing packet is changed to a public IP(211.217.127.72). That is, packets generated by the internal network will seem as if generated by the public IP set at the firewall.

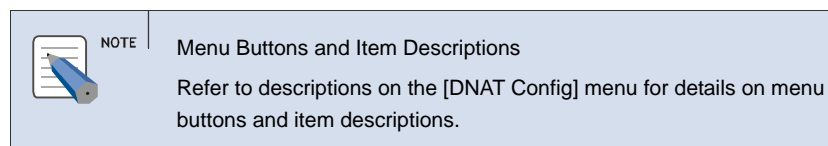

#### **File Delete**

The setting data file saved by the [Management]  $\rightarrow$  [Config] menu can be deleted using the [File Delete].

| Configure file management |           |                 |  |  |
|---------------------------|-----------|-----------------|--|--|
|                           | File name | Description     |  |  |
| 8                         | SVS-001   | Test Script 001 |  |  |
| c                         | ovait     | basic set.      |  |  |
|                           | OF MAL    | · DEDE. INC.    |  |  |
|                           | Cielete   | 2               |  |  |

# LAN Config

The [LAN Config] menu sets the negotiation, speed, and transfer system for each port.

Select the checkbox of the port to set and click [OK].

Click [Reset] to reset to the default value.

| infinet: | LAN    | Negatiation | Speed  | Duplex  | Mac address       |
|----------|--------|-------------|--------|---------|-------------------|
| 17       | VOINT. | 44.21 .     | 111 22 | 141.00  | 00:00:10:00:00:05 |
| E .      | CHE    | auto a      | 111 +  | 6.1.10  | 00:00:00:00:00    |
| C        | LAN    | 4.85 2      | 111 2  | 141 10  | 00:00:10:00:00:07 |
| <b>C</b> | WARD   |             | 10     | Fall 10 | 00:00:00:00:00:00 |

| ltem        | Description                                                                                                    |
|-------------|----------------------------------------------------------------------------------------------------|
| Negotiation | <ul> <li>auto: Controls speed through negotiation.</li> <li>force: Controls speed through enforcement.</li> <li>Set this item to 'force' when setting the Duplex item to 'full'.</li> </ul>                 |
| Speed(Mbps) | Transfer rate of port                                                                                                    |
| Duplex      | <ul> <li>full: Bidirectional service(full-duplex system)</li> <li>half: Unidirectional service(half-duplex system)</li> <li>Setting for the WAN2 10M interface depends on the counterpart modem.</li> </ul> |

# **Switch Menus**

Select [Switch] to display the submenus of Switch on the upper left section of the window.

| Switch          |  |
|-----------------|--|
| E Port          |  |
| + Config        |  |
| Statistics      |  |
| E VLAN          |  |
| Config          |  |
| Part VID        |  |
| E MAE           |  |
| Static Address  |  |
| Dynemic Address |  |
| Elter Address   |  |
| E STP           |  |
| Config          |  |
| Part Config     |  |
| TGMP Centig     |  |
| QoS Config      |  |
| MISC Config     |  |
| Save Config     |  |

| Menu        | Submenu         | Description                                                                              |
|-------------|-----------------|------------------------------------------------------------------------------------------|
| Port        | Config          | Sets the switch port environment.                                                        |
|             | Statistics      | Displays the link status, speed, transmission system, and statistics of the switch port. |
| VLAN        | Config          | Configures Virtual LAN(VLAN).                                                            |
|             | Port VID        | Sets processing method for untagged packets when VLAN mode is set to 'Tag-based VLAN'.   |
| MAC         | Static Address  | Saves MAC address to the static address table of the switch.                             |
|             | Dynamic Address | Retrieves the dynamic address table or deletes a MAC address.                            |
|             | Filter Address  | Enter a MAC address to block corresponding packets at the switch.                        |
| STP         | Config          | Prevents switch loop-back through STP.                                                   |
|             | Port Config     | Sets STP status.                                                                         |
| IGMP Config | -               | Efficiently processes multicast packets through IGMP snooping.                           |

| Menu        | Submenu | Description                                                                                                    |
|-------------|---------|----------------------------------------------------------------------------------------------------|
| QoS Config  | -       | Processes QoS by sequentially assigning<br>priority to packets entering the switch or by<br>enforcing priority on a specific port. |
| MISC Config | -       | Sets mirroring and other switching functions.                                                                                      |
| Save Config | -       | Saves setting to flash disk or initializes all setting values.                                                                     |

# Port

The [Port] menu is used for setting port related functions and retrieving information on a port.

#### Config

Select [Port]  $\rightarrow$  [Config] to set the environment of a switch port.

| Hort   |    |          |         |          | + low Crit | 10 | /0u/ |     |      |
|--------|----|----------|---------|----------|------------|----|------|-----|------|
| All    | r  |          | 1       |          | T.         |    |      | 17  |      |
| Ports  | .9 | 6.chi 🔒  | 100 2   | Cul II   | R.         | 0  | 1    | - C | or a |
| Stro9  | 9  | Auto a   | 100 300 | Full 38  | ₩.         | 0  | 1    | Г   | 07   |
| Port2  | P  | 4(2)     | 109 38  | Pet 10   | 4          | 0  | 1    | E.  | 07 9 |
| Port4  | R  | Achi 🗶   | 100 20  | Part 20  | 9          | 0  | 1    | F   | 08 . |
| Ports  | P  | 1441     | 150 2   | 111      | ¥          | 10 | 0    | E   | 09.9 |
| Porte. | P  | (A)(4)   | 100 #   | Put in   | P          | 0  | 1    | E   | 08 + |
| Part7  | P  | 141      | 100 -   | Pul A    | ¥          | a  | 1    | 15  | of • |
| Ronte  | P  | A.21 2   | 1.00 20 | fail it  | R.         | 1  | 1    | E.  | 44 + |
| Port9  | 9  | Achi 💥   | 100 2   | 1413     | F          | ũ. | 1    | F . | 07 - |
| Portid | P  | (4)(2) · | 105 10  | 141 10   | ¥          | 0  | 1    | F   | 07 . |
| Partil | 9  | Auto 🖉   | 100 20  | Call (B) | ₩.         | 0  | 1    | Π.  | 08 1 |
| Part12 | 17 | 8441 ·   | 100 10  | Pv1 34   | F          | 0  | 1    | F   | 04 . |
| Port13 | P  | 44ti #   | 1.04 20 | 141 -    | F          | 10 | 1    | Г   | 04 . |
| Port14 | 9  | 1.01     | 100 20  | P.(1 )   | P          | 1  | 1    | E 1 | 08.4 |
| Port19 | 9  | 14.01 E  | 100 2   | Pul in   | P          | 1  | 1    | F   | 01.4 |
| Portie |    | Auto     | 100 94  | Fa1.4    | P          | 1  | 1    | E   | 07 . |

| ltem           | Description                                                                                                    |
|----------------|----------------------------------------------------------------------------------------------------|
| Port           | 16 switch ports are equipped in all.<br>Select All to process all ports simultaneously.                                                                                                    |
| Active         | Set whether to use the port.                                                                                                    |
| Negotiation    | <ul> <li>Auto: Controls speed through negotiation.</li> <li>Force: Controls speed through enforcement.</li> <li>Set this item to 'force' when setting the Duplex item to 'Full'.</li> </ul>                                                                                                    |
| Speed/Dpx      | <ul> <li>Speed: Automatically set according to the value set for 'Path Cost' of the [Switch] → [STP] → [Port Config] menu.(10 Mb/s when 'Path Cost' is set to '100', and 100 Mb/s when set to '19'.)</li> <li>Dpx(Duplex): Select Full(bidirectional service) or Half(unidirectional service).</li> </ul> |
| Flow Ctl       | Set whether to use flow control. Flow control is performed according to the value set for Rate(%) In/Out(incoming rate/outgoing rate).                                                                                                    |
| Rate(%) In/Out | Flow can be controlled by setting Rate(%) In/Out for each port. The unit is the ratio against port speed, and should be set to '0' when not using flow control(when flow control item is not checked).                                                                                                    |
| Security       | Set whether to allow MAC address table update. Security can be maintained by checking this item and setting the MAC address as a static address, which allows only hosts corresponding to the MAC address to access the port.                                                                             |
| Priority       | If set to 'Low' or 'High', priority is set regardless of the QoS bit setting of the incoming packet.                                                                                                    |

#### **Statistics**

The [Port]  $\rightarrow$  [Statistics] menu is used for retrieving the link status, speed, transmission system, and statistics. The numbers show the accumulated values for the period from the system boot up to date. The window is automatically updated every five seconds. Click the [Reset] button to initialize all values to '0'.

| 100      | 1.110 | Spilling | Torodinkt Tel | 1000 | GdPht | sididfiet Co | Huinn t | or up the |
|----------|-------|----------|---------------|------|-------|--------------|---------|-----------|
| FORTS.   | :Off  | 100/%/#  | ų.            | .0   | 0     | 0            | 0       |           |
| FORTE    | Off   | 100/Full | 10            | 0    | .0    | 0            | 0       |           |
| PORTS-   | On    | 100/14   | 49950         | . 0  | 13110 | 0            | 0       |           |
| PORT4    | OT    | 100/%#   | 0             | - 0. | .0    | 0            | .0      |           |
| PORTS    | Off   | 100/Full | 0             | 0    | 0     | 0            | 0       |           |
| PORTE    | Off.  | 100/Fid  | 0             | 0    | 0     | 0            | 0       |           |
| PORT     | Off   | 100/718  | 0             | 0    | 0     | 0            | 0       | 1         |
| PORTE    | 00    | 100/54   | 0             | 0    | -0    | 0            | 0       | 1         |
| PORTE    | On.   | 100/Full | 24227         | . 0. | 15599 | 0            | 0       | 1         |
| 011904   | 110   | 100/Full | a             |      | n     | 0            | 0       |           |
| ORTAL    | Off   | 100/Full | 0             | 0    | 0     | 0            | 0       |           |
| 108713   | 08    | 100/Full | a             | 0    | : 0   | 0            | 0       |           |
| 0RT12    | 07    | 100/FM   | 0             | 6    | 0     | 0            | 0       |           |
| 10RT14   | Off   | 100/Full | 8             | 5    | 0     | 8            | 0       |           |
| 101111   | no    | 100/54   | g             | . 0  | 0     | 0            | 0       | 1         |
| ORT16    | OF    | 100/Full | .0            | 0    | 0     | 0            | 0       |           |
| the line | ion.  | 100/14   | 24227         |      | 0     | D            | 0       | 1         |

## VLAN

The [VLAN] menu is used for configuring Virtual LAN(VLAN).

## Config

Select [VLAN]  $\rightarrow$  [Config] to display the VLAN configuration window.

| VLAN Opt | erativies Monito | MAC Dated  |
|----------|------------------|------------|
| elect.   | VLAN Same        | Port Based |
| int      |                  |            |

Select a VLAN mode from the 'VLAN Operation Mode' and click the [OK] button. Then, enter a VLAN name and ID and click the [Add] button to add the VLAN.

Check a VLAN and click the [Delete] button to delete the VLAN.

VLAN configuration is determined according to the three VLAN modes below:

- Port Based VLAN
- Tag Based VLAN(802.1 Q)
- MAC Based VLAN

#### Port Based VLAN

This option is used to configure VLAN on port basis. A single port can be assigned to multiple VLANs. In such cases, broadcast packets transmitted by the port is transmitted to all VLANs containing the port. Ports not assigned to any VLANs serve as a single VLAN.

Select 'Port Based' as the VLAN Operation Mode from the <VLAN Configuration> window.

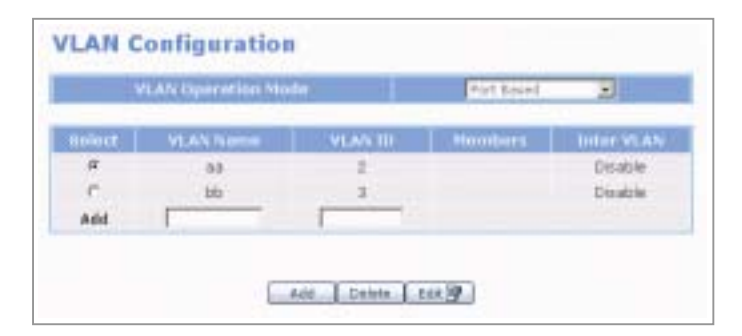

Select a VLAN and click the [Edit] button to display the window shown below. Select the target port at VLAN Members and click the [Save] button.

|             | VLAN Members                                                  |
|-------------|---------------------------------------------------------------|
| VLAN Name   |                                                               |
| VLAN ID     | 2                                                             |
| LAN Members | ₽1 ₽2 ₽3 ₽+ Г9 Г18 Г11 Г12<br>Г5 Г6 Г7 Г8 Г13 Г14 Г15 Г16 Г17 |

#### Tag Based VLAN(802.1 Q)

If VLAN needs to be decided for a packet entering a specific port(When the port is assigned to multiple VLANs), the decision can be made based on the tag information included in the packet.

Packets not including tags are delivered to a single VLAN and only to the VLAN according to the PVID[Port VID(VLAN ID)].

However, since a layer 2 protocol is used for determining the VLAN, even packets forwarded to a single VLAN using PVID will eventually be lost if the protocol does not match that of the VLAN.

Tag Based VLAN is composed of tagged members and untagged members, and is processed accordingly. Since a network equipment that can process the 802.1 Q standard is not connected in most cases to process tagged packets entering a switch port, it is recommended to convert the received tagged packets before transferring them. Select 'Tag Based' as the VLAN Operation Mode from the <VLAN Configuration> window and click the [Edit] button to display the window shown below. Select the ports for VLAN Untagged Members and for VLAN Tagged Members, and click the [Save].

| La ancalcada               | Contraction and the second second second second second second second second second second second second second |
|----------------------------|----------------------------------------------------------------------------------------------------|
| VLAN NAME                  |                                                                                                    |
| VUNID                      | 1                                                                                                    |
| VEAN Protocol              | 1411                                                                                                    |
| a manufacture and a second | P1 P2 P3 P4 F9 F10 F11 F12                                                                                     |
| A AN UNCARGED Members      |                                                                                                    |
|                            | EIEZESE4 PS PS0 P11 P12                                                                                        |
| VLAN Tagged Members        |                                                                                                    |

#### **MAC Based VLAN**

VLAN is configured for each MAC address. VLAN is configured without information on port and the number of a VLAN member may change. Up to 1024 MAC members can be saved either in a single VLAN or in multiple VLANs.

Since a MAC Based VLAN does not basically contain port information, the port serves as a VLAN member by receiving Address Resolution Protocol(ARP). Thus, the ARP packet must be transmitted to the switch to enable members of a VLAN to exchange packets.

Select 'MAC Based VLAN' as the VLAN Operation Mode from the <VLAN Configuration> window and click the target VLAN, and click the [Edit] button to display the window shown below. Enter the MAC address of a member into the 'Add' field and click the [Add] button to add the member or click the [Delete] button to delete the member.

| N            | AN Monthers                            |
|--------------|----------------------------------------|
| VLON Name    | **                                     |
| MAN ID       | 2                                      |
|              | # 00000000001                          |
| VLAN Members | C 000000000000000000000000000000000000 |
|              | add bas                                |

## Port VID

If the VLAN mode is 'Tag-based VLAN', the Port VID is set at the [VLAN] → [Port VID] menu to determine the processing system for untagged packets.

| PHILE  | Port VID | Enrorant Only this Wan | Drive Strikegrand Freeme |
|--------|----------|------------------------|--------------------------|
| All    |          |                        | <b>F</b>                 |
| 10151  | 1        | ø                      | . 🗖                      |
| kint2  | 1        | P                      | E                        |
| iort3  | 4        | P                      | F                        |
| Porte  | 1        | P                      | F                        |
| ion5   | 1        | p                      | E.                       |
| orto . | E.       | P                      | E.                       |
| lint7  | 5        | P                      | F                        |
| 0.90   | E.       | <b>P</b>               | 17                       |
| 0419   | 1        | p                      | 17                       |
| útit . | 1        | p                      | r .                      |
| otit   | 1        | p                      | F                        |
| otiz   | 1        | ø                      | F                        |
| ut13   | ji .     | P                      | - E                      |
| uti4   | 1        | Ø                      | E.                       |
| atis   | 1        | P                      | E.                       |
| utie   | 1        | Ø                      | F                        |
| ot17   | 1        | P                      | F                        |
|        |          |                        |                          |

| Item                   | Description                                                                                                    |
|------------------------|----------------------------------------------------------------------------------------------------|
| Port VID               | VLAN ID for untagged packets.                                                                                                    |
| Forward Only this Vlan | Check this item to drop incoming tagged packets that are not<br>members of VLAN.<br>If the checkboxes are not selected, packets are forwarded to<br>only the VLAN corresponding to the set Port VID. |
| Drop Untagged Frame    | Check this item to drop untagged packets or uncheck this item to retransmit packets only to VLAN corresponding to the designated Port VID.                                                           |

# MAC

The [MAC] menu is used for retrieving the address table of the switch or for setting Filtering MAC.

## **Static Address**

Select [MAC]  $\rightarrow$  [Static Address] to save a MAC address to the address table of a switch regardless of whether the device and switch is physically connected.

That is, a MAC address can be saved in the address table without using learning(MAC address table update), and the MAC address remains in the address table of the switch even if the device is not actually connected to the switch and even after the MAX Aging Time(MAC address table update interval).

| heck | MAG Address        | Pure ID      |
|------|--------------------|--------------|
| E .  | Check to select an | deselect all |
| htd  |                    | F0871 *      |

Enter the MAC address and port No., and click the [Add] button. Select a MAC address and click the [Delete] button to delete the address.

## **Dynamic Address**

Select [MAC]  $\rightarrow$  [Dynamic Address] to retrieve the dynamic address table.

| 2 M I C | MAG Address           | Purt ID    |
|---------|-----------------------|------------|
| E       | Check to select or de | salact all |
| E       | D000H349-00F1         | PORT4      |
| E       | 0000184/0x34          | PORT4      |
| r .     | 000018470+54          | POR74      |
| r.      | 009027043496          | PORT4      |
| E       | 10.40-7054.5F         | PORT4      |
| F       | 00075671365           | PORT4      |
| E.      | 10dB/77/360F          | PORT4      |
| E       | 005447680060          | PORT4      |
| r.      | 0004783c6c0b          | PORT+      |
| E       | 0007%dc5x04           | PORT4      |
| E.      | 00303606988           | PORT4      |
| E       | 00095855e5e9          | PORTs.     |
| E       | 000353867545          | PORT4      |
| E       | 000476e08015          | PORT4      |
| r .     | 0804745704 Dile:      | PORTA      |
|         |                       |            |

Select a MAC address and click the [Delete] button to delete the address.

#### **Filter Address**

MAC filtering is used to block unwanted traffic. Select the [Filter Address] menu and enter a MAC address to block the corresponding packet from the switch. The MAC address is the destination address of a packet entering the switch port.

| liech. | MAC Address                     |
|--------|---------------------------------|
| E      | Check to select or deselect all |
| Add    |                                 |

Enter the MAC address and port No. and click the [Add] button. Select a MAC address and click the [Delete] button to delete the address.

# STP

The [STP] menu is used to set the Spanning Tree Protocol(STP) function or to retrieve STP status.

## Config

Select [STP]  $\rightarrow$  [Config] to set STP and to prevent switch loop-back.

| STR monte               | [***]  |
|-------------------------|--------|
| Priority(1-65530)       | 11790  |
| Firme and Darlag (4-30) | IT Det |
| Hello Time(3-10)        | E Sec. |
| Max Ape Tirre(6-40)     | TT Det |

| Item          | Description                                                                                                    |
|---------------|----------------------------------------------------------------------------------------------------|
| STP Mode      | Set whether to use STP.                                                                                                    |
| Priority      | Set priority for deactivating ports in case switch loop-back occurs.                                                                                                    |
| Forward Delay | In the learning status or in listening status of STP, the status changes to forwarding after waiting for as much time length as set here.<br>(Refer to the [STP] $\rightarrow$ [Port Config] menu) |
| Hello Time    | Set the transmission interval for STP set messages.                                                                                                    |
| Max Age Time  | Set the waiting time for attempting new setup when STP set message is not received.                                                                                                    |

## **Port Config**

Select [STP]  $\rightarrow$  [Port Config] to set or retrieve STP status.

| Port    | Path Cost(1-65535) | Port Prinnty(II-255) |           |
|---------|--------------------|----------------------|-----------|
| PORTS   | 1.e                | 1778                 | listening |
| FORT2   | 1.0                | 224                  | listening |
| ELHOR   | 10                 | 121                  | listering |
| PORT4   | 19                 | 528                  | listening |
| FORTS   | 19                 | 121                  | listenin  |
| #Offfe  | 1.9                | 224                  | listenin  |
| PORT?   | 10                 | 1.14                 | listerin  |
| ICHTS . | 1.9                | 524                  | listening |
| PORT9   | 1.9                | 210                  | listenin  |
| POHT10  | 1.0                | 1210                 | Estenio   |
| POWFIL  | 19                 | 121                  | listenin  |
| POHT12  | 19                 | 218                  | listening |
| PORT15  | 19                 | 1.14                 | listening |
| PORT14  | 1.0                | 1.14                 | listenin  |
| PORT15  | 19                 | 121                  | listening |
| PORT16  | 1.9                | 3.2.8                | listening |

| Item          | Description                                                                                  |
|---------------|----------------------------------------------------------------------------------------------|
| Port          | 16 switch ports are equipped in all.                                                         |
|               | Select All to process all ports simultaneously.                                              |
| Path Cost     | Set speed according to the speed of each switch port.                                        |
|               | Set to '100' for 10 Mb/s, and to '19' for 100 Mb/s.                                          |
|               | The 'Speed' value of the 'Speed/Dpx' item at the [Switch] $\rightarrow$ [Port] $\rightarrow$ |
|               | [Config] menu is automatically set according to the setting of this item.                    |
| Port Priority | Set priority for deactivating ports in case switch loop-back occurs.                         |
| State         | Indicates the status of each port.                                                           |
|               | - blocking: If a loop occurs on the switch, the corresponding port is                        |
|               | blocked and data is no longer sent to the port.                                              |
|               | - listening: The port is learning the path to the Root Bridge, and can                       |
|               | transmit/receive BPDU(frame data for exchanging data between                                 |
|               | switches). However, the port cannot send data nor update the MAC                             |
|               | address table. This status continues for the time length set in the                          |
|               | 'Forward Delay' item of the <stp configuration=""> window.</stp>                             |
|               | - learning: Similar to 'listening', but can exchange BPDU and update the                     |
|               | MAC address table. However, data cannot be sent. This status                                 |
|               | continues for the time length set in the 'Forward Delay' item of the                         |
|               | <stp configuration=""> window.</stp>                                                         |
|               | - forwarding: Normal communication is enabled.                                               |

# IGMP Config

The [IGMP Config] menu is used to efficiently process multicast packets through Internet Group Management Protocol(IGMP) snooping.

| TOW5 Wode         | 10.0  |
|-------------------|-------|
| Cross VLAN        | (m) # |
| Investigate Leave | 10 2  |

| ltem            | Description                                                                                                    |
|-----------------|----------------------------------------------------------------------------------------------------|
| IGMP Mode       | Set whether to perform multicasting through IGMP.                                                                                                    |
| Cross VLAN      | Set this item to form a multicast group from separate VLANs.                                                                                                    |
| Immediate Leave | Set this item to delete a member from the multicast table upon receiving the IGMPv2 Leave message. This also enables information to be quickly applied to the multicast table when the hosts are directly connected to the switch ports. |

# QoS Config

The [QoS Config] menu is used for processing QoS by sequentially assigning priority to packets entering the switch or by enforcing priority on a specific port.

| QoS Mode                            | Prot Carrie Free Service           |
|-------------------------------------|------------------------------------|
| Weight (high / Low)                 | E                                  |
| Delay Bound / Max Delay Time(1-255) | C# # 200 #88                       |
| High Drionty Lavais                 | F Levels F Levels F Levels F Level |

| Item                           | Description                                                                                                    |
|--------------------------------|----------------------------------------------------------------------------------------------------|
| QoS Mode                       | <ul> <li>Select the QoS mode.</li> <li>First Come First Service: Packets are sent in the order they arrived.(QoS is not used.)</li> <li>All High before Low: packets with higher priority are sent ahead of those with lower priority.</li> <li>Weighted Round Robin: Number of packets are limited to prevent lower priority packets from being over-delayed. For example, setting High weight to '5' and Low weight to '2' will send five higher priority packets before sending two lower priority packets.</li> </ul> |
| Weight                         | If the user wants to use a 'Weighted Round Robin' method, set<br>the ratio of high weight to low weight.                                                                                                    |
| Delay Bound/<br>Max Delay Time | Time is limited to prevent lower priority packets from being over-<br>delayed when the QoS mode is 'All High before Low' or<br>'Weighted Round Robin'. The unit of 'Max Delay Time' is<br>ms(1/1000 sec) and the initial value is 255 ms. If the waiting time<br>of a lower priority packet exceeds this value, the packet is<br>processed first.                                                                                                    |
| High Priority Levels           | There are eight priority levels from Level 0 to Level 7. Level 0 is<br>the lowest priority and Level 7 is the highest.<br>LIM processes priorities by using the two queues: High and Low.<br>The figure above shows the case where high priorities are<br>selected.                                                                                                    |

# **MISC Config**

The [MISC Config] menu is used for setting the mirroring function and other switching functions.

| Mode                      |                  | 1       | /   |
|---------------------------|------------------|---------|-----|
| Monitaring Port           |                  | POINT - |     |
| Honitoriad Part           |                  |         |     |
| Tetaflanenus Configuratio |                  |         |     |
| P MAC App-Out             | Timu(303-765)    | 200     | 180 |
| Man bridge Trians         | nit Celler Bound | 11      |     |
| Broadcast Stor            | n Filter Hode    | 1.5 2   |     |

| Item                | Description                                                                   |
|---------------------|-------------------------------------------------------------------------------|
| Mode                | Set whether to use mirroring.                                                 |
|                     | - Off: Do not use mirroring                                                   |
|                     | - 1X: Use mirroring for 1x packets                                            |
|                     | - Both: Use mirroring for Tx and Rx packets                                   |
| Monitoring Port     | Set the port performing monitoring.                                           |
| Monitored Port      | Set the target port of monitoring. The Monitoring Port may not be designated. |
| MAC Age-Out         | Set the time during which an updated MAC address(Learning)                    |
| Delay Bound         | may remain in the address table. Default value is 300 sec.                    |
|                     | In case of the unmanaged LIM that is not controlled by WIM, if                |
|                     | the LAN port is disconnected, the updated MAC address is                      |
|                     | automatically deleted in 300 seconds. Therefore, the new MAC                  |
|                     | address is not updated immediately when the LAN port is                       |
|                     | connected again.                                                              |
|                     | In case of the managed LIM(Installed Into Slot 2) controlled by               |
|                     | will, if the LAN port is disconnected, the updated MAC address                |
|                     | is deleted automatically and immediately. The new MAC address                 |
|                     | AN part is connected again                                                    |
|                     |                                                                               |
| Max Bridge Transmit | Set packet waiting time to Off, 1 sec, 2 sec , or 4 sec.                      |
| Delay Bound         |                                                                               |
| Broadcast Storm     | Select from 5 %, 10 %, 15 %, 20 %, and 25 %. Broadcast                        |
| Filter Mode         | packets exceeding this value are lost.                                        |

# Save Config

The [Save Config] menu is used to save settings to the flash disk. Since settings are basically saved in RAM, the settings will be lost when system is turned off. The settings are saved in the flash disk to prevent the data from being erased during rebooting.

|    | Operation                  |  |
|----|----------------------------|--|
| F. | Save Current Configuration |  |
| Ċ: | Save Default Configuration |  |
|    |                            |  |

| Item                       | Description                                                                                                    |
|----------------------------|----------------------------------------------------------------------------------------------------|
| Save Current Configuration | Saves current setting to flash disk.<br>If the system is rebooted without saving the setting, the<br>setting will be lost and will not be applied to the system. |
| Save Default Configuration | Changes settings in the flash disk to default values.<br>Default values are applied after system rebooting.                                                      |

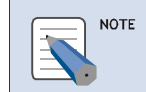

#### Saving or Importing the Switch DB

Click [System]  $\rightarrow$  [DB Config]  $\rightarrow$  [Save/Delete] to save the Switch DB. Click [System]  $\rightarrow$  [DB Config]  $\rightarrow$  [Import/Export] to import the saved DB. Reset the WIM system to import the DB.

## **Router Menus**

Select the [Router] menu to display the submenus of Router on the upper left section of the window.

| Router       |  |
|--------------|--|
| 🗏 General    |  |
| Show Route   |  |
| Management   |  |
| 🗉 Config     |  |
| Static Route |  |
| RIP config   |  |
| QSPF config  |  |

| Menu    | Submenu      | Description                                                                                               |
|---------|--------------|----------------------------------------------------------------------------------------------------|
| General | Show Route   | Displays the routing table of the Data Server.                                                            |
|         | Management   | Starts or stops RIP and OSPF services, and can set whether to execute the services upon system rebooting. |
| Config  | Static Route | Sets static route.                                                                                        |
|         | RIP config   | Sets RIP.                                                                                                 |
|         | OSPF config  | Sets OSPF.                                                                                                |

## General

The [General] menu is used for starting or stopping RIP and OSPF services and for retrieving the routing table of the Data Server.

#### Management

Select [General]  $\rightarrow$  [Management] to start or stop the RIP and OSPF services. Check the 'Auto Start' item to start the service automatically when the system is rebooted.

|       | on/off |         |
|-------|--------|---------|
| AIP   | P      | ця<br>Ц |
| OSPIT | P      | 17      |

### **Show Route**

Select [General]  $\rightarrow$  [Show Route] to retrieve the routing table of the Data Server.

| Show R    | loute    |                   |                             |
|-----------|----------|-------------------|-----------------------------|
|           |          |                   | Litebes                     |
| Type      | Salacted | Testimit/Testmask | Description                 |
| Conneted. | 0        | 10.0.0.0/24       | is directly connected, eth2 |
| Conneted  | 0        | 137.0.0.0/8       | is directly connected, to   |
| Canneted  | 0        | 169.033.110.0/04  | is directly connected, ath0 |
| Conneted  | 0        | 165.217.110.41/22 | is directly connected, eth0 |

| Item            | Description                                                                                                    |
|-----------------|----------------------------------------------------------------------------------------------------|
| Туре            | <ul> <li>Connected: Network is directly connected to the network<br/>interface of the Data Server</li> <li>RIP: Route data received from other routers through RIP</li> <li>OSPF: Route data received from other routers through OSPF</li> </ul> |
| Selected        | Indicates whether routing is activated                                                                                                    |
| Network/Netmask | Network information on the route                                                                                                    |
| Description     | Description on the route                                                                                                    |

## Config

The [Config] menu is used for setting static route, RIP, and OSPF.

### **Static Route**

Select [Config]  $\rightarrow$  [Static Route] to set static route. Set the following items and click the [Save] button:

Current Configuration Status

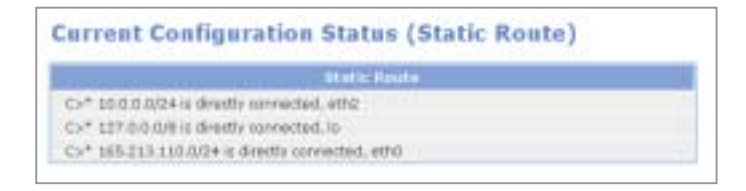

This window shows the routing table of the Data Server, which is same as that displayed on the window of the [Router]  $\rightarrow$  [General]  $\rightarrow$  [Show Route] menu. However, the above window displays the route type as follows:

| ltem | Description                                                         |
|------|---------------------------------------------------------------------|
| C>*  | Network route connected to the network interface of the Data Server |
| 0    | Route data received from other routers through OSPF                 |
| R    | Route data received from other routers through RIP                  |
| S    | Static route set by administrator                                   |

Input Configuration Command

Select the argument corresponding to the 'ip route' command. Clicking the 'Argument' item displays all arguments corresponding to the command. Select an argument from the list.

| Command  | Argument                                                                                                    |  |
|----------|----------------------------------------------------------------------------------------------------|--|
| 10 YOUTP | ARCEARCE (ARCE(DIMENSE) (reject(Backhile)                                                                                                    |  |
|          | A.D.C.D.F.B.C.D. (A.B.C.C.(MYLEFA-21 (Paper)Elaskinste) <1.221><br>A.B.C.D.F.B.C.D. (A.B.C.C.D.(MYLEFA-21 (Paper)Elaskinste) <1.221><br>A.B.C.D.F.B.C.D. (A.B.C.D.(MYLEFA-21 (Paper)Elaskinste))<br>A.C.C.D.F.B.C.D. (Paper)Elaskinste) ×1.221><br>A.B.C.C.M. (A.B.C.C.(MYLEFA-21 (Paper)Elaskinste))<br>A.B.C.C.M. (A.B.C.C.(MYLEFA-21 (Paper)Elaskinste))<br>A.B.C.C.M. (Paper)Elaskinste) |  |

Input Configuration Command

Select a command as shown above, or directly enter the static route setup command as shown below:

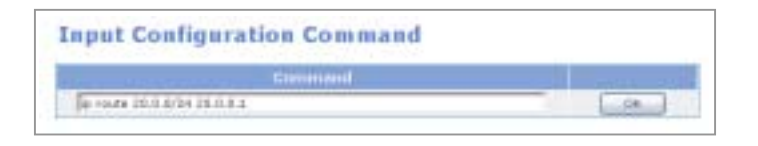

The command execution result is directly applied to the <Current Configuration Status> window of the [Router]  $\rightarrow$  [Config]  $\rightarrow$  [RIP Config] menu. For example, the result of entering the static route command as above is displayed on the <Current Configuration Status> as shown below:

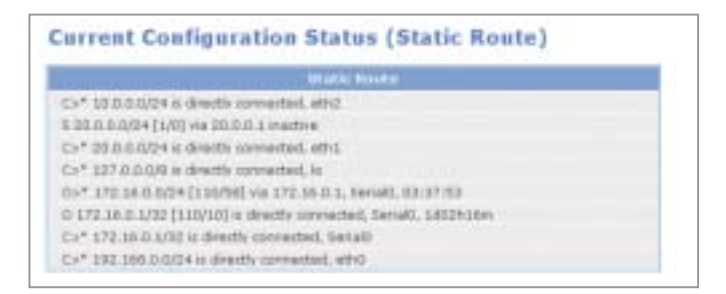

#### **RIP Config**

Select [Config]  $\rightarrow$  [RIP Config] to set RIP. Set the following items and click the [Save] button:

Current Configuration Status

This item displays the current RIP status.

The status is updated when the RIP command entered into the <Input Configuration Command> window of the [Router]  $\rightarrow$  [Config]  $\rightarrow$  [Static Route] menu is executed.

|                                                                                                    |   | Interior Plan           |   |  |  |
|----------------------------------------------------------------------------------------------------|---|-------------------------|---|--|--|
| and the second second second second second second second second second second second second second second second | _ | and a local division of | - |  |  |
| seizoo 3                                                                                                    |   |                         |   |  |  |
| indutribute connected                                                                                            |   |                         |   |  |  |

• Command Help

Select a RIP command from the 'Command' item and select an argument for the command from the 'Argument' item.

| Command                                                                                                    | Angumant     |  |
|----------------------------------------------------------------------------------------------------|--------------|--|
| dafa (it. infarmation) 🔳                                                                                                    | NO DELECTION |  |
| dafasite Frankrik<br>Sitta Sila<br>Astrobuter Hall<br>Asi gibort<br>astrobuter Hall<br>affart Hall<br>astrobuter<br>Hall attrobute<br>Hall attrobute<br>Hall attrobute<br>Hall Astrobuter<br>Hall Astrobuter<br>Ha |              |  |

For example, the arguments for the 'distribute-list' command are as follows:

| ommanu ricip | (mir)                                                                        |    |
|--------------|------------------------------------------------------------------------------|----|
| Command      | Argument                                                                     |    |
| 00/029-01    | WORD (RIND)                                                                  | 18 |
|              | WORD (In and WORD)<br>prefix WORD (In and WORD)<br>prefix WORD (In and WORD) |    |

Basic Command

After entering the items, click the [OK] button to display the applied value on the <Current Configuration Status> window.

| Cimment      |     | Anguanna |                   | Apply   |
|--------------|-----|----------|-------------------|---------|
| version      | C1. | 0.2      | RINONE            | ( pk. ) |
| redistribute |     | Connects | ed.               | (IX.)   |
| Comment      |     | Address/ | Setminsk(ur Weht) |         |
| metneark     | E 1 |          | 14                |         |

Input Configuration Command

Select a command, as if selecting one from the <Command Help(RIP)> window, or directly enter a RIP command and click the [OK] button.

| Input Configuration Command |                                         |  |  |  |
|-----------------------------|-----------------------------------------|--|--|--|
| Contracted                  | - 10 - 10 - 10 - 10 - 10 - 10 - 10 - 10 |  |  |  |
| Industri 172 36.0.8/24      |                                         |  |  |  |

#### **OSPF** Config

Select [Config]  $\rightarrow$  [OSPF Config] to set OSPF. Set the following items and click the [Save] button.

Current Configuration Status

This item displays the current OSPF status. The status is updated when the OSPF command entered into the <Input Configuration Command> window of the [Router]  $\rightarrow$  [Config]  $\rightarrow$  [Static Route] menu is executed.

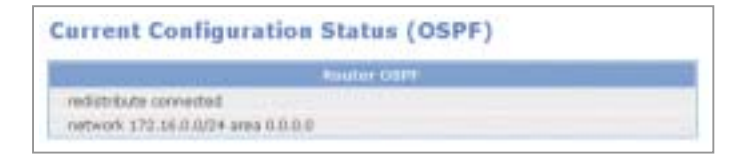

If set as 'area 0.0.0.0' as shown above, the information on the route directly connected to the network interface of the Data Server is delivered through 'network 172.16.0.0'.

· Command Help

Select an OSPF command from the 'Command' item and select an argument for the command from the 'Argument' item.

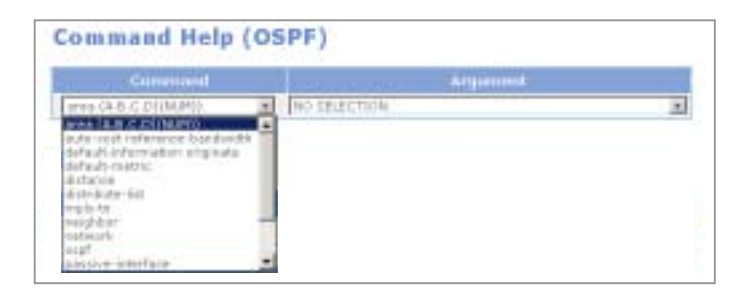

For example, the arguments for the 'distance' command are as follows:

| Cermand   |  | Argument                                                                                                    |  |
|-----------|--|----------------------------------------------------------------------------------------------------|--|
| dictance. |  | < NUM 5                                                                                                    |  |
|           |  | single enternal enternal entername eNUMe.<br>Ingle instrumed eNUMe within enter enter eNUMe.<br>Ingle instrumed eNUMe instrumente eNUMe.<br>Ingle instrumed eNUME instrume eNUMe.<br>Ingle instrumed eNUME entername eNUMe.<br>Ingle instrumente eNUMe entername eNUME.<br>Ingle instrumente eNUMe entername eNUME.<br>Ingle instrumente eNUMe entername eNUME.<br>Instrumente eNUMe entername eNUME.<br>Instrumente eNUMe entername eNUME.<br>Instrumente eNUMe entername eNUME. |  |

Basic Command

After entering the items, click the [OK] button to display the applied value on the <Current Configuration Status> window.

| Carrinand    | Argument        | Apply |
|--------------|-----------------|-------|
| redistribute | IT connected    | (DK)  |
| Genmand      | Address/Vetmask |       |
| seturerk     | 15 vereal       | - 5   |

• Input Configuration Command

Select a command, as if selecting one from the <Command Help(RIP)> window, or directly enter a OSPF command and click the [OK] button.

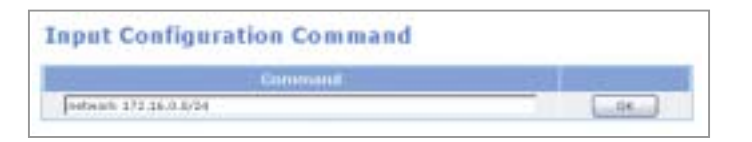

# **QoS Menus**

Select the [QoS] menu to display the submenus of QoS on the upper left section of the window.

| Q08          |  |  |  |  |
|--------------|--|--|--|--|
| E Group      |  |  |  |  |
| Port Group   |  |  |  |  |
| IP Group     |  |  |  |  |
| Filter Group |  |  |  |  |
| Class Group  |  |  |  |  |
| Policy       |  |  |  |  |
| E Status     |  |  |  |  |
| WAN1         |  |  |  |  |
| DMZ          |  |  |  |  |
| LAN          |  |  |  |  |
| WANZ         |  |  |  |  |
| SERIAL       |  |  |  |  |
| Run          |  |  |  |  |

| Menu   | Submenu      | Description                                                                                                    |
|--------|--------------|----------------------------------------------------------------------------------------------------|
| Group  | Port Group   | Retrieves, sets, edits, or deletes a port group                                                                               |
|        | IP Group     | Retrieves, sets, edits, or deletes an IP group                                                                                |
|        | Filter Group | Retrieves, sets, edits, or deletes a filter group                                                                             |
|        | Class Group  | Retrieves, sets, edits, or deletes a class group                                                                              |
| Policy | -            | Sets a class for a port                                                                                                    |
| Status | -            | Displays QoS class and filter data of a port in a tree structure                                                              |
| Run    | -            | Starts or stops the execution of a QoS and can set<br>whether to automatically execute the QoS when the<br>system is rebooted |
## Group

The [Group] menu is used to retrieve, set, edit, or delete a port group, an IP group, a filter group, or a class group.

## **Port Group**

Select [Port Group] to retrieve, set, edit, or delete a port group.

| Televite          | Plant         | Description |
|-------------------|---------------|-------------|
| O ValP            | 10000-20000   | ValP Part   |
| Port Group        |               |             |
| Oroup 10          | her           |             |
| Oroup description | VulP Port     | 20          |
| Dort 1            | 10000 - 20000 | Add Deleta  |

Click the [Add] button in the above window to display a window from which a port group can be set. Enter the group ID, group description, and port number, click the [Add] button, and click the [Save] button.

| Item              | Description                                                                                                    |
|-------------------|----------------------------------------------------------------------------------------------------|
| Group ID          | Name of the port group<br>- Should include both letters and numbers.<br>- Group ID shall start only with letters, not numbers.<br>- No blanks should be left in between characters. |
| Group description | Description on the port group                                                                                                    |
| Port              | Range of ports<br>Enter '0' to set all ports.                                                                                                    |

### **IP Group**

Select [IP Group] to retrieve, set, edit, or delete an IP group.

| IP Group        |                |               |
|-----------------|----------------|---------------|
| Teterini        | 1.07/          | Description   |
| O Develope_Team | 192.166.0.0/24 | Develope team |
| A41 6.61 9 0+1  | ete            |               |

Click the [Add] button in the above window to display a window from which an IP group can be set. Enter the group ID, group description, and port number, click the [Add] button, and click the [Save] button.

| smption Develope Team |      |            |
|-----------------------|------|------------|
|                       |      |            |
| Address [140.168.0.8  | 7.81 | Dwists Add |
| Address [142.348.0.3  | 12   | Deleta dd  |
|                       |      |            |
|                       |      |            |
|                       |      |            |
|                       |      |            |

| ltem              | Description                                            |
|-------------------|--------------------------------------------------------|
| ID                | Name of the IP group                                   |
|                   | - Should include both letters and numbers.             |
|                   | - Group ID shall start only with letters, not numbers. |
|                   | - No blanks should be left in between characters.      |
| Group description | Description on the IP group                            |
| IP Address        | IP address                                             |
|                   | /: Used for entering subnet                            |
|                   | -: Used for entering the range of IPs                  |
|                   | Enter '0.0.0.0/0' to set all ports.                    |

### **Filter Group**

Select [Filter Group] to retrieve, set, edit, or delete a filter group.

| Filter G  | irot     | ID. |       |               |         |       |      |  |
|-----------|----------|-----|-------|---------------|---------|-------|------|--|
|           | <b>L</b> | Pro | tocol | Intern        | al      | Exter | nel  |  |
|           | Prio     | Net | Trans |               | Port    |       | Port |  |
| O dev_vai | 9 1      | 1P  | top   | Develope_Team | al_port | oj_le | VolP |  |

If 'dev\_voip' is registered as the filter group as shown above, the filtering rule is as follows: The Internal and External items represent information set at the [Port Group] menu and the [IP Group] menu. All TCP packet traffics of which the internal IP is Develop\_Team(192.168.0.0/24) and the connection port is VoIP(10000~20000) are filtered with a priority of '1'. The filter is then associated with the class group set at the [QoS]  $\rightarrow$  [Group]  $\rightarrow$  [Class Group] menu.

Click the [Add] button in the above window to display a window from which a filter group can be set. Set the items and click the [Save] button. Clicking the [Add] button displays a list of port groups and IP groups. Select the IP and port from the list.

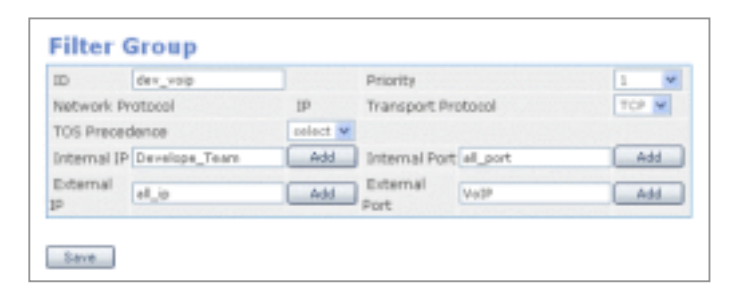

Setting a filter means setting a rule for filtering the values in the packet header. Values set at the  $[QoS] \rightarrow [Group] \rightarrow [Port Group]$  menu and the [IP Group] menu are used, and protocols and TOS fields can also be filtered. In addition, priorities can be set for the filters to apply the filtering rules according to the priority.

The Internal IP, Port and External IP, Port are mandatory items and must be entered. If these items are not entered, an error message will appear.

### **Class Group**

Select [Class Group] to retrieve, set, edit, or delete a class group. A class includes information on the defined filtering rule and the bandwidth that should be assigned to the filtered traffic.

|   |                     |                  |         |             | mekantik. | 04      |         |
|---|---------------------|------------------|---------|-------------|-----------|---------|---------|
|   |                     | Contrasts Status |         | Hain        | CHE       | Distant | Clining |
| 0 | reilable_vaip_class | 3                |         | 100<br>#bit |           |         |         |
|   |                     |                  | dire_ri | ip .        |           |         |         |
|   | Sat 09H ~ 17H       |                  |         |             |           |         |         |

Click the [Add] button in the <Class Group> window to display a window from which a class group can be set. Set the items and click the [Save] button.

| ID   |                   |                      |                                                     | Parent ID |       |        | A44       |
|------|-------------------|----------------------|-----------------------------------------------------|-----------|-------|--------|-----------|
| Prid | unty seriest .    |                      |                                                     | MTU       |       |        | 8ytu      |
| Kat, | 8                 | 1.00                 | 40 A                                                | sust      |       |        | mint .    |
| Cel  | 1334              |                      | 100                                                 | Courst    |       |        | anier 2   |
|      |                   | 10<br>10<br>10<br>10 | mana sis<br>mana ali sis<br>hidi ani<br>hidi ali no |           |       |        |           |
| 1.0  | of Odisc Peromete |                      |                                                     |           |       |        |           |
| Qe6  | ас Турж           | Att                  | ach on Leaf                                         | classi    |       |        |           |
|      | heduling Paramoti | nal                  |                                                     |           |       |        |           |
| 10   | □ sun □ Han       | T THE                | IT Wed                                              | E Thu     | 11 mi | IT sat |           |
| 4    | Start Tires       | 0.0                  | Hour                                                | End Tim   |       | 0.9    | Hour      |
| 2    | Retu              | -                    | tent a                                              | Cel       |       | -      | Select 1  |
|      | inent             |                      | teiet a                                             | Chirit    |       |        | print .   |
| C    | heduling Paramete | 12                   | -                                                   |           |       | -      |           |
|      | E sun E Mon       | T Tue                | C Wed                                               | E Thu     | C.04  | T sat  |           |
| è.   | Start Time        | 0 .                  | Hour                                                | End Tes   |       | 0.2    | Haut      |
| 10   | Radar             |                      | seinst in                                           | Cell      |       |        | teriest . |
| _    | hurst             | -                    | celest in                                           | Churst    |       |        | (Mint +   |
|      | beduling Paramiti | e a                  |                                                     |           |       |        |           |
|      | E Sun E Mon       | T TUR                | IT wet                                              | E mu      | E mi  | F sat  |           |
| -    | Thart Time        | 0 -                  | Hour                                                | End Ten   | 6     | 0 -    | Hour      |
| 1    | Mate              |                      | caled a                                             | Cell      |       |        | 1000      |
|      | horst             |                      | delets -                                            | CDN/ST.   |       |        | tettet .  |
|      |                   |                      |                                                     |           |       |        |           |

| Item                    | Description                                                                                                    |
|-------------------------|----------------------------------------------------------------------------------------------------|
| Parent ID               | Due to the hierarchical characteristic of QoS, classes are classified<br>into the root class(highest level class) and the leaf class(lowest level<br>class) and into the parent class and the child class.<br>If the target class is a child class of another class, set the parent class<br>in the Parent ID item. Do not set the Parent ID if the target class is the<br>root class(highest level class physically connected to the device) or the<br>default class(class including the bandwidth for traffics that do not<br>belong to a filter). |
| Priority                | If several classes compete to occupy leftover bandwidths or if all<br>classes attempt to occupy excess bandwidth, set the priority so that<br>the class with the highest priority occupies the bandwidth first.                                                                                                    |
| MTU                     | The Maximum Transmit Unit(MTU) represents the maximum amount of packets that can be transmitted at a time. It is recommended that this setting does not exceed the maximum packet size(1504 Byte) of Ethernet. If this item is not entered, the default value, '1500 Byte', will be applied.                                                                                                    |
| Rate                    | This is the basic bandwidth needed for setting class for an assigned bandwidth.                                                                                                    |
| Ceil                    | Maximum value of assigned bandwidth.                                                                                                    |
| Burst                   | Size of data that can be sent by the class.                                                                                                    |
| Cburst                  | Maximum data size that can be sent at a time.                                                                                                    |
| Filter List             | Sets filtering rules for the class.                                                                                                    |
| Leaf Qdisc<br>Parameter | Set a desired Qdisc for the Leaf Qdisc parameter when setting the lowest level class.                                                                                                    |
| Scheduling<br>Parameter | Changes the bandwidth of the class based on day and hour.<br>Up to three scheduling parameter can be set.                                                                                                    |

# Policy

The [Policy] menu is used for setting a class for a port. Enter the following items and click the [Save] button to select a class for a port.

| Part         | 1980 B |            |
|--------------|--------|------------|
| N2Q          | 0      |            |
| Root Class   |        | Add Delete |
| Delauk Class |        | 844        |
| Description  |        | 1          |

| ltem          | Description                                                                                                    |
|---------------|----------------------------------------------------------------------------------------------------|
| Port          | Select a port(select WAN1, DMZ, LAN, WAN2, or SERIAL)                                                                                                    |
| R2Q           | R2Q is used as a variable for calculating the amount of Deficit Round Robin(DRR).(Bps/r2q)                                                                                                |
| Root Class    | Class connected to the port. Click the [Add] button and select the class group from the class group list.                                                                                 |
| Default Class | This class defines the bandwidth for incoming traffics that are not<br>applicable to all filtering rules. Click the [Add] button and select the<br>class group from the class group list. |

## Status

The [Status] menu is used for displaying the class and filters assigned to each port in a tree structure.

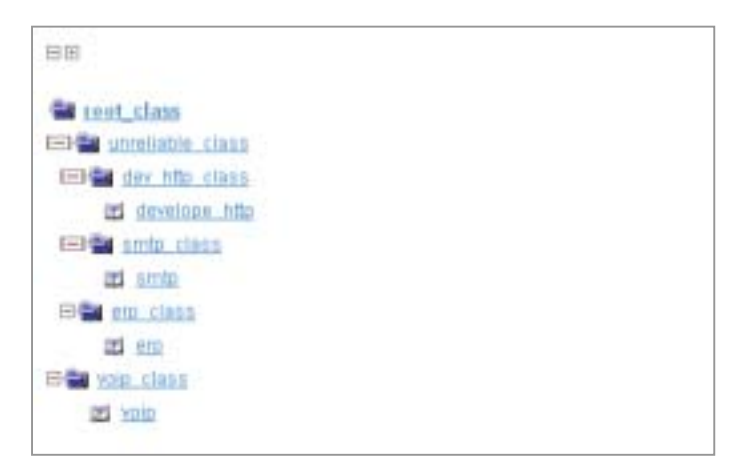

## Run

The [Run] menu is used to start or stop the execution of a QoS. Execution of the 'Scheduling Parameter' set at the  $[QoS] \rightarrow [Group] \rightarrow [Class Group]$  menu can also be started or stopped. Clicking the 'Auto start' item will automatically start the QoS service when the system is rebooted.

|               | AUTIVITY | 04/0# | Auto stud |
|---------------|----------|-------|-----------|
| Quis          | Shipped  | r:    | F         |
| Time Schedule | stopped  | F     |           |

# **Status Menus**

Select [Status] to display the submenus of Status on the upper left section of the window.

| Status       |
|--------------|
| E Connection |
| Sessions     |
| SNAT         |
| DNAT         |
| Statistics   |
| Devices      |
| Protocals    |
| Honitoring   |
| Table        |
| Accumulated  |
| Serial State |
| Services     |

| Menu       | Submenu     | Description                                                                                                    |
|------------|-------------|----------------------------------------------------------------------------------------------------|
| Connection | Sessions    | Displays IPs and ports connected to the Data Server.                                                                                                    |
|            | SNAT        | Displays the connection status of SNAT.                                                                                                    |
|            | DNAT        | Displays the connection status of DNAT.                                                                                                    |
| Statistics | Devices     | Displays the network statistics of the Data Server for each device and for Tx and Rx.                                                                           |
|            | Protocols   | Displays the network statistics of the Data Server for each protocol.                                                                                           |
| Monitoring | Table       | Displays the Data Server network statistics in a table format and in real time.                                                                                 |
|            | Accumulated | Displays the Data Server network statistics in values accumulated yearly, monthly, weekly, and hourly.                                                          |
| Services   | -           | Various functions of the Data Server are categorized<br>into Security, Router, and Management, and the<br>statuses of services are displayed in a table format. |

# Connection

The [Connection] menu displays the connection status of the Data Server, SNAT, and DNAT.

### Sessions

The [Sessions] menu displays information on IPs and ports connected to the Data Server.

| Petteres! | Sec IP         | Sec. port | 57 of 115 | DNDP            | Elst prof |
|-----------|----------------|-----------|-----------|-----------------|-----------|
| UCP       | 185.213.110.41 | 1503      | UNPERLIED | 155.213.87 #5   | 5025      |
| UDP       | 127.0.0.1      | 1106      | ASSURED   | 127.0.0.1       | aning:    |
| 1008      | 165.213.110.41 | 1905      | UNREPLIED | 192.168.0.15    | 5025      |
| UDP       | 105.213.110.41 | 1500      | ASSURED   | 303.241.122.34  | domain    |
| 100P      | 185 213 87.161 | 3424      | ANNEPLIED | 255 295 255,255 | stite     |
| TOP       | 127.0.0.1      | 1040      | ASSURED   | 127.0.0.1       | 110.0     |
| TOP       | 127.0.0.1      | 1041      | ASSURED   | 127.0.0.1       | anter.    |
| TCP       | 127.0.0.1      | 1042      | ASSURED   | 127.0.0.1       | 87940     |
| 108       | 105-213-79-232 | 3104      | ASSURED   | 165.213.110.41  | Http      |
| TCP.      | 105-213-79-232 | 3105      | ASSURED   | 165-213-110-41  | Http:     |
| TOP       | 145.213.79.233 | 3105      | ASSURED   | 165.213.110.41  | Http:     |
| TCP       | 105-213-79-231 | 3107      | ASSURED   | 165-213-110-41  | Intel     |

| Item     | Description                                                                                                    |
|----------|----------------------------------------------------------------------------------------------------|
| Protocol | Type of protocol used for session connection(UDP, TCP)                                                                                                    |
| Src IP   | Source IP                                                                                                    |
| Src Port | Source port                                                                                                    |
| Status   | <ul> <li>- UNREPLIED: No response packets found on received packets<br/>that should requires response</li> <li>- ASSURED: Response packet has occurred('UNREPLIED'<br/>changes to 'ASSURED')</li> </ul> |
| Dst IP   | Destination IP                                                                                                    |
| Dst Port | Destination port                                                                                                    |

## SNAT

The [SNAT] menu displays the connection status of SNAT.

| SNAT  | Connections St | ate                  |             |
|-------|----------------|----------------------|-------------|
| Proto | Nature Address | Foreign Address      | Bala        |
| tup   | 10.0.0.44:4599 | 105.213.97.47:teinet | ESTABLISHED |
| top   | 10.0.0.44:4594 | 165/213/87 47:teinet | ESTABLISHED |
|       |                |                      |             |

## DNAT

The [DNAT] menu displays the connection status of DNAT.

| DNAT Co | nnections State |                 |       |
|---------|-----------------|-----------------|-------|
| Ponte   | Nated Address   | Foreign Address | Blate |
|         | No              | entry           |       |

| Item            | Description                      |
|-----------------|----------------------------------|
| Proto           | Protocol type(UDP, TCP)          |
| Nated Address   | User IP address                  |
| Foreign Address | IP address of the connected user |
| State           | Current status                   |

## **Statistics**

The [Statistics] menu displays the network statistics of the Data Server for each device and for each protocol.

### **Devices**

Select [Statistics]  $\rightarrow$  [Devices] to display the network statistics of Data Server on received data and on transmitted data for each device.

| estore              | Bytus                                           | Pethets                                 | Errs          | Drugs                         | = itu          | Francis                    | Compressed                | Matticate                     |
|---------------------|-------------------------------------------------|-----------------------------------------|---------------|-------------------------------|----------------|----------------------------|---------------------------|-------------------------------|
| WANE                | 2960982199                                      | 17673605                                | .0            | .4                            | 0              | 0                          | 0                         | a                             |
| 240                 | 0                                               | 0                                       | 0             | 0                             | 0              | .0                         | 0                         | 0                             |
| LAN                 | 2371410                                         | 31402                                   | .0.           | ū.                            | 8              |                            | 8                         | U                             |
| WAN?                | 0                                               | 0                                       | 0             | 6                             | 10             | 10                         | 0                         | 0                             |
| ALTER               | 0                                               | D                                       | 0             | 0                             |                | 0                          | 0                         | 0                             |
| rans                | mitted                                          |                                         |               |                               |                |                            |                           |                               |
| rans                | mitted                                          | Patkets                                 | Ens           | Ornel                         | Film           | France                     | Compressed                | Multicest                     |
| rans                | mitted                                          | Pockers<br>17100430                     | EITS          | Brog                          | -1111          | firmener<br>0              | Gamprensed<br>0           | Multicent                     |
|                     | mitted<br>Ivins<br>Sustersion                   | Packets<br>17100430<br>0                | 6ms           | Oregi<br>O<br>U               | -110<br>0<br>0 | e runne<br>0<br>0          | Gampressed<br>û<br>0      | Multificent<br>D<br>U         |
| CHIZ<br>LAN         | mitted<br>INTERN<br>SEGRETIZION<br>D<br>2945981 | 0.00430<br>17100430<br>0<br>20093       | 605<br>0<br>0 | θrop<br>Q<br>Q<br>Q           | - Hu<br>0<br>0 | 0<br>0<br>0                | Compressed<br>0<br>0<br>0 | Multicent<br>0<br>0<br>0      |
| CHIZ<br>LAN<br>WANZ | mitted<br>posteszana<br>p<br>2945981<br>p       | Packers<br>17100400<br>0<br>120003<br>0 | 0 0 0 0       | Brop<br>B<br>B<br>B<br>B<br>B |                | 0<br>0<br>0<br>0<br>0<br>0 | Gamprensed<br>0<br>0<br>0 | Multicent<br>0<br>0<br>0<br>0 |

| Item       | Description                                            |
|------------|--------------------------------------------------------|
| Devices    | Port type                                              |
| Bytes      | Total bytes received or transmitted                    |
| Packets    | Total packets received or transmitted                  |
| Errs       | Number of errored packets                              |
| Drop       | Number of dropped packets                              |
| Fifo       | FIFO queue is full(FIFO overrun)                       |
| Frame      | Ethernet header type is invalid(Frame Alignment Error) |
| Compressed | Number of compressed packets                           |
| Multicast  | Number of multicast packets                            |

### Protocols

Select [Statistics]  $\rightarrow$  [Protocols] to display the network statistics of the Data Server for each protocol.(Unit: Byte)

| etwork statisics by protocols |          |             |            |
|-------------------------------|----------|-------------|------------|
| Protocol                      | Received | Transmitted | Tatel      |
| p                             | 10461967 | 15260041    | - 34328008 |
| 1049                          | 14620017 | 14821619    | 29641632   |
| TCP                           | 35550    | 20255       | 70205      |
| UDH                           | 1600Z    | 15151       | 31355      |

## Monitoring

The [Monitoring] menu is used for displaying the network statistics of the Data Server in real time or in values accumulated during a certain period.

## Table

Select [Monitoring]  $\rightarrow$  [Table] to display the network statistics of the Data Server in real time. Data is updated every 5 seconds.

| Nevices . | Received | Transitiand | Trans/Race |
|-----------|----------|-------------|------------|
| WANS.     | 290      | 561         | 851        |
| DM2       | 0        | 0           | 0          |
| LAN       | 0        | . 0         | D          |
| WMN2      | 0        | .0          | 0          |
| SERIAL    | 3        |             | 8          |

## Accumulated

Select [Monitoring]  $\rightarrow$  [Accumulated] to display the Data Server network statistics in values accumulated yearly, monthly, weekly, and hourly.

| internet in the second | provides . |
|------------------------|------------|
|                        | Annal      |
| C.                     | DMZ        |
| r                      | LAN        |
| c                      | Willing .  |
| 6                      | Carial     |

# Services

The [Services] menu is used to display the statuses of security, router, and management services, provided by the Data Server, in a table format. If the 'Auto Start' item is checked 'On', the service will be started automatically when the system is rebooted. The 'Activity' item is set to 'Running' when the service is being provided, and is set to 'Stopped' when the service is not being provided.

### Security

This item displays the current status of security services.

| irity           |            |          |
|-----------------|------------|----------|
| Same            | Auto-Start | Activity |
| 4417            | Qn.        | Running  |
| Packet Fibering | Qn         | Bunning  |
| 19564           | off        | Stopped  |
| 4PTP            | On         | Running  |
| 105             | 01         | Shapped  |

### Router

This item displays the current status of router services.

| iter       |            |          |
|------------|------------|----------|
| Name       | Auto-Diart | Activity |
| alb        | On         | Running  |
| OSPF       | On         | Running  |
| QdE        | Off        | Etrapped |
| SIP ALO    | Off        | stopped  |
| 94794      | On         | Straped  |
| DHCP       | 0#         | Stupped  |
| 56H        | Off.       | Stopped  |
| TELNET/FTP | 0#         | Running  |

#### Management

This item displays the current status of management services.

| Management           |            |          |
|----------------------|------------|----------|
| Nerre                | Auto Blart | Activity |
| SM Module            | Off        | Shapped  |
| Call, Peature Module | Off        | Stopped  |

## **VPN Menu**

Select [VPN] to display the submenus of VPN on the upper left section of the window.

| VPN.       |  |
|------------|--|
| E IPSEC    |  |
| + Config   |  |
| Management |  |
| Status     |  |
| E PPTP     |  |
| Config     |  |
| Management |  |

| Menu  | Submenu    | Description                                                                                |
|-------|------------|--------------------------------------------------------------------------------------------|
| IPSEC | Config     | Sets IPSEC.                                                                                |
|       | Management | Allows/Inhibits execution of IPSEC. Sets whether to execute IPSEC when the system reboots. |
|       | Status     | Checks if IPSEC tunnel is properly connected.                                              |
| PPTP  | Config     | Sets PPTP.                                                                                 |
|       | Management | Allows/Inhibits execution of PPTP. Sets whether to execute PPTP when the system reboots.   |

#### Setting VPN Client in Windows XP/2000

Setting VPN client in MS Windows is required when IPSEC and PPTP are set in the [VPN] menu in the OfficeServ 7200 Data Server. For detailed information on setting method, refer to 'ANNEX A'.

# IPSEC

IP Security Protocol(IPSEC) provides security services in the IP layer through implementing Internet Key Exchange(IKE). The security service is categorized into two services depending on remote equipment: the services providing security tunnels between local subnet and remote subnet, and between local subnet and remote host.

Even if IPSEC can be set to provide a security tunnel between local host and remote host, WIM board is used for a gateway not a host. Thus, this service is not used.

Since IPSEC setting requires a couple of gateways for a security tunnel, local setting and remote setting have the same item.

## Config

Users are allowed to add, delete, and search an IPSEC tunnel on the [IPSEC]  $\rightarrow$  [Config] menu, and to set detailed items.

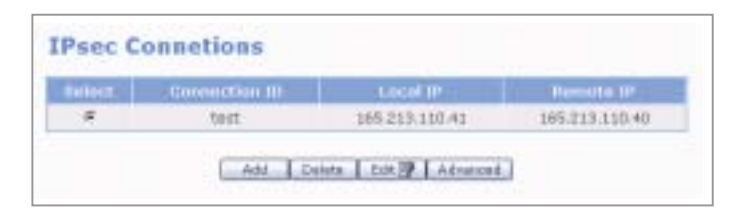

The menu buttons are defined as shown below:

| Button   | Description                         |
|----------|-------------------------------------|
| Add      | Creates IPSEC tunnel                |
| Delete   | Deletes IPSEC tunnel                |
| Edit     | Modifies IPSEC tunnel data          |
| Advanced | Sets detailed items of IPSEC tunnel |

#### Add

Click the [Add] button from the <Ipsec Connections> window to display the window below: Enter each item value and click the [Add] button to add an IPSEC tunnel.

| Category        | Local settings         | Remote settings      |
|-----------------|------------------------|----------------------|
| Connection 3D   | pests.                 |                      |
| P address       | [71] [117 [117 [41     | 101 . 107 : 107 : 17 |
| outer.          | 211 127 . 127 . 142    | 211 . 217 . 127 . 16 |
| Jubriet 1P      |                        |                      |
| ubrietmask .    |                        |                      |
| C READER        | Date Page and Date and | Lipbad.              |
| P Pre-maned key | ++++                   | ++++                 |

| Category      | Description                                                            |
|---------------|------------------------------------------------------------------------|
| Connection ID | ID composed of certain letters(Required)                               |
| IP Address    | External IP address(Required)                                          |
| Router        | Router IP address                                                      |
| Subnet IP     | Internal IP address                                                    |
| Subnetmask    | Internal subnetmask                                                    |
| RSA Key/      | Selects host authentication method                                     |
| Preshared Key | - RSA Key: Public key is RSA key of Local settings. Click the          |
|               | [Download] button to store RSA key to your PC, and send it to other    |
|               | PC through a path. After RSA key of Remote settings receives file in   |
|               | the target PC through a path, click the [Upload] button to enter a key |
|               | value.                                                                 |
|               | - Preshared Key: Authentication method entering password.              |

If the 'Router' item value is not entered, the 'IP address' item of the Local settings and Remote settings will be used as the 'Router' item.

If the 'Subnet IP' item value and the 'Subnetmask' item value are not entered in the Remote settings, the security tunnel between local subnet and remote host will be added. Then, remote IPSEC client can operate as a part of local subnet.

#### Advanced

Click the [Advanced] button from the <Ipsec Connections> window to display the window below: Detailed items of IPSEC can be set.

| merced      |           |
|-------------|-----------|
| auth        | arb 🛋     |
| pts         | yes 💌     |
| keyife      | 28800 Sec |
| ikelifetime | 3600 sec  |
| rekey       | 781 .     |
| keyingtries | D         |
| leftid      |           |
| rightid     |           |

| Item        | Description                                                                                                    |
|-------------|----------------------------------------------------------------------------------------------------|
| auth        | <ul> <li>Select packet authentication protocol.</li> <li>Authentication Header(AH): Allows data sender authentication.</li> <li>Encapsulating Security Payload(ESP): Allows sender authentication and data encryption.</li> </ul> |
| pfs         | Select whether to use security of completion key.                                                                                                    |
| keylife     | Cycle of newly added key used in packet encryption through repeated IKE 2 level                                                                                                    |
| ikelifetime | IKE duration time<br>If duration time passes, host authentication(IKE 1 level) is performed<br>again.                                                                                                    |
| rekey       | Set whether to add a new key(whether to add a new key and negotiate again in the IKE 2 level).                                                                                                    |
| keyingtries | Retry count of key exchange when encryption key exchange fails in the IKE 2 level                                                                                                    |
| leftid      | Set ID if ID as well as IP address is required. Typically, IP address is used for authenticating other host in the IKE 1 level.                                                                                                   |
| rightid     | Set ID if ID as well as IP address is required. Typically, IP address is used for authenticating other host in the IKE 1 level.                                                                                                   |

Each item uses default value. Users are allowed to edit the value of Pfs or Keylife for mutual operation with other equipment. If 'Letfid' and 'Rightid' are not set, IP address will be used as the 'Letfid' and 'Rightid'.

### Management

The user allows/inhibits executing IPSEC services on the [IPSEC]  $\rightarrow$  [Management] menu. Check the 'Auto-start when system boots' item, and click the [OK] button to execute the IPSEC services automatically while the system reboots.

| igement          |                |         |
|------------------|----------------|---------|
| Activity         | Purning/18ts   | ppest - |
| Stop             | - Pauli        |         |
| 📕 Auto-start who | n system Bouts | - OK    |
|                  | Dough Barter   |         |

Click the [OK] button of the 'Create new host key' item to add a new RSA(public key password method) key. Use this menu to add a new RSA key if the host authentication method of RSA key used.

### Status

Users are allowed to check if the target IPSEC tunnel is connected properly on the [IPSEC]  $\rightarrow$  [Status] menu.

| Status     |                  |               |                |         |        |    |
|------------|------------------|---------------|----------------|---------|--------|----|
| Connection | Local<br>subject | Local IP      | Harmatin IP    | Remeter | IEARCH |    |
| teiti      |                  | 211.217.127.4 | 1211217:327.72 |         | . at   | 01 |

# PPTP

Users are allowed to set the security tunnel between local subnet and remote host easily through Point to Point Tunneling Protocol(PPTP). Since PPTP setting is convenient compared with IPSEC and the S/W provided by Windows OS exits, the user can use VPN functions easily.

## Config

Users are allowed to add, edit, delete, and search VPN tunnel data on the [PPTP]  $\rightarrow$  [Config] menu, and to set detailed items.

|   | PPTP searce 101 | IP address         |
|---|-----------------|--------------------|
| # | (Diee           | Oynamic allocation |
| C | 8777            | Cynamic allocation |

The menu buttons are defined as shown below:

| Button | Description             |
|--------|-------------------------|
| Add    | Create PPTP tunnel      |
| Delete | Delete PPTP tunnel      |
| Edit   | Modify PPTP tunnel data |

#### Add

Click the [Add] button from the <**PPTP** user list> window. Enter each item value and click the [OK] button to add a VPN tunnel.

| User 10           | (mid). |
|-------------------|--------|
| Enter password    |        |
| Carifire password |        |
| # Dynamic IP      |        |
| C static th       |        |

| ltem       | Description                                        |
|------------|----------------------------------------------------|
| User ID    | ID composed of certain letters                     |
| Password   | Shared password                                    |
| Dynamic IP | Enter dynamic IP to remote client                  |
| Static IP  | Enter static IP to remote client(Enter IP address) |

#### Edit

Click the [Edit] button from the <PPTP user list> window. Then, the window below appears. Enter each item value and click the [OK] button to edit VPN tunnel data.

| User 10          | dia a |
|------------------|-------|
| Enter password   |       |
| Confirm password |       |
| @ Dynamik IP     |       |
| C Shatie IP      |       |

### Management

The user allows/inhibits executing PPTP services on the [PPTP]  $\rightarrow$  [Management] menu. Check the 'Auto-start when system boots' item and click the [OK] button to execute the PPTP services automatically while the system reboots.

| Attivity |                      | hamming/thopped |          |
|----------|----------------------|-----------------|----------|
| Running  |                      |                 |          |
| 9        | Auto-start when syst | em hauts        | K        |
| Type     | Etaut                | Tel 100         | Battings |

Users are allowed to set the IP range of the remote client that uses dynamic IP in the 'Local IP range' item, and set the IP range of PPP daemon responsible for remote client in the 'Remote IP range' item.

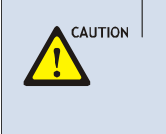

#### Setting IP Range

The number of IPs for the 'Local IP range' and that for the 'Remote IP range' should be identical.

For example, if the number of IPs for 'Local IP range' is 10 and that for 'Remote IP range' is 20, only 10 calls will be set.

# **IDS Menu**

Select [IDS] to display the submenus of IDS on the upper left section of the window.

| 10.6         |
|--------------|
| Log Analysis |
| Configure    |
| Management   |
| Rule Update  |
| Block Config |
| Mail Config  |

| Menu         | Description                                                                             |
|--------------|-----------------------------------------------------------------------------------------|
| Log Analysis | Analyzes logs detected by IDS rule.                                                     |
| Configure    | Sets whether to apply Config file and Rule file before executing IDS.                   |
| Management   | Allows/Inhibits IPSEC implementation. Set IPSEC to be executed when the system reboots. |
| Rule Update  | Updates new rules downloaded from the Web.                                              |
| Block Config | Sets Source IP detected by IDS to be blocked by a firewall.                             |
| Mail Config  | Sets to send IDS message when IDS detects.                                              |

# Log Analysis

Analyze the logs detected by Intrusion Detection System(IDS) rule on the [Log Analysis] menu. Select the target Category to be analyzed, and click the [OK] button to display the corresponding log analysis for the category.

|       | Category                               |            | Descr                    | istion .         |
|-------|----------------------------------------|------------|--------------------------|------------------|
| Ε.    | Intrusion type                         |            | Alert summary b          | y intrusion type |
| ņ., . | Saura IP                               |            | Alert summary            | try remote hast  |
|       | Destination 32                         |            | Alart summir             | by local host    |
| τ.    | Destination Part                       |            | diert summar             | the local port   |
| e     | Port Scan                              |            | Portscan                 | summary          |
| Wed   | Nov 26 02:38 03 200                    | 3 -Wed Nov | 26 00:19:32 3003         | (# New Log       |
|       |                                        | 10 C       | Ohje                     | + listert        |
|       | Category                               |            | Carlo and                | 127 AU 1         |
|       | Ste 19                                 |            | 1211.21                  |                  |
|       | Sec 19<br>Dat: 19                      | e<br>c     | 111.21                   | 0.31 .           |
|       | Site 1P<br>Dut IP<br>Land              | * c c      | [101.25                  |                  |
|       | Site UP<br>Dat UP<br>Level<br>Dat Port | * < < < <  | [211.22<br>[192.34<br>[7 | 0.21 ±           |

| Category                                                   | ltem                                                                                    | Description                                                                                                    |
|------------------------------------------------------------|-----------------------------------------------------------------------------------------|----------------------------------------------------------------------------------------------------|
|                                                            | Intrusion type                                                                          | Analyzes logs detected for IDS rule types.                                                                              |
|                                                            | Source IP                                                                               | Analyzes logs for Source IP detected by IDS.                                                                            |
| Destination IP Analyzes logs, deter<br>external IP(WAN1, W | Analyzes logs, detected by IDS, of the OfficeServ 7200 external IP(WAN1, WAN2, SERIAL). |                                                                                                    |
| Category                                                   | Category Analy<br>Destination Port by ID<br>SER                                         | Analyzes logs when the destination IP of a log detected<br>by IDS is the port of an external IP(WAN1, WAN2,<br>SERIAL). |
|                                                            | Port Scan                                                                               | Analyzes the logs if the logs detected by IDS have port scan type.                                                      |
| Date                                                       | -                                                                                       | Time to record a log                                                                                                    |
| Log Soloot                                                 | Old Log                                                                                 | Analyzes old logs.                                                                                                    |
|                                                            | New Log                                                                                 | Analyzes the IDS log based on the latest log.                                                                           |

Select 'Old Log' and click [OK] to analyze old logs. Then, data on the old logs will be displayed in 'Object Select'.

Select 'New Log' and click [OK] to analyze the latest logs. Then, data on the latest logs will be displayed in 'Object Select'.

The default is 'New Log'. If an IDS log does not exist, the 'NO-Ids Log' message will be displayed.

Select 'Old Log' or 'New Log' from the <Log Analysis> window and then, select an option from 'Object Select'. Then, click [OK] to analyze the log and display the results. The window below shows the results of analyzing the log for Src IP(211.217.127.40).

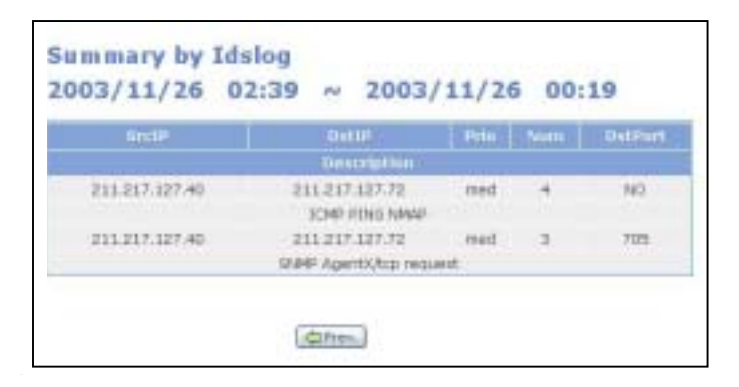

| ltem        | Description                                                                                                    |
|-------------|----------------------------------------------------------------------------------------------------|
| SrcIP       | Displays the source IP of the detected log, which is the attacker IP address.                                                                                                    |
| DstIP       | Displays the destination IP of the detected log, which is the attacked IP address.                                                                                                    |
| Prio        | Risk level depending on the rules level of IDS<br>- High: Rule level is one day(the highest risk level)<br>- Med: Rule level is 2 or 3 days(mid level)<br>- Low: Rule level is 4 days(low level) |
| Num         | Displays the count of attacks whose types are displayed in 'Description'.                                                                                                    |
| DstPort     | Displays the destination IP.                                                                                                    |
| Description | Displays attack types.                                                                                                    |

#### Intrusion type

Check 'Intrusion type' from the Category item of the <Log Analysis> window, and click the [OK] button to display the log analysis window below: Date indicates the time from the first detection to the last detection.

| 003/5/6 23:56 |         |      | ~ 2003/5/7 14:33                    |              |  |
|---------------|---------|------|-------------------------------------|--------------|--|
| ant at        |         |      | in waastatt                         | 24.00        |  |
| (at of the )  | -Surris | Dest | Descrip                             | ellisers     |  |
| 30.4          |         | med  | ICMP POW SMAP                       |              |  |
| 30.6          |         | mid  | SCAN UPNP service discover attempt. |              |  |
| 23.3          | 1.0     | med  | 10MP Large 10                       | 347 Fuchet   |  |
| 7.7           | 1.1     | med  | SCAN Provy (20980) attempt          |              |  |
| 2.2           | 1       | med  | SCAN SOLAT PO                       | toriette vic |  |

| Item        | Description                                                                                                    |
|-------------|----------------------------------------------------------------------------------------------------|
| Rate(%)     | Monitors logs detected by IDS according to type and displays logs as rate(%).                                                                                                    |
| Num         | Number of logs detected by IDS according to type                                                                                                    |
| Prio        | Risk level depending on the rules level of IDS<br>- High: Rule level is one day(the highest risk level)<br>- Med: Rule level is 2 or 3 days(mid level)<br>- Low: Rule level is 4 days(low level) |
| Description | Type of logs detected by IDS                                                                                                    |

#### Source IP

Check 'Source IP' from the Category item of the <Log Analysis> window, and click the [OK] button to display the log analysis window below: Date indicates the time from the first detection to the last detection.

|     | /5/6 23:3       | 56 ~ | 2003/5/7 14:33                     |
|-----|-----------------|------|------------------------------------|
| ium | Remote host     | Prio | Description                        |
| +   | 169.254.124.165 | med  | SCAN UPNP service discover attempt |
| 2   | 211.243.152.137 | med  | JCMP PING NMAP                     |
| 1   | 129.254.14.114  | med  | DOMP Large DOMP Packet             |
| 1   | 129.254.19.29   | med  | ICMP Large ICMP Padoet             |
| 1   | 210.182.9.18    | med  | ICMP Large ICMP Padoet             |
| 1   | 211.187.181.165 | med  | ICMP PING NMAP                     |
| 1   | 220.122.74.108  | med  | JCMP PING NMAP                     |
| 1   | 65.56.174.147   | med  | SCAN Prexy (8080) attempt          |
| 1   | 67.75.177.01    | med  | SCAN Squid Provy attempt           |

| ltem        | Description                                                                                                    |
|-------------|----------------------------------------------------------------------------------------------------|
| Num         | Number of logs detected by IDS for Source IP attacking the logs                                                                                                    |
| Remote host | Host IP attacking logs detected by IDS                                                                                                    |
| Prio        | Risk level depending on the rules level of IDS<br>- High: Rule level is one day(the highest risk level)<br>- Med: Rule level is 2 or 3 days(mid level)<br>- Low: Rule level is 4 days(low level) |
| Description | Type of logs detected by IDS                                                                                                    |

#### **Destination IP**

Check 'Destination IP' from the Category item of the <Log Analysis> window, and click the [OK] button to display the log analysis window below: Date indicates the time from the first detection to the last detection.

| ium 1<br>2003 | mary by loca<br>/5/6 23 : | l host<br>56 ~ | 2003/5/7        | 14 : 33             |
|---------------|---------------------------|----------------|-----------------|---------------------|
| Num           | Local host                | Prio           | Desc            | ription             |
| 4             | 211.217.127.40            | med            | DCMP P          | ING NMAP            |
| 4             | 10.0.0.1                  | med            | SCAN UPNP servi | ce discover attempt |
| 3             | 211.217.127.40            | med            | DCMP Large      | ICMP Packet         |
| 1             | 211.217.127.40            | med            | SCAN Proxy      | (9090) attempt      |
| 1             | 211.217.127.40            | med            | SCAN Sould      | Provy attempt       |

| Item        | Description                                                         |
|-------------|---------------------------------------------------------------------|
| Num         | Number of logs detected by IDS according to attacked Destination IP |
| Local host  | Attacked host IP of logs detected by IDS                            |
| Prio        | Risk level depending on the rules level of IDS                      |
|             | - High: Rule level is one day(the highest risk level)               |
|             | - Med: Rule level is 2 or 3 days(mid level)                         |
|             | - Low: Rule level is 4 days(low level)                              |
| Description | Type of logs detected by IDS                                        |

#### **Destination Port**

Check 'Destination Port' from the Category item of the <Log Analysis> window, and click the [OK] button to display the log analysis window below: Date indicates the time from the first detection to the last detection.

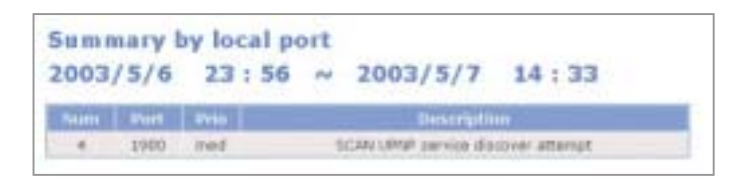

| Item        | Description                                                                                                    |
|-------------|----------------------------------------------------------------------------------------------------|
| Num         | Numbers of detected by IDS according to port when attacked Destination IP is a network(e.g. LAN or DMZ)                                                                                          |
| Port        | Attacked host IP of logs detected by IDS                                                                                                    |
| Prio        | Risk level depending on the rules level of IDS<br>- High: Rule level is one day(the highest risk level)<br>- Med: Rule level is 2 or 3 days(mid level)<br>- Low: Rule level is 4 days(low level) |
| Description | Type of logs detected by IDS                                                                                                    |

#### **Port Scan**

Check 'Port Scan' from the Category item of the <Log Analysis> window and click the [OK] button to display the Log Analysis window below: Date indicates the time from the first detection to the last detection.

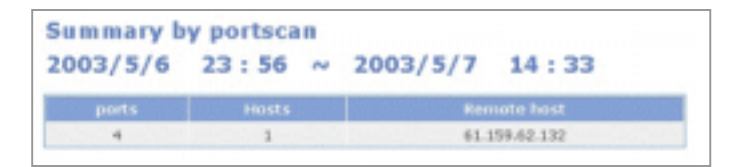

| Item        | Description                                                               |
|-------------|---------------------------------------------------------------------------|
| ports       | Number of TCP and UDP ports, which scanned ports in logs detected by IDS. |
| Hosts       | Number of host scanned a port in logs detected by IDS.                    |
| Remote host | IP tried port scan.                                                       |

# Configuration

Set whether to apply Config file and Rule file before IDS implementation on the [Configuration] menu. After checking the risk level on the IDS Level Setup, click the [Save] button and select rules. Then, click the [OK] button to apply the rules to IDS Configuration file and to start IDS daemon.

| 14.5 |                |                           |     |                |         | - 17     |                  |
|------|----------------|---------------------------|-----|----------------|---------|----------|------------------|
| 1.0  | d search (rds) | Poprill 11                |     | Priority S.M.  | Priorit | 13M      | Priority + M     |
|      |                |                           | S   | Default        |         |          |                  |
| 1154 | Level Type Se  | rturp                     |     |                |         |          |                  |
|      | Level 1        | Log#                      |     | Alam           | 810     | kE:      | Mail             |
|      | Level 2        | Lop                       |     | Block IT       | Wa      | 17       |                  |
|      | Level 3 4      | LogR                      |     |                |         |          |                  |
|      |                |                           |     | Default        |         |          |                  |
|      | Robes Cambiga  | ration                    |     |                |         |          |                  |
|      | and o          | s                         |     | Ruters         |         |          | Rules            |
| 2    | bod-traff      | cilules                   | F.  | exploit rule   | 10      | R        | scon rules       |
| 8    | finger/        | ules                      | F   | Rp.rules       |         | 9        | tsinet.rules     |
| 1    | 100 JU         | lei.                      | Ψ.  | rusryices.ru   | ini i   | R.       | dos.rules        |
| 7    | stdos.n        | ules                      | 7   | drs.rules      |         | (F       | the rules        |
| χ.   | web-cgi        | rules .                   | P.  | web-coldfusion | inles.  | P        | web-is-rules     |
| έ.   | web-trontp     | ige-rules                 | F.  | web-mec.ru     | let .   | 9        | web-client.nales |
| 7    | web-php        | under:                    | 9   | sqLtules       |         | ¥.       | x11.nées         |
| 7    | kemp m         | A45                       | ¥   | natbios.nak    | 15      | 17       | mist rules       |
| × .  | attack-respo   | nses rules                | P.  | oradie rule    |         | P        | misdudes         |
| 8    | ITTED /        | ules.                     | P.  | emtp.rule      |         | P        | imap rules       |
| 7    | pop2./         | uha 🤅                     | 9   | pop2.rule      |         | F        | nntp.rules       |
| 7    | other-ids      | i rules                   | -   | web-attacks/   | URL .   | Ε.       | backdoor rules   |
|      | shelkode       | situles.                  | 1   | policy /ule    | 5       | 0        | pom rules        |
|      | info.n         | den.                      | Γ.  | imp-info.ni    | lee'    | 5        | einus nales      |
|      | chat.n         | ulusi -                   | Γ.  | multimedia.n   | des     | -        | pitp.rules       |
|      |                | and all the second second | ET. | Incide rules   |         | <b>F</b> |                  |

• IDS Level Setup: Categorized into the following four levels depending on risk level:

| Level setup | Risk                   | Description                                       |
|-------------|------------------------|---------------------------------------------------|
| Priority 1  | The highest risk(high) | Only Priority 1 is detected by IDS Rules.         |
| Priority 2  | Mid risk(med)          | Priority 1 and 2 are detected by IDS Rules.       |
| Priority 3  | Mid risk(med)          | Priority 1, 2 and 3 are detected by IDS Rules.    |
| Priority 4  | Low risk(low)          | Priority 1, 2, 3 and 4 are detected by IDS Rules. |

- IDS Level Type Setup: Select a function in each level and click [OK].
- Level1: By default, performs the log and alarm functions. Selects whether to disconnect the detected source IP and to send a mail to the manager.
- Level2: By default, performs the log function. Selects whether to disconnect the detected source IP and to send a mail to the manager.
- Level3, 4: By default, performs only the log function.
- IDS Rules Configuration: Sets rules that will detect in IDS. Check the check box of the corresponding rule, and click the [Save] button to set the target site or rule to be detected. If the 'All' item is checked, all rules will be selected.

# Management

The user allows/inhibits executing IDS on the [Management] menu. Check the 'Auto-start when system boots' item and click the [OK] button. Then the IDS service automatically executed when the system reboots.

| ACTIVITY. | Device | Huening/Impord                                                                                                    |
|-----------|--------|----------------------------------------------------------------------------------------------------|
| Stepped   | P wint | Am                                                                                                    |
|           |        | Construction of the local division of the local division of the lo |

| Item            | Description                                                     |
|-----------------|-----------------------------------------------------------------|
| Activity        | - Running: IDS is operating.                                    |
|                 | - Stopped: IDS is not operating.                                |
| Device          | Select equipment for applying IDS.                              |
|                 | Equipment is limited to WAN used for setting firewall, and      |
|                 | number of equipment is displayed as much as that of external    |
|                 | network, which is set when a firewall is installed.             |
| Running/Stopped | Click the [Run] button. Then, IDS is executed.                  |
|                 | Click the [Stop] button. Then, IDS is not executed.             |
| Auto-start when | If this item is checked and the [OK] button is clicked, IDS is  |
| system boos     | executed automatically while the system reboots. However,       |
|                 | firewall is not executed while the system reboots, the IDS does |
|                 | not operated.                                                   |

## **Rule Update**

Users are allowed to update new IDS rules on the [Rule Update] menu. Enter the target address in the 'Path' item, and click the [OK] button to download new rules.

| Aersian           | 1.124                     |
|-------------------|---------------------------|
| elease            | 2009년 05월 16월 00시 52분 41초 |
| PRODUCT THE OWNER |                           |
| ate perits        | - ANALASA - MANAGAN       |
|                   |                           |

- Current rule information: Displays the version of a rule and the time distributed.
- Rule update path: Enter the target address to download new IDS rules. When entering the target URL address, omit 'http://' as shown above. Default address is set to 'www.snort.org/dl/rules/(IDS<snort> official website)'.

Updating a version is executed when the update is required after the current version is compared with the version to be updated.(The current version is '1.124'.)

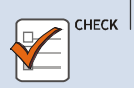

#### When Rules are not Updated

If Domain Name Server(DNS) address is not entered when a firewall is installed, update is not executed. Thus, check if the DNS address is entered when the rule is not updated.

# **Block Config**

Set to block the source IP, detected by IDS on the [Block Config] menu, in firewall. This function can be performed when the IDS are operating.

| ACTIVEY | Dittek timer        | Panning/Stoppart |
|---------|---------------------|------------------|
| Stapped | [1111] (at          |                  |
|         |                     |                  |
|         |                     |                  |
|         | Auto-start with 109 | CK               |
|         |                     |                  |
|         |                     |                  |
|         | Trusted, Risch      | and some         |
|         | Trasted IPs         | Sham             |
|         | Blocked IDs         | These 1          |

| ltem             | Description                                                           |
|------------------|-----------------------------------------------------------------------|
| Activity         | - Running: IDS Block server is operating.                             |
|                  | - Stopped. IDS Block server is not operating.                         |
| Block time(sec)  | Set the time to block source IP detected by IDS.                      |
|                  | After this item is set and DS Block server is executed, source IP     |
|                  | is blocked for a certain period of time set in this item, and deleted |
|                  | from Blocked IP List after timeout.                                   |
|                  | Defaults value of block time is '10800'.                              |
| Running/         | Click the [Run] button. Then, IDS Block server operates.              |
| Stopped          | Click the [Stop] button. Then, IDS Block server does not operate.     |
| Auto-start       | If this item is checked and the [OK] button is clicked, IDS is        |
| when system boos | executed automatically while the system reboots.                      |
|                  | However, firewall is not executed while the system reboots, the       |
|                  | IDS is not executed.                                                  |

#### **Trusted IPs**

Click the [Show] button from the 'Trusted IPs' item of the <IDS block Management> window to display the window below: If the source IP detected by IDS is trusted, enter the target IP and click the [Add] button to register the IP.

| Trust | ted IP List | Del/Add |
|-------|-------------|---------|
| 1     | 0.0.0.2     | Delete  |
|       |             | Add     |

Since internal network is registered with Trusted IPs, the internal network or WAN IP does not need to be registered. However, trusted IP from external IPs should be registered.

If IDS detected improperly and people outside can not access, the corresponding IP should be registered. Thus, people outside can access.

### **Blocked IPs**

Select 'Blocked IPs' of the <IDS block Management> window to display the window below: The IP blocked by the IDS block server or detected by IDS is displayed.

| Blocked IP List |    |
|-----------------|----|
| Blocked IP      |    |
| 10.0.1          |    |
|                 | OK |
|                 | OK |

# Mail Config

Set to send alarm messages(IDS logs) to the administrator when IDS is detected on the [Mail Config] menu.

| Barrestr SP    | Part | Setting    |  |
|----------------|------|------------|--|
|                | 25   | X0         |  |
| E-mail address | _    | Record Add |  |
|                | Add  |            |  |
|                |      |            |  |

| ltem                      | Description                                                                                                    |
|---------------------------|----------------------------------------------------------------------------------------------------|
| Server IP                 | IP address of mail server<br>Install mail server into internal network(e.g. LAN or DMZ) and enter<br>internal IP.                                                                                                    |
| Port                      | Simple Mail Transfer Protocol(SMTP) service port of mail server Typically, No. 25 port is used.                                                                                                    |
| E-mail address            | Administrator's email address, which will be received alarm<br>messages(e.g. aaa@samsung.com)<br>Click the [Add] button to register the email address.<br>Click the [Delete] button to delete the registered email address. |
| Mailing<br>enable/disable | Check this item and click the [OK] button to send alarm messages(IDS log) to the target registered email address.                                                                                                    |

# **DSMI** Menu

Select [DSMI] to display the submenus of DSMI on the upper left section of the window.

|   | DSMI               |
|---|--------------------|
| E | DSMI Configuration |
|   | • SM Interface     |
|   | Hodule Interface.  |
|   | Hanagement         |
| 8 | External Server    |
|   | External FS        |
|   | DIST coofig        |
| 8 | DHCP Server        |
|   | Coofiguration      |
|   | Management         |
|   | Volp Status        |
|   | Leases Status      |
| Ξ | VOIP NAPT          |
|   | Steur              |

| Menu            | Submenu          | Description                                                                                                    |
|-----------------|------------------|----------------------------------------------------------------------------------------------------|
| DSMI            | SM Interface     | Sets item related with message data.                                                                                                    |
| Configuration   | Module Interface | Sets DSMI_CF environment.                                                                                                    |
|                 | Management       | Allows/Inhibits executing DSMI_SM program. Set<br>DSMI_SM program to be executed when the<br>system reboots.                                                                          |
| External Server | External FS      | Sets the external Feature Server IP.                                                                                                    |
|                 | DIST Config      | Sends message sent to the target port from the outside to target terminal of internal network. That is, sets received messages sent to the same port to be sent to several terminals. |
| DHCP Server     | Configuration    | Sets equipment to operate DHCP Server.                                                                                                    |
|                 | Management       | Allows/Inhibits executing DHCP Server. Set DHCP Server to be executed when the system reboots.                                                                                        |
|                 | VoIP Status      | Displays the information on OfficeServ 7200, which has received up to date.                                                                                                    |
|                 | Leases Status    | Displays a list of the IPs leased by the DHCP Server to each client.                                                                                                    |
| VoIP NAPT       | Status           | Displays 1 to 1 mapping data of both internal port and external port.                                                                                                    |

## **DSMI** Configuration

Set Data Server Module Interface(DSMI) environment on the [DSMI Configuration] menu.

### **SM** Interface

Users are allowed to set items related with message data transmission on the [SM Interface] menu. Since the network traffic and system are overloads when much message data is transferred, the user should control whether to transfer message data and transmission interval.

| #4 Module Configuration                         |           |             |
|-------------------------------------------------|-----------|-------------|
| Alarm data send to UDP social.                  | 👎 Enable  | C Deable    |
| Event data send to UDP socket                   | C Driable | # Disable   |
| og data send tu UDP socket                      | C Enable  | P Disable   |
| Frattic data send to UDP andort                 | C Enable  | # Disable   |
| Adule bylomiation data send to UDP sodivit      | C Enable  | # Deathle   |
| Service Information data send to UDP socket     | C Enable  | # Disable   |
| WT/NAPT data send to UDP socket in setting time | 0         | * 10 minute |
| CP Port Number                                  | 9010      | Port.       |
| ICP Port Number                                 | 5025      | Port        |
| M Infor Configuration                           |           |             |
| sestem Manager PassCode                         | ****      |             |
| esten Manager Stellema                          | LANCUNG . | 1918        |
| lestern Manager IP                              | 001.0.100 |             |

If message data is sent based on UDP, select whether to send the data as shown above. If message data is sent based on TCP, the user is not required to select whether to send the data because messages data is sent when the system manager requires.

Since the TCP port is set to '5020' and the UDP port is set to '5025', the value should not be changed.

Information on the SM Manager can be entered. This window displays the information received from the Call Server.
| Category     | Item                       | Description                                                                                                    |
|--------------|----------------------------|----------------------------------------------------------------------------------------------------|
| SM<br>Module | Alarm data                 | When 'Enable' is set, alarm message, which occurs<br>when the system is abnormal or a hacker attacked<br>the system, is sent to the system manager through<br>UDP port immediately.                                |
|              | Event data                 | When 'Enable' is set, system event message being generated is sent to the system manager through UDP port immediately.                                                                                             |
|              | Log data                   | When 'Enable' is set, message data is sent to the<br>system manager through UDP port immediately when<br>the user access the system through system<br>connection path.                                             |
|              | Traffic data               | When 'Enable' is set, network traffic data generated<br>from system network equipment is sent to the system<br>manager through UDP port on a regular basis(30<br>minutes).                                         |
|              | Module<br>Information data | When 'Enable' is set, system module data is sent to the system manager through UDP port.                                                                                                    |
|              | Device<br>Information data | When 'Enable' is set, system network equipment data is sent to the system manager through UDP port.                                                                                                    |
|              | NAT/NAPT data              | Sets the time interval for sending IP data and<br>connection data, which use NAT/NAPT from clients<br>being connected to the system manager. For<br>example, '5' is entered, the data is sent every 50<br>minutes. |
|              | TCP Port Number            | Sets the TCP connection port with the system manager. The default is 5020.                                                                                                    |
|              | UDP Port Number            | Sets the UCP connection port with the system manager. The default is 5025.                                                                                                    |
| SM<br>Infor  | System Manager<br>Passcode | Displays the passcode of the system manager received from the Call Server. The passcode may be forced to be set.                                                                                                   |
|              | System Manager<br>Sitename | Displays the site name of the system manager received from the Call Server. The name may be forced to be set.                                                                                                    |
|              | System Manager<br>IP       | Displays the IP of the system manager received from the Call Server. The IP may be forced to be set.                                                                                                    |

## **Module Interface**

Set DSMI\_CF from Data Server Module Interface Daemon(DSMI\_SM, DSMI\_CF) on the [Module Interface] menu. When the system reboots, default value is set as shown below:

| Data send to UDP port number | 5425 | DOL |
|------------------------------|------|-----|
| letry timeout.               | p.   |     |
| 4av retry threout count      | A.   | 3   |
| Hello Driterval Inital       | P    | 591 |
| Helio Diterval online        | 11   | 506 |

| ltem                            | Description                                                                                                    |
|---------------------------------|----------------------------------------------------------------------------------------------------|
| Data send to<br>UDP port number | UDP port used when DSMI_CF receives data. Default value is '5025'.                                                                                                    |
| Retry timeout<br>(Sec)          | DSMI_CF, Call Server, Feature Server, and Data Server<br>communicate based on UDP. Since UDP may lose packet, it<br>requests retry when it does not receive the requested data. Set<br>time interval for retry.<br>For example, the item is set to '3'. After a packet is lost, retry is<br>requested, but the requested data is not received. Then, UDP<br>requests retry 3 seconds later. If the requested packet is not<br>received for 3 seconds, timeout occurs. |
| Max retry<br>timeout count      | Sets retry count when packet is lost continuously while DSMI_CF<br>exchanges data with Call Server.<br>For example, Retry timeout is set to '3' and '5', retry is requested<br>five times for three seconds. If requested packet is not received,<br>stop retry request.                                                                                                    |
| Hello Interval initial          | Hello massage is the message that DSMI_CF, Call Server, and Feature Server exchanges periodically. Set time interval for sending Hello message.                                                                                                    |
| Hello Interval online           | DSMI_CF sends Hello message every certain time set in 'Hello<br>Interval Initial' to check other link data and notify its own status<br>when the system reboots. When Hello message is received from<br>Call Server and Feature Server while Hello message is sent,<br>Hello message should be sent every certain time period set in<br>this item.<br>This value should be set to be more than the value of 'Hello<br>Interval initial' item.                         |

#### Management

The user allows/inhibits executing DSMI\_SM program on the [Management] menu. Check the 'Auto Start' to execute the services automatically while the system reboots.

| toppied SM Module <u>Nun</u><br>uning Call, Feature Module <u>Step</u> | Attivity          | Mixtolar Norma       | Electrics/Stappi |
|------------------------------------------------------------------------|-------------------|----------------------|------------------|
| unning Call, Feature Module 1884                                       | Stopped SM Module |                      |                  |
|                                                                        | Running           | Call, Pesture Module | Stop .           |
|                                                                        | CONTRACTOR OF     | AND COMPANY COMPANY  |                  |

Check the 'SM module auto-start when firewall boots' or 'Call, Feature module auto-start when firewall boots' item and click the [OK] button. Then, the SM module or the Call, Feature module is automatically executed.

## **External Server**

Set an external Feature Server IP on the [External Server] menu, or an internal network terminal to send received messages from the outside to the target port.

### **External FS**

Set IP of the Feature Server of an external network on the [External FS] menu.

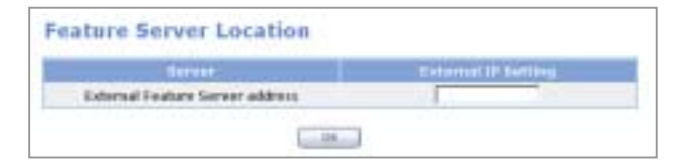

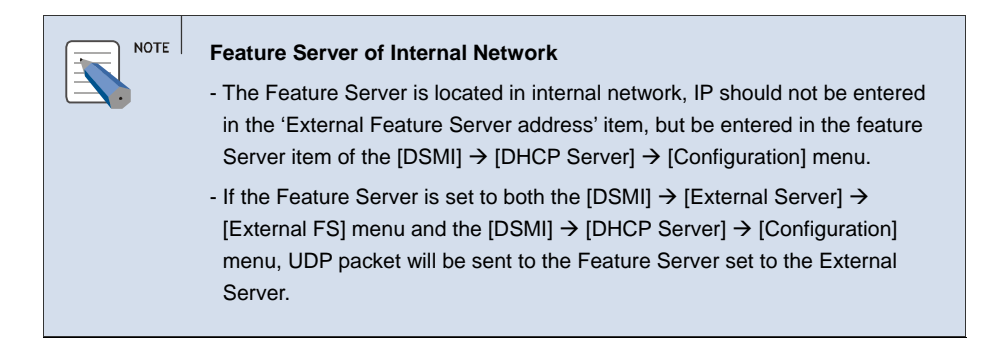

## **DIST Config**

Register an internal network terminal to send messages received to the target port from the outside on the [DIST Config] menu.

The IP addresses of the Feature Server and system manager on the external network, which have been set by DSMI, are automatically registered with 'Private Setting(System)'.

Enter the IP address and port in 'Private Setting(User Configurable)' and click [Add] and [Save] in sequence to register the IP additionally.

| p             | ABC IP                                                                                                    | 105 213 47 63 |
|---------------|----------------------------------------------------------------------------------------------------|---------------|
| pa            | sie port                                                                                                    | 9525          |
| ata Batting   | (system)                                                                                                    |               |
|               | IF Address                                                                                                    | pet           |
|               | 192.100.0.15                                                                                                    | 3115          |
|               | 192 386 0.1                                                                                                    | 5525          |
|               | and the second second second second second second second second second second second second second second second | 100           |
| onte Settling | (liver Configurable)                                                                                             |               |
|               | IP Address                                                                                                    | pot           |
| F             | 100,101.01                                                                                                    | [BODE         |

## **DHCP Server**

Set equipment to operate the DHCP Server on the [DHCP Server] menu and allow or inhibit the DHCP Server operation.

## Configuration

Select equipment for operating DHCP Server from internal network equipment set on the [Network & FW] menu on the [Configuration] menu. Select the [DHCP Server]  $\rightarrow$  [Configuration] menu to display the internal network set to 'Internal Private Network' or 'Internal Public Network' on the [Network & FW]  $\rightarrow$  [Management]  $\rightarrow$  [Configuration] menu.

|                  | an earlier for the second |           |
|------------------|---------------------------|-----------|
| Internal Network | TYPE                      | Gelection |
| LAN              | JUTPRV                    | P         |

Check the check box to be set and click the [Next] button to display the <DHCP Server Configuration> window to set the environment.

The <DHCP Server Configuration> window displays default value of the equipment selected from the <DHCP Server Interface Selection> window. Allocate the OfficeServ 7200 system IP such as Call Server whose subnet is the same level with that of the selected equipment, Feature Server, IP phone, SIP phone, and data terminal to DHCP.

Set the following items and click the [Save] button.

### **DHCP Server**

Displays normal data to be allocated to DHCP client. Set Lease Time.

| DidDe General DPTICH | SETTING VALUE |
|----------------------|---------------|
| Sub Network          | 10.0.0.0      |
| Broadcast Address    | 10 0 0 295    |
| Router Address       | 10-0-0-3      |
| Default Lease Time   | 121           |
| MAX Lease Time       | 121           |

| ltem              | Description                                                                       |
|-------------------|-----------------------------------------------------------------------------------|
| Sub Network       | Sub network data                                                                  |
|                   | Value set on the [Network & FW] $\rightarrow$ [Management] $\rightarrow$ [Config] |
|                   | menu. This value can be changed on the menu.                                      |
| Broadcast Address | Broadcast address                                                                 |
|                   | Value set on the [Network & FW] $\rightarrow$ [Management] $\rightarrow$ [Config] |
|                   | menu. This value can be changed on the menu.                                      |
| Router Address    | Router address                                                                    |
|                   | Value set on the [Network & FW] $\rightarrow$ [Management] $\rightarrow$ [Config] |
|                   | menu. This value can be changed on the menu.                                      |
| Default Lease     | If DHCP client does not request expiration time, the value will be                |
| Time(sec)         | allocated to this item.                                                           |
| MAX Lease         | If DHCP client requests expiration time, the value is the                         |
| Time(sec)         | maximum time to be allocated.                                                     |

#### **CALL Server**

Allocate the Call Server IP to DHCP.

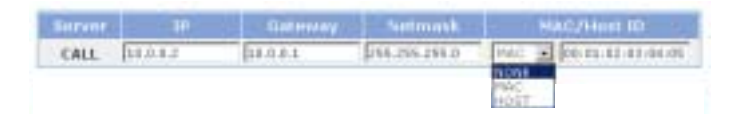

| Item        | Description                                               |
|-------------|-----------------------------------------------------------|
| IP          | Call Server IP address                                    |
| Gateway     | Gateway data                                              |
| Netmask     | Netmask data                                              |
| MAC/Host ID | Client authentication type                                |
|             | - NONE: Executes DHCP IP request without authentication.  |
|             | - MAC: Authentication as MAC                              |
|             | - HOST: Authentication as HOST ID(Default value: SME_MCP) |

#### **Feature Server**

Allocate the Feature Server IP to DHCP.

| Birute  | 1 1000   | Gelenny  | hetmisk       | MAG/Prinst              |
|---------|----------|----------|---------------|-------------------------|
| FEATURE | 10.4.0.3 | 1.0.0.01 | 255.255.255.0 | HOST T SHE MATURE       |
| UNS F   | 10.0.0.4 | 10.0.01  | 288.295.288.0 | PHC                     |
| MAX P   | 10.5.0.5 | 18.8.62  | 255.255.255.0 | HAC . (0:12:13:14:05:0b |

If the Feature Server does not contain the UMS and MAIL servers, the IP information on the UMS and MAIL servers should be entered. Since the items of UMS and MAIL servers are inactive, check on the left check box and enter the corresponding values.

#### **MGI Cards**

Set the IP of the MGI card mounted on the system. After checking the 'Slots Select' check box, check the check box on the left for each item and enter the corresponding values.

| MGI Gards    |           | Galanary | Fuetrosed     |  |
|--------------|-----------|----------|---------------|--|
| Slots Select |           |          |               |  |
| 1-1 🔛        | 38.0-8.7  | 10.1.64  | 215-258-225-8 |  |
| 1-2 P        | 10.0.0.0  | 10-1-0.1 | 299.288.295.8 |  |
| 1-1 P        | \$3.0.2.9 | insat    | 295,258,295.8 |  |
| 14 P         | 11.0.3.10 | 103.0.5  | 285.285.295.4 |  |
| 16 E         |           |          |               |  |
| 24 P         | 11.0.9.12 | 10.9.0.1 | 295.298.295.8 |  |
| 2-2 🔛        | 11.0.3.13 | 10.8.8.5 | 255,255,255,4 |  |
| 2-3 F        | 11.0.0.14 | 10.0.0.1 | 215 258.255.8 |  |
| 2-4 F        | 21.0 0.15 | 10.0.01  | 215 285 285 8 |  |
| 24 F.        | 0         |          |               |  |

This value should be identical with the network data set on the [Network & FW]  $\rightarrow$  [Management]  $\rightarrow$  [Config] menu. The number of MGI cards can be up to 10, and the number on the left indicates the location of cabinet-slots.

### **IP Phone**

Allocate the IP range of the IP phone on the DHCP mode.

| <b>IP Phare</b> | 1 IP fin  |       | Galamay  | Setmask       | MARC/PE | ust ID         |
|-----------------|-----------|-------|----------|---------------|---------|----------------|
| POOL            | 10.0.0.17 | = [11 | 10.8.0.4 | 248.258.288.0 | HOST    | List 3         |
|                 |           |       |          |               |         | 1.000.000.0000 |

| ltem        | Description                                                                                                    |
|-------------|----------------------------------------------------------------------------------------------------|
| IP Range    | IP range of IP phone(Maximum number of IP phone is 120)<br>If one IP is entered, enter like '10.0.0.17~17'.                                                                                                    |
| Gateway     | Gateway data entered in the CALL Server item                                                                                                    |
| Netmask     | Netmask data entered in the CALL Server item                                                                                                    |
| MAC/Host-ID | <ul> <li>Client authentication type</li> <li>NONE: Executes DHCP IP request without authentication.</li> <li>MAC: Click the [List] button to enter MAC address of IP phone for authentication.</li> <li>HOST: Uses HOST ID internally specified.</li> </ul> |

#### **SIP Phone**

Allocate the IP range of standard SIP phone on the DHCP mode.

| SIIP<br>Phone |           | angel |    |          |               | MAG/HUNE TO  |
|---------------|-----------|-------|----|----------|---------------|--------------|
| POOL          | 10.0.0.31 | 111   | 51 | 10.0.0.1 | 255 255 258 8 | (1057 ) un 3 |

| Item        | Description                                                                                                    |
|-------------|----------------------------------------------------------------------------------------------------|
| IP Range    | IP range of SIP phone(Maximum number of IP phone is 120)<br>If one IP is entered, enter like '10.0.0.17~17'.                                                                                                    |
| Gateway     | Gateway data entered in the CALL Server item                                                                                                    |
| Netmask     | Netmask data entered in the CALL Server item                                                                                                    |
| MAC/Host-ID | <ul> <li>Client authentication type</li> <li>NONE: Executes DHCP IP request without authentication</li> <li>MAC: Click the [List] button to enter MAC address of IP phone for authentication.</li> <li>HOST: Since HOST ID internally specified is not used, click the [List] button to enter HOST ID.</li> </ul> |

### **Terminal**

Allocate data terminal to DHCP.

| Terminal TP Ren | ge Galencey Network MAC/Hool ID                              |
|-----------------|--------------------------------------------------------------|
| POOL DIALSI     |                                                              |
|                 |                                                              |
| Item            | Description                                                  |
| IP Range        | IP range of data terminal(Maximum number of IP phone is 120) |
|                 | If one IP is entered, enter like '10.0.0.17~17'.             |
| Gateway         | Gateway data entered in the CALL Server item                 |
| Netmask         | Netmask data entered in the CALL Server item                 |
| MAC/Host-ID     | Client authentication type                                   |
|                 | - NONE: Executes DHCP IP request without authentication.     |
|                 | - HOST: Click the [List] button to enter HOST ID.            |
|                 | - MAC: Click the [List] button to enter MAC address.         |

### Management

Select the [DHCP Server]  $\rightarrow$  [Management] menu to allow/inhibit operating the DHCP Server. Check the 'Auto Start' item. Then, the service is provided automatically while the system reboots.

| Internal Network | Entrent Status | Hunning/Stopped |
|------------------|----------------|-----------------|
| LAN              | Running        | Stop            |

### **VoIP Status**

Displays the OfficeServ 7200 systems data, which has been received so far, on the [DHCP Server]  $\rightarrow$  [VoIP Status] menu.

If the DHCP Server data on the [DHCP Server]  $\rightarrow$  [Configuration] menu is set and kept, the DHCP Server operates and the IP is automatically allocated to the Call Server and Feature Server. Then, the data is notified to module interface daemon of the Data Server, and the user can search the data on the following window:

| P            | ICP No        | STOPPED  | nit (Tijat | #5         |            |                            |
|--------------|---------------|----------|------------|------------|------------|----------------------------|
| -            | ver           | 1        | }          | P          | MAA        | Address                    |
| CA<br>FEAT   | ILL.<br>TLAME |          | 10<br>10   | 802<br>803 | 00-00      | 0F 03-04-06<br>0F 03-04-05 |
| 4161<br>6644 |               | tun      |            |            | MAG        |                            |
| 1            | Canto         | ected    |            | 0.0.0.7    | 00.001     | 07:82:02:04                |
| 2            | Canin         | etted.   |            | 8-0.0.0    | 00:00:     | 0F:S2:02:04                |
| 3            | Core          | icted    |            | # 0.0.0    | 00.001     | JF182-03104                |
| 4            | Core          | betre    |            | 94.0.0.0   | 80.00      | 0F102-03:04                |
| 5            |               |          |            |            |            |                            |
|              |               |          |            |            |            |                            |
| 2            | Cirre         | ected    | - 3        | 51,0,0,0   | 00 00 1    | MF182100104                |
|              | Carrent       | ected    | 3          | 0.0.0.13   | 00.001     | 0/182-03:04                |
|              | Depart        | ected.   |            | 0.0.0.14   | 00.001     | JF:82:03:04                |
| 10           | Clease        | ected:   | 5          | 0.0.0.15   | 00-00-     | 9F102-03-04                |
| ar<br>heine  | 115           | Blatter  |            |            | TELStandar | MAID Address               |
| . 8          | 1.00          | Connette | ef -       | 10.0.0.17  | 2001       | 08-00-07-01-02-07          |
| 2            |               | Carrieds | 16.        | 10.0.0.18  | 1002       | 00-00-09-01-02-04          |
| . 3          |               | Coveran  | 18         | 10.0.0.19  | 32113      | 00 00 0P181 02 25          |
| -4           | -             | Connects | el.        | 10.0.0.20  | 3204       | 02:00 09:01:02:58          |
| -            |               | 1000     | 1          | TCNeeder . | MACAddress |                            |

### **Leases Status**

Select [DHCP Server]  $\rightarrow$  [Leases Status] menus. Then, the IP address allocated by the DHCP Server to the data terminal will be displayed.

| DHCP Lease Status |        |           |
|-------------------|--------|-----------|
| Internal Setwork  | TYPE   | Selection |
| LAN               | INTERV | r -       |
|                   | NextED |           |

# **VoIP NAPT**

Displays NAPT item for VoIP communication on the [VoIP NAPT] menu.

### Status

Connects 32 internet ports and external ports to each MGI card through one to one mapping. Whenever the DHCP Server item is newly set, DSMI\_CF Daemon exchanges new data with the Call Server. At this time, the NAPT item is configured on the Data Server for VoIP communication of H.323 phone. The [Status] menu displays the corresponding data.

| P For NAP     | T Status                                                                      | 1                                                                                                    |                                                                                                    |                                                                                                    |                                                                                                    |
|---------------|-------------------------------------------------------------------------------|----------------------------------------------------------------------------------------------------|----------------------------------------------------------------------------------------------------|----------------------------------------------------------------------------------------------------|----------------------------------------------------------------------------------------------------|
| Route IP      | StartPort                                                                     | EndPort                                                                                                    | Sever IP                                                                                                    | 8tartPort                                                                                                    | EndPort                                                                                                    |
| 192.168.0.116 | 1719                                                                          | 1728                                                                                                    | 10.0.0.2                                                                                                    | 1719                                                                                                    | 172                                                                                                    |
| 192.160.0.116 | 5860                                                                          | 5060                                                                                                    | £0.0.03                                                                                                    | 5060                                                                                                    | 5060                                                                                                    |
| 192.168.0.116 | 6000                                                                          | 6.003                                                                                                    | 10.0.0.6                                                                                                    | Teee                                                                                                    | 2003                                                                                                    |
| 192.168.0.116 | 8003                                                                          | 6.006                                                                                                    | 10.0.0.7                                                                                                    | 1000                                                                                                    | 3003                                                                                                    |
|               | P For NAP<br>192.168.0.116<br>192.168.0.116<br>192.168.0.116<br>192.168.0.116 | P For NAPT Status  Results IP  StartPoet  192.166.0.116  Sec  192.166.0.116  F000  192.166.0.116  F000  192.166.0.116  F000  F000 F000  F000 F000  F000 F000 F000 F00 F000 F000 F000 F000 F00 F000 F000 F000 F00 F000 F000 F000 F000 F00 F000 F000 F000 F000 F00 F | Boote IP         StartPort         EndPort           192.166.0.116         0719         1720           192.166.0.116         0800         0000           192.166.0.116         8000         0000           192.166.0.116         8000         6000           192.166.0.116         8000         6000 | Boote IP         StartDort         EndBort         Stover SP           192.166.0.116         1719         1720         10.8.0.2           192.166.0.116         5860         5660         \$0.8.0.3           192.166.0.116         6800         \$660         \$0.8.0.4           192.166.0.116         6800         \$660         \$0.8.0.4 | Boute IP         StartPort         EndPort         Sover SP         StartPort           192.166.0.116         1719         1720         10.0.0.2         1719           192.166.0.116         5860         5860         \$0.0.0.3         5860           192.166.0.116         5860         5860         \$0.0.0.3         5860           192.166.0.116         5860         5860         \$0.0.0.3         5860           192.166.0.116         6800         6660         \$0.0.0.6         5860 |

The MGI card item set on the [DHCP Server]  $\rightarrow$  [Configuration] menu and the VoIP NAPT item for Call Server and Feature Server are created. DSMI\_CF Daemon sends the internal IP, the external IP of a port, and the port date to the Call Server. The window above displays these data in the VoIP NAPT table format.

# **SIP AGP Menu**

Select [SIP AGP] to display the submenus of SIP AGP on the upper left section of the window.

|   | SIP ACP    |
|---|------------|
| Î | Canfig     |
|   | Management |

| Menu       | Description                                                                                 |
|------------|---------------------------------------------------------------------------------------------|
| Config     | Sets SIP environment                                                                        |
| Management | Allows/Inhibits SIP AGP implementation. Set SIP AGP to be executed when the system reboots. |

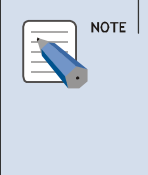

#### SIP AGP(SIP aware ALG)

Typically, if a firewall protects internal network, the NAT based SIP AGP(SIP aware ALG) is safe from external attacks, but providing services are limited. The problems are resolved. Thus, SIP devices of a firewall can communicate with external devices.

# Config

Users are allowed to set the SIP environment on the [Config] menu. Set the following items and click the [Save] button.

#### **SIP Configuration**

Displays firewall installation data.

| SIP Configuration    |                |  |
|----------------------|----------------|--|
| SEP IP Configuration |                |  |
| public ip            | 165.213.110.41 |  |
| private ip           | 10.0.0.1       |  |

#### **Internal private**

Enter the internal private IP area protected by the Data Server.

| IF Address  | Net mask      |    |
|-------------|---------------|----|
| 192.168.0.0 | 288,265,285.0 | 18 |

Click the [Add] button to additionally add private IP area inside of the firewall. The SIP device in the added private IP area provides ALG(SIP AGP) function. Set the target routing data directly or operate the target routing protocol to route to the added private IP area. Refer to Internal IP(LAN, DMZ) Setting on the [Network & FW]  $\rightarrow$  [Management]  $\rightarrow$  [Config] of this document for detailed information.

#### Мар

Enter SIP devices data inside of the firewall.

|            | Number(3D) |            | 27      |
|------------|------------|------------|---------|
| Π.         | (relay)    | 39.0.0.100 | Default |
| 7          | Digit .    | 10.8.0.40  | 100     |
| <b>T</b> ( | 2011       | 10.0.0.11  | _       |

If IP or phone number is not entered on the SIP message, the IP set in the 'default' item will be used. Therefore, this item should be entered. Since setting is convenient if all traffic is regarded as the calls of a digital phone through the Call Server, the IP of the Call Server should be entered in the 'default' item.

For example, in the window above, all station numbers except 3321 and 3322 is processed by the Call Server(10.0.0.100).

## Management

Select the [Management] menu to allow/inhibit operating SIP AGP. Check the 'Auto Start' item. Then, the service is provided automatically when the system reboots.

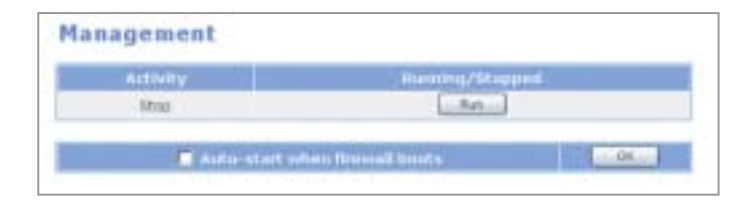

Click the [Run] button to operate the SIP AGP and the following window is displayed:

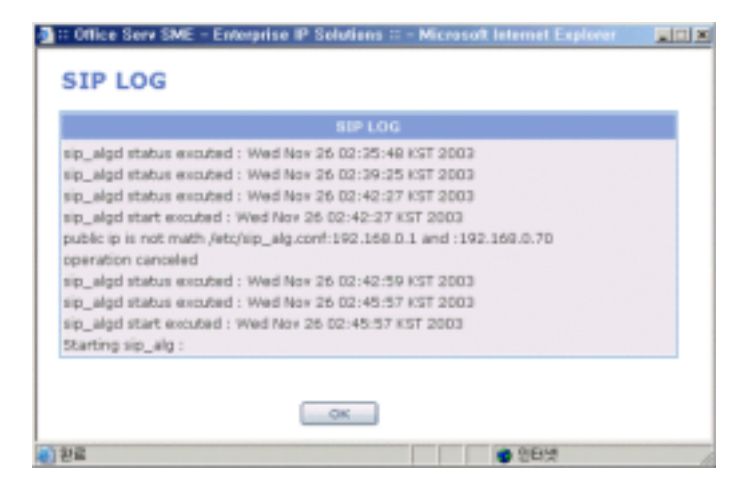

The window above displays when SIP AGP is executed normally. However, errors are found, the 'operation canceled' message is displayed.

# System Menu

Select [SIP AGP] to display the submenus of SIP AGP on the upper left section of the window.

| System         |
|----------------|
| E DB Config    |
| Change         |
| Saye/Delete    |
| Import/Export. |
| Switch DB      |
| E Log          |
| Log Config     |
| Log Report     |
| Log Download   |
| E NTP Server   |
| Config         |
| Menagement     |
| Set Date/Time  |
| Remote Access  |
| 🗄 Upgrade      |
| Package        |
| DB File        |
| Reboot         |

| Menu      | Submenu       | Description                                                                                     |
|-----------|---------------|-------------------------------------------------------------------------------------------------|
| DB Config | Change        | Whether to change the operating DB to other DB or default DB.                                   |
|           | Save/Delete   | Whether to save or delete DB.                                                                   |
|           | Import/Export | Imports the DB to be backed up to operating terminal or exports the DB backed up from terminal. |
|           | Switch DB     | Imports the Switch DB to the operating terminal or exports the Switch DB from a termial.        |
| Log       | Log Config    | Sets type of logs to be recorded.                                                               |
|           | Log Search    | Searches logs according to type and time.                                                       |
|           | Log Download  | Downloads all log files saved to a local computer.                                              |

| Menu          | Submenu    | Description                                                                                        |
|---------------|------------|----------------------------------------------------------------------------------------------------|
| NTP Server    | Config     | Registers server to search date and hour data.                                                     |
|               | Management | Searches date and hour data from the registered server and newly sets date and hour of the system. |
| Set Date/Time |            | Changes system date and hour.                                                                      |
| Remote Access |            | Executes Telnet, FTP, and SSH services to<br>connect WIM board from a remote area.                 |
| Upgrade       | Package    | Upgrades DB package, Kernel, Ramdisk, and Application.                                             |
|               | DB File    | Upgrades DB to the latest package version.                                                         |
| Reboot        |            | Reboots the system                                                                                 |

## **DB Config**

Users are allowed to save or delete DB, or to change the operating DB to other DB on the [DB Config] menu.

### Change

Users are allowed to change the operating DB to other DB or default DB on the [Change] menu. The operating DB below is displayed with bold letters: Select the DB to be changed and click the [Change] button.

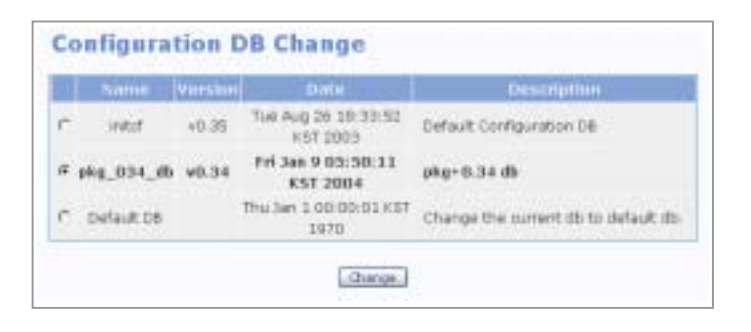

Select 'Default DB' and click the [Change] button. Then, initial DB is initialized and changed as shown below: initcf is the initial DB. When the Default DB is selected, the system is initialized. Thus, connect to the web manager through the LAN port(10.0.0.1) of the internal network.

|   | Name       | Version |                                 | Description                         |
|---|------------|---------|---------------------------------|-------------------------------------|
| - | 20031203   | +0.32   | Wed No+ 25 18:18:27<br>KST 2003 | 2003.12.03 Test 06                  |
|   | isitef     | +0.32   | Tue Aug 26 18:33:52<br>KST 2003 | Default Configuration DB            |
| Ċ | Default DE |         | Thu Jan 1 00:00:01 KST<br>1970  | Change the current do to default do |

#### Save/Delete

Users are allowed to change the name of the operating DB, or delete the DB saved on the [Save/Delete] menu.

Enter the DB name and description and click the [Save] button to save the DB. Then, the saved DB is registered on the <Configuration DB Delete> window.

|          | Description        |  |
|----------|--------------------|--|
| 29891209 | 2003-02-03 Text DB |  |

Select the DB to be deleted and click the [Delete] button. The operating DB is displayed with bold letters and can not be deleted.

| Nerree  | Version | Clater .                        | Description              |
|---------|---------|---------------------------------|--------------------------|
| 2003120 | +0.32   | Wed Nov 26 18:10:27<br>657 2003 | 2003.12.03 Text 06       |
| initef  | ¥0.32   | Tue Aug 26 18:33:52<br>#ST 2003 | Default Configuration DB |

### Import/Export

Users are allowed to import the DB to be backed up to the operating terminal on the [Import/Export] menu, or export the backup DB from a terminal.

#### Import

DB file should be saved in a terminal to import the DB. Enter the DB file location, or click the [Browse] button to select the target file, and click the [Import] button. Then, the DB is registered on the <Configuration DB Export> window.

| Configuration DB Import                            |              |
|----------------------------------------------------|--------------|
| DBS File (region)                                  | - management |
| C. Oppression and page-formerships \$55,0001100.08 | ENT/L-       |
| Inset                                              |              |

| СНЕСК | If Errors are Found When [Import] is Executed, Check the Following Cases:         |
|-------|-----------------------------------------------------------------------------------|
|       | - Corresponding file does not exit after file location is entered                 |
|       | - Click the [Import] button without entering anything in the corresponding field. |
|       | - DBs whose names are identical                                                   |
|       | - File name is changed in the existing DB                                         |
|       | - The first letter is left blank.                                                 |
|       |                                                                                   |

### Export

The DB set is displayed with bold letters. Select the target DB and click the [Export] button to save DB to the selected area of a terminal.

|   | Nerre    | Versie | Defe                            | Description              |
|---|----------|--------|---------------------------------|--------------------------|
| ŕ | 20031203 | ₩0.32  | Wed Nev 26 18:18:27<br>657 2003 | 2003.12.03 Test 06       |
|   | 20031205 | +0.32  | Wed Nov 25 10:35:55<br>EST 2003 | copy Backup DB           |
|   | intel    | vf1.22 | Tue Aug 25 18/33:52 KST<br>2003 | Default Configuration DB |

If the DB is sent to a terminal, click the [Save] button and download the DB: Decompress the downloaded DB with using compressor.

## Switch DB

Users are allowed to import the Switch DB to the operating terminal on the [Switch DB] menu, or export the Switch DB from a terminal.

| onfig | uration Switch DB               |          |        |
|-------|---------------------------------|----------|--------|
|       | fivit.cli DB File Import        | / Export |        |
| -     |                                 | #0923.   | Inpet  |
|       | Current Configuration Switch DB |          | Export |

Enter the location of the Switch DB file to import the Switch DB from the terminal. Otherwise, click [Brows...], select the file, and then click [Import]. Click [Export] to export the Switch DB to the terminal.

# Log

Users are allowed to search or download logs while logs are set to be recorded on the [Log] menu.

## Log Config

Set logs to be recorded on the [Log Config] menu. Set the logs to be recorded to 'On', and otherwise, set to 'Off'.

| Category   | 0     | Volt  |
|------------|-------|-------|
| System log | ON &  | 044.0 |
| Pate log   | ON P  | OFF C |
| Insector   | ON OF | OFF C |

Log types are as follows:

- System log: System related log
- Pptp log: Log related with PPTP protocol of VPN
- Ipsec log: Log related with IPSEC protocol of VPN

## Log Report

Search logs according to type and time on the [Log Report] menu.

| Log Type      | ALL F  | SVISTEM C | pertp.C | IPSEC C | 105.0  |
|---------------|--------|-----------|---------|---------|--------|
| stall limanch |        |           |         | -0-00   |        |
| 1000          | YEAR   | MOMTH     | DAY     | HOUR    | MINUTE |
| Te            | 2004 8 | 2 1       | 1.1     | 16.34   | 20 1   |

- Log Type: Select the specific log type and search logs according to the type.
  - ALL: Search all logs
  - SYSTEM: Search all logs except PPTP, IPSEC, and IDS logs
  - PPTP: Search logs of PPTP protocol of VPN
  - IPSEC: Search logs of IPSEC protocol of VPN
  - IDS: Search IDS protocol logs
- Detail Search: Enter the specific time and search logs according to the time.

Select the type and time of logs, and click the [OK] button to display the window below:

| Date/Think                                        | Message                                                    | Type     |
|---------------------------------------------------|------------------------------------------------------------|----------|
| 00:00:07 restart.                                 |                                                            | .xyelogi |
| 00:00:00 evelogd star                             | tup succeeded                                              | wyslog   |
| 00:00:00 Hogd 1.4.1,                              | log source = /proc/irreg started.                          | second   |
| 00:00:08 Carrot Frd                               | nip fix.                                                   | second   |
| 001/11/26 - admir(312                             | E ROOT LOGIN UN HKS/S                                      |          |
| 0003/11/26 Pecaned T07<br>00 03:48                | W or STOP signal shutting down                             | weeper   |
| 001/11/26 anmpd state                             | town successful                                            | weepel   |
| 0003/11/04 snepd start                            | ip summeter                                                | weepel   |
| 0003/11/06 NET-0944P w                            | esien 5.0.8                                                | weepd    |
| 001/11/26 (SWLM_acce)                             | 4) econstant ht 15 hore 127 0.0.1 (1027)                   | weepel   |
| 2003/11/26 accepted em<br>0003/11/26 decor (0.000 | us peer: lid los 2.8.1.2 1.14, persword capit,<br>2-0.98.2 | week     |
| 2003/11/26 (SWAR, acces                           | C) accepted fill 14 from 127-0.0-3 (1928)                  | sweet    |
| 2003/11/16 accepted on<br>0003/159 (pagga-0.94    | us peer old loc 3.6.1.2.1.32, paraword rpd, dator<br>12    | srept    |

## Log Download

Users are allowed to download all log files saved to a local computer on the [Log Download] menu.

# **NTP Server**

Users are allowed to set the date and hour of the system through network on the [NTP Server] menu.

## Config

Click [NTP Server]  $\rightarrow$  [Config] to register a server from which information on date and time will be imported or enter time information manually.

| NTP Configuration |             |
|-------------------|-------------|
| Gurrent           | time        |
| Tae Apr 6 10 16   | 43 KST 2004 |
| liet tin          | ue tay      |
| C true server     | C manual    |

#### time server

Select the time server option. Then, the window below will appear. Register a server from which information on date and time will be imported and set the cycle of receiving information. Then, click [OK].

|      | Sarrar     | firme berachet |               |     |  |
|------|------------|----------------|---------------|-----|--|
| - 3- |            | Hars           | erestion time | 24  |  |
|      | none<br>IL | hour 1         |               | min |  |
|      | 47         | 000 12         |               | 100 |  |

#### manual

Select the manual option. Then, the window below will appear. Enter date and time manually and click [OK].

| Data/Time Cashprotein     |  |
|---------------------------|--|
| Arr 2/19 2/2004 11 2:17 2 |  |
|                           |  |
| ( (K) )                   |  |
| Louis Providence          |  |

#### Management

Select the [NTP Server]  $\rightarrow$  [Management] menu and set the time. Then, set the date and hour of the system received from the saved server on the <NTP Server Configuration> window.

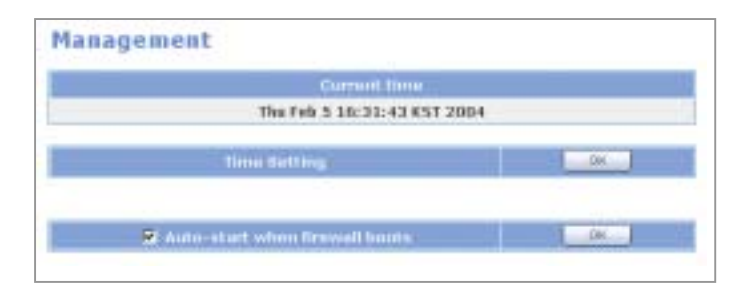

After a server, data and hour are registered with the NTP Server Configuration, set the date and hour of the system received from the registered server. If the 'Auto Start' item is checked, the service is provided automatically when the system reboots.

## Set Data/Time

Users are allowed to change the date and hour of the system on the [Set Data/Time] menu. If the NPT Server is not available to use, the user can change the time manually. After selecting the date and time, click the [OK] button.

| System Date/Time Configuration |  |
|--------------------------------|--|
| Date/Time Configuration        |  |
| Pet 2/102/2000 102:022         |  |
| OK                             |  |

## **Remote Access**

If the SSH, Telnet, and FTP services are executed on the [Remote Access] menu, the user can access the WIM board from a remote area. In addition, If the 'Auto Start' item is checked, the service is provided automatically when the system reboots.

|        | On/dlf | Autostart |
|--------|--------|-----------|
| 58HD   | F      | г         |
| TELNET | 9      |           |
| 414    | P      | Č         |

| NOTE | Assigned Active Channel to 'Response Status'<br>- SSH can be accessed regardless of external network or internal network.                                                                          |
|------|----------------------------------------------------------------------------------------------------|
|      | <ul> <li>If a firewall is strengthened, accessing the system from an external<br/>network through Telnet/FTP is not available.</li> <li>The default password of root user is 'samsung'.</li> </ul> |
|      |                                                                                                    |

The connection methods through WAN and LAN IP by using Telnet, FTP, and SSH applications from the outside and inside are as follows:

#### **Connecting to Telnet**

| [root@lo<br>Trying 1 | calhost pa<br>92.168.0.1 | ackage]# te | lnet 192.16 | 58.0.1          |      |
|----------------------|--------------------------|-------------|-------------|-----------------|------|
| Connecte             | u to 192.1               |             |             |                 |      |
| Escape c             | haracter i               | _s `^]′.    |             |                 |      |
|                      |                          |             |             |                 |      |
| Linux 2.             | 4.19-WIM(]               | localhost.l | ocaldomain) | (11:36 on Thurs | day, |
| 01 Janua             | ry 1970)                 |             |             |                 |      |
|                      |                          |             |             |                 |      |
| login: r             | oot                      |             |             |                 |      |
| Password             | samsung                  |             |             |                 |      |
| [root@lo             | calhost /                | # ls        |             |                 |      |
| 00app                | bin                      | lib         | sbin        | var             |      |
| 00conf               | dev                      | lost+foun   | d tmp       |                 |      |
| 00log                | etc                      | proc        | usr         |                 |      |
| [root@lo             | calhost /                | # exit      |             |                 |      |
| logout               |                          |             |             |                 |      |
| Connecti             | on alogod                | by foundam  | heat        |                 |      |
| connect1             | un crosed                | by roreidu  | nost.       |                 |      |

#### **Connecting to FTP**

```
[root@localhost package]# ftp 192.168.0.1
Connected to 192.168.0.75(192.168.0.1).
220 localhost.localdomain FTP server(Version wu-2.6.1(1) Sat
Oct 26 13:49:35 MEST 2002) ready.
Name(192.168.0.1:hanpyo): root
331 Password required for root.
Password: samsung
230 User root logged in.Remote system type is UNIX.
Using binary mode to transfer files.
ftp> ls
227 Entering Passive Mode(192,168,0,1,206,172)
150 Opening ASCII mode data connection for /bin/ls.
drwxr-xr-x 2 root root
                                 1024 Aug 26
                                               2003 00app
drwxr-xr-x 2 root
                                 1024 Aug 26 2003 00conf
                      root
drwxr-xr-x 2 root root
                                  1024 Aug 26 2003 00log
drwxr-xr-x 2 root root
drwxr-xr-x 1 root root
                                  2048 Aug 26 2003 bin
                                      0 Jan 1 00:00 dev
drwxr-xr-x 9 root
                     root
                                  2048 Jan 1 00:31 etc
226 Transfer complete.
ftp> by
221-You have transferred 0 bytes in 0 files.
221-Total traffic for this session was 1261 bytes in 1
transfers.
221-Thank you for using the FTP service on
localhost.localdomain.
221 Goodbye.
```

#### **Connecting to SSH**

SSH connection program uses Putty program. The procedure for installing the Putty program and executing the SSH connection program is as follows:

- 1. Visit the web site below and download the Putty package: 'http://www.chiark.greenend.org.uk/~sgtatham/putty/download.html'
- 2. If the 'putty.exe' file is executed, the window below is displayed. Enter the firewall address in the Host Name field and select 'SSH' from the Protocol.

| Part of Contents                                                                                                    | A.41                                                                                                    |                                                                    |
|----------------------------------------------------------------------------------------------------|----------------------------------------------------------------------------------------------------|--------------------------------------------------------------------|
| Sector     Sector     Sector     Lagong     Lagong     Fepbard     Expland     Expland     Sector     Appenance     Minke     Appenance     Sector     Cabae     Corrector     Poop     Trivet     Nope     SSH | East: splant in your PuTTY sense<br>Specify you correction by host name of<br>Not Spann in Predious)<br>[152:080.05<br>Portool<br>"Bar Claim C Proge<br>Level Level or debts a morel sense<br>Securi Level or debts a morel sense<br>Securi Level or debts a morel sense<br>Securi Level or debts a morel sense<br>Securi Level or debts a morel sense<br>Securi Level or debts a morel sense<br>Securi Level or debts a morel sense | Pathon<br><u>Por</u><br>22<br># 55H<br>Load<br><u>Load</u><br>Sept |
| Turreli<br>Bugi                                                                                                    | Chine genden im ent.<br>C Allege C Marves (F Grig and                                                                                                    |                                                                    |
| and the second                                                                                                    |                                                                                                    | 1                                                                  |

**3** Then, the window below is displayed. Select '2' from the Preferred SSH protocol version.

| plane controlling SSH connections                                                                                                    |
|----------------------------------------------------------------------------------------------------|
| Data to pend to the process                                                                                                    |
| Ramota company                                                                                                    |
|                                                                                                    |
| A CONTRACTOR OF THE OWNER OF THE OWNER OWNER OF THE OWNER OWNER OWNER OWNER OWNER OWNER OWNER OWNER OWNER OWNER OWNER OWNER OWNER OWNER OWNER OWNER OWNER OWNER OWNER OWNER OWNER OWNER OWNER OWNER OWNER OWNER OWNER OWNER OWNER OWNER OWNER OWNER OWNER OWNER OWNER OWNER OWNER OWNER OWNER OWNER OWNER OWNER OWNER OWNER OWNER OWNER OWNER OWNER OWNE |
| Partucol-getters                                                                                                    |
| Contralizate a practicitamental                                                                                                    |
| Evable tongestien                                                                                                    |
| Predward 1914 an exclusion                                                                                                    |
| C1mb C1 02 C2mb                                                                                                    |
|                                                                                                    |
| Exception options                                                                                                    |
| Cricoptice calter prestor policy                                                                                                    |
| ALS (SSH 2 wild)                                                                                                    |
| 265                                                                                                    |
| - non being here -                                                                                                    |
| 065 000000000                                                                                                    |
| Contract and the second second second second second                                                                                                    |
| Evalue wan standard and of angle QES as \$5H 2                                                                                                    |
|                                                                                                    |
|                                                                                                    |

**4** Select the 'Auth' item from the 'SSH' item to display the window below: Click the [Browse] button from the 'Private key file for authentication' to select Private key file.

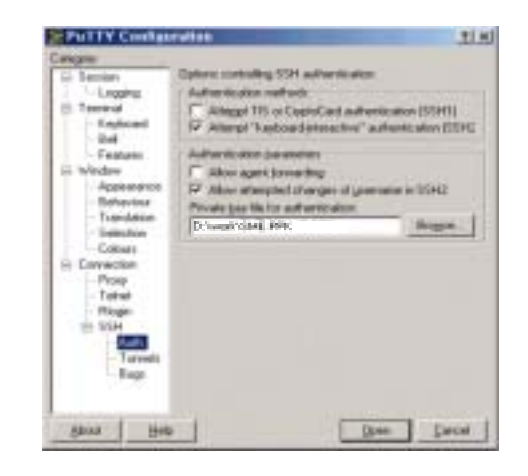

Private Key

CAUTION

Private key is provided with the package. The private key allows accessing the SSH from the outside. Thus, only trusted administrator should use the key.

**5.** Enter [Open] on the <PuTTY Configuration> window to connect as shown below: Enter the Passphrase used when a private key is encrypted.

```
Login as: root
Authenticating with public key "rsa-key-20040224"
Passphrase for key "rsa-key-20040224":
DATASERVER>>
```

# Upgrade

Users are allowed to upgrade Kernel, Ramdisk, Application, and DB package on the [Upgrade] menu.

### Package

Set the package version and upgrade method on the [Upgrade]  $\rightarrow$  [Package] menu. The upgrade methods are categorized into TFTP type and HTTP type.

| Contradict all databases | Current Version | Tel: 02.2004 |
|--------------------------|-----------------|--------------|
| short unsered a sea      | the d           |              |
| elect upgrade me         | thod            |              |
| Upgrade Mathud           | ilpara          | de Server (p |
| TETE                     |                 |              |

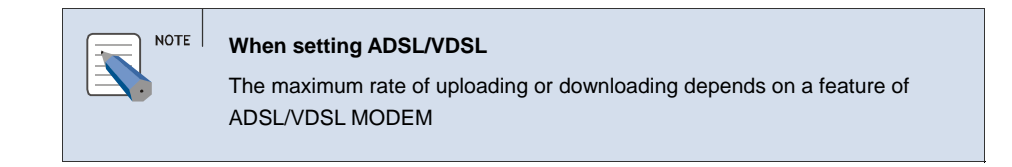

### Upgrade through TFTP

Users are allowed to upgrade the OfficeServ 7200 system with using upgrade file on the TFTP server.

After entering the package version to be updated in the 'Package Version' field and select 'TFTP' server address, click the [OK] button. If the upgrade is successfully finished, reboot the OfficeServ 7200 system.

Alarm message occurs when the upgrade server is not found or when errors are found during upgrade.

#### **Upgrade Through HTTP**

Users are allowed to upgrade the OfficeServ 7200 system by uploading the upgrade file from a terminal where package file to be upgraded exists. Enter the package version to be updated in the 'Package Version' field and click the 'HTTP' and click the [OK] button to display the window below:

| File upload |        |
|-------------|--------|
|             | Browse |
|             | ОК     |
|             |        |

Select the file to be uploaded of a terminal and click the [OK] button to upgrade. After the upgrade ends successfully, the OfficeServ 7200 system reboots.

#### **DB** File

Upgrade the DB whose version is not the latest version to the DB whose version is the latest on the [Upgrade]  $\rightarrow$  [DB File] menu.

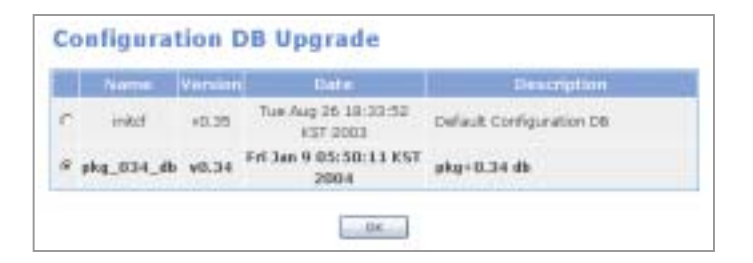

Select the DB to be upgraded and click the [OK] button to upgrade to the latest version. If the upgrade ends successfully, the Version item is change into the latest version. However, if the upgrade does not end successfully, an alarm message is displayed.

# Reboot

Users are allowed to reboot the system on the [Reboot] menu.

| Data Sever R       | eboot |
|--------------------|-------|
| warning            |       |
| Data Sever Restart |       |
|                    |       |

If the [OK] button is clicked, all services ends and the system reboots. Then, since the Data Server web screen does not operate until the network and services start to be executed, close the web screen and reconnect the system.

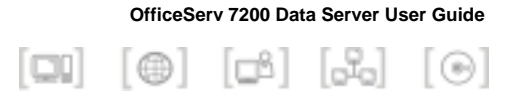

# ANNEX A. VPN Setting in Windows XP/2000

If IPSEC and PPTP should be set on the [VPN] menu of the OfficeServ 7200 Data Server, VPN client should be also set on the MS Windows. This section describes how to set VPN on the Windows XP. The Windows 2000 case is similar with the Windows XP case.

Under the following network environment, the setting procedures of IPSEC and PPTP are as follows:

- External IP address of the OfficeServ: 211.217.127.40
- Internal IP address of the OfficeServ: 192.168.0.1
- Internal network IP address: 192.168.0.0
- Internal network Netmask: 255.255.255.0
- IP address of a Windows XP/2000-installed client PC: 211.217.127.73

# **IPSEC Setting**

IPSEC and various encryption/authentication algorithm can be used through the installation CD and Windows update in Windows XP/2000. Additionally, LAN to VPN client can be configured through the IPSEC.

| IPSEC Setting in Windows XP/2000                                                                                                    |
|----------------------------------------------------------------------------------------------------|
| - Windows XP: Executes 'IPSeccmd.exe'in the Support/Tools setup folder of<br>the Windows XP installation CD.                                                                            |
| - Windows 2000: Download and install 'Windows 2000 Service pack 2'in the Windows update site. Or, execute 'IPSecpol.exe'in the Support/Tools setup in the Windows 2000 installation CD. |

 Select the [Start] → [Run] in the task bar and execute 'mmc' to display the window below: In the console window, select the [File] → [Add/Remove Snap-in...].

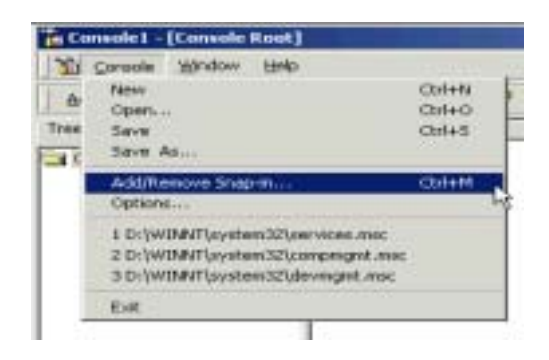

In the <Add/Remove Snap-in...>, click [Add] to display the following window: Select 'IP security policy management' in the Add/Remove Snap-in... menu and click [Add].

| Snepin                                                                          | Vendra                                             |   |
|---------------------------------------------------------------------------------|----------------------------------------------------|---|
| Folder                                                                          | Microsoft Corporation                              |   |
| Frontiffage Server Extensions                                                   | Manager Transmitter                                |   |
| Indexing Service                                                                | Nerosoft Concertion 1                              |   |
| Internet Information Services                                                   | Microsoft Corporation                              |   |
| IT Security Policy Management                                                   |                                                    | - |
| Link to Web Address                                                             |                                                    |   |
| Local Users and Broups                                                          | Microsoft Corporation                              |   |
| Performance Logs and Alerts                                                     | Microsoft Corporation                              |   |
| Disocription                                                                    |                                                    |   |
| Intervet Photocol Security (IPSec).4d<br>policies for secure communication with | nevistration, Manage IPSec-<br>th other computers. |   |
|                                                                                 |                                                    |   |

*3* Select 'Local computer(T)' in the window below and click [Finish].

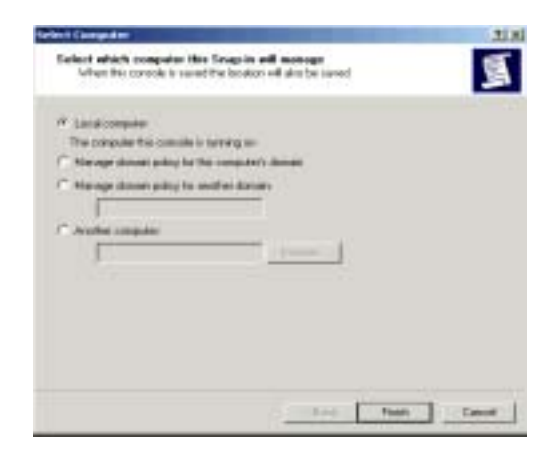

4. Move to the <Console> window. Then, 'IP Security Policies on Local Machine' of the 'Console Root' is created. Select the item and right click the [Create IP Security Policy] menu.

| The sea and and the |                                                                                                    | *                                                                                                    | _                             | Date | (III) AND I |
|---------------------|----------------------------------------------------------------------------------------------------|----------------------------------------------------------------------------------------------------|-------------------------------|------|-------------|
| her (realing)       | Torne<br>Torne<br>Torne Torne House<br>House Torne House<br>House Torne House<br>House Torne House<br>House<br>House Torne House<br>House<br>House | Description<br>I provide speedy speedy type<br>to an off the speedy speedy speedy<br>to a strandy, process,<br>a strandy, process,<br>a | Taka Hagari<br>Sa<br>Sa<br>Sa |      |             |

**5.** Click [Next] on the <IP Security Policy Wizard> window to display the window below: Enter the Name and Description and click [Next].

| Nata     |   |
|----------|---|
| December |   |
| Play.    |   |
|          |   |
|          | - |

6. If 'Activate the default response rule(R)' is checked, release the check and click [Add] to display the window below: Check 'Edit Properties(P)' and click [Finish].

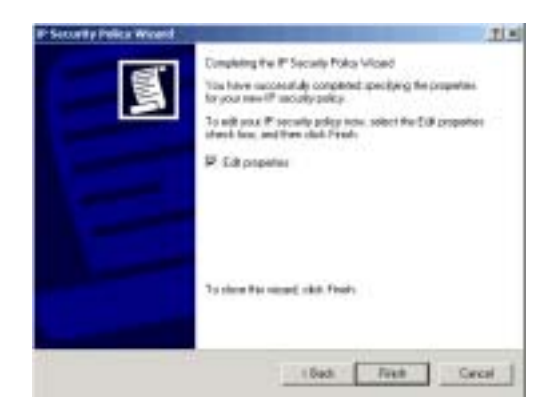

7 When the <XP\_OPSec Registration Information> window is displayed, the created items are displayed. If the corresponding item is checked, release the check and click [Add].

|        |         | 1000           | 1.0     |
|--------|---------|----------------|---------|
| Lat Fa | e dohan | Kathenication. | The No. |
|        |         |                |         |
|        |         |                |         |

Click [Add] on the <Security Rule Wizard> window to display the window below: Select 'The funnel endpoint is specified by this IP address' and enter the fire wall external IP address(211.217.127.40). Click [Next].

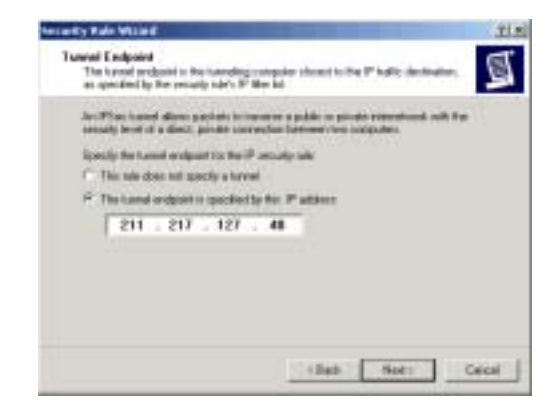

9 Select the Local Area Network(LAN) on the <Network Type> window and click [Add] to display the window below: Select 'Use this string to protect the key exchange [preshared key]' and enter the password registered with the firewall. Click [Next].

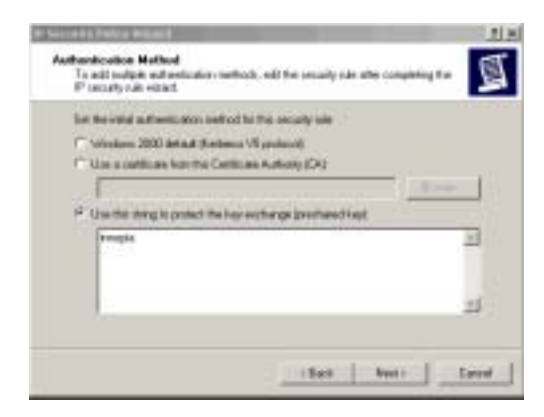

**10.** Click [Add] on the <Security Rule Wizard> window to display the window below: Enter 'outbound' in the Name field and click [Add].

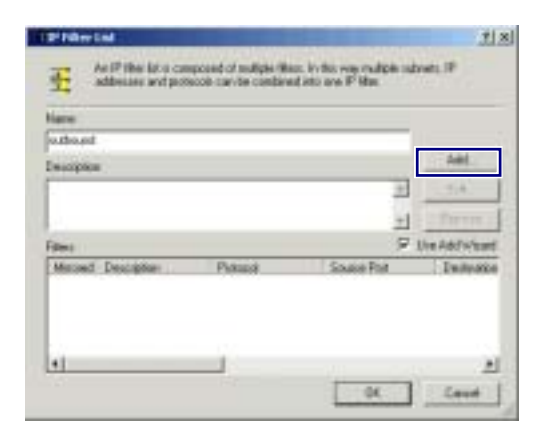

**11.** Click [Add] on the <IP Filer Wizard> window to display the window below: Select 'My IP address' in the Source address field and click [Add].

| Filter William .                                                     | 10             |
|----------------------------------------------------------------------|----------------|
| If* Smallic Sectors<br>Specify the scatter address of the IP station | 重              |
| Small address                                                        |                |
| My IP Address                                                        |                |
|                                                                      |                |
|                                                                      |                |
|                                                                      |                |
|                                                                      |                |
|                                                                      |                |
|                                                                      |                |
|                                                                      | (Rab Ned) Lood |
**12.** Select 'Specific IP Subnet' in the target address and enter the internal network address(192.168.0.0) and subnet mask(255.255.255.0). Click [Next].

| Destruction address    |              |       | _     |   |   |      |
|------------------------|--------------|-------|-------|---|---|------|
| (A specific P* Laborat | STRUCTURE OF |       |       | - |   |      |
| Plater                 | 192          | . 160 | . 8   |   | 8 |      |
| School state           | 255          | - 255 | . 258 | - | 0 | - Pe |
|                        |              |       |       |   |   |      |
|                        |              |       |       |   |   |      |
|                        |              |       |       |   |   |      |
|                        |              |       |       |   |   |      |

**13** Select 'All' from the protocol type selection and click [Add]. Check 'Edit Properties(P)' on the <IP Filter Wizard> window and click [Finish].

| Hite Ward                                                                |                                                 | 치지       |
|--------------------------------------------------------------------------|-------------------------------------------------|----------|
| 8* Produced Type<br>Select the IP Protocol type. It this typ<br>IP perf. | er supports 17 ports, yns well also specify the | 菖        |
| Salest a protocol type<br>Fore 2                                         |                                                 |          |
|                                                                          | (Sab Net)                                       | Careed . |

**14.** Click [OK]. Then, the outbound item is created. Click [Add] to create the inbound item.

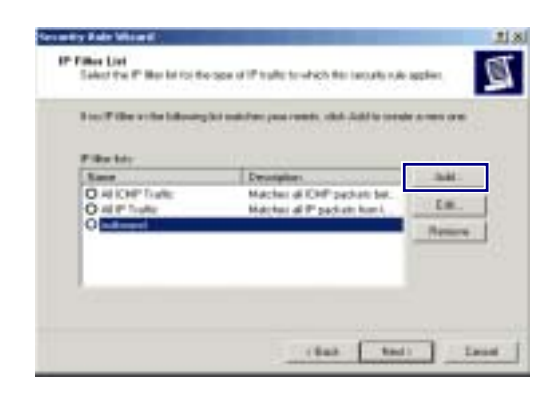

- **15.** Enter the 'inbound' in the Name field and click [Add] like step 10. The above steps 11 through 13 also apply to this procedure.
- **16.** Click [Add] to display the window below: Then, select the 'outbound' item and click [Next].

| 1999 9191     |                                 |        |
|---------------|---------------------------------|--------|
| Kane          | Deceptor                        | Att    |
| O ALCHP1 alle | Nacher al Diff packets bet .    | LR.    |
| O ideand      | reactions of a packets tight to | Barrow |
| O material    |                                 | Theore |

**17.** Select the 'Request Security [Optional]' item and click [Edit].

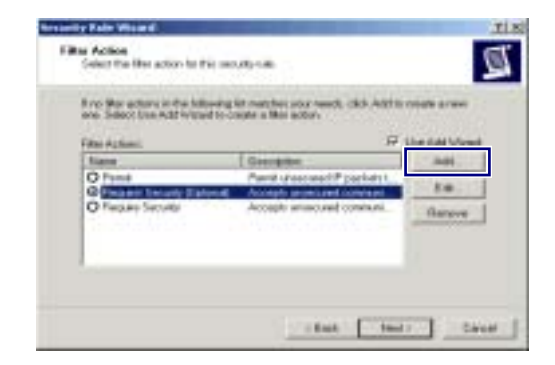

**18** Select 'Negotiate security' and select 'AH Integrity(None), ESP Confidential(3DES), ESP Integrity(MD5)' in the Security Method preference order. Click [Move up] to move to the first row of the corresponding item. Check 'Session key Perfect Forward Secrecy(PFS)' and click [OK].

| ecuity M          | shad preference  | oder<br>FSP Dasidential                         | TT I                       | 24                        |
|-------------------|------------------|-------------------------------------------------|----------------------------|---------------------------|
| Classon           | cNoras           | 2065                                            | SH                         |                           |
| Liston            | Chlorws<br>544A3 | chione-                                         | - 18                       | 1.0.                      |
| Caleforn          | MDS              | chlores                                         | -iN                        | flamove                   |
|                   |                  |                                                 |                            | 11000101                  |
| 1                 |                  |                                                 | +                          | Mave dow                  |
| Accept<br>Alony o | unumuned com     | nurication, but always<br>receiver with new PSr | L<br>Happord<br>In default | Nove of Long IPS computer |

**19.** Check 'Edit Properties' and click [Finish] to display the window creating the outbound item. Click [Add] to create the inbound item.

| IP Seculty Rules |                       | Q              |      |
|------------------|-----------------------|----------------|------|
| IP File Lik      | Filter Action         | Authentication | T    |
| Doubourd         | Request Security (D., | Prechand Kep   | 2    |
| D (Departic)     | Datasit Percents (J.  | Freshared Lep  | - 11 |
|                  |                       |                |      |

**20.** Click [Next] on the <Security Rule Wizard> window to display the window below: Check 'The tunnel endpoint is specified by this IP address' and enter the IP address of a client PC. Click [Next].

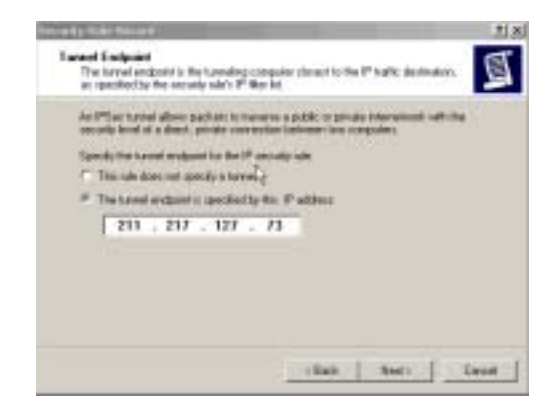

21. Select Local Area Network(LAN) on the <Network type> window and click [Next]. Select 'Use this string to protect the key exchange [preshared key]' and enter the password registered with the firewall. Click [Next].(Refer to step 9.)

**22.** Select the 'inbound' item in the step **16** window and click [Next]. Follow the step 17 and 18.

**23.** Check 'Edit Properties' and click [Finish] to display the window below: Select the [General] tab and click [Advanced].

| Sec Properties                                                                                                    | 212 |
|----------------------------------------------------------------------------------------------------|-----|
| Eden lineard                                                                                                    |     |
|                                                                                                    |     |
| The security policy general properties                                                                                                    |     |
| line                                                                                                    |     |
| Plan                                                                                                    |     |
| Description                                                                                                    |     |
| SPSac.                                                                                                    | 2   |
|                                                                                                    |     |
|                                                                                                    | 1.1 |
| Dark for balls theorem as and                                                                                                    | 1   |
| Tite                                                                                                    |     |
| For Earlier Company States and South                                                                                                    |     |
| Advanced.                                                                                                    |     |
| Contraction of the Contraction of the Contraction o |     |
| Ours. Land                                                                                                    | 1   |
|                                                                                                    |     |

**24.** Check 'Master key Perfect Forward Secrecy(PFS)' and click [Methods...] in the window below:

| . Master Is    | es Pedect Format     | Secrece          |         |        |
|----------------|----------------------|------------------|---------|--------|
| Authenticate   | and generate a ra    | where after ever |         |        |
| 490            | tritules             |                  |         |        |
| 1000000        | andareneran          | when at the rive |         |        |
| 1              | De antisi            |                  |         |        |
| Notect ident   | iles/Kills Bress per | wity nethods.    |         |        |
| Prersoa.       |                      |                  |         |        |
| riternal Kay   | Exchange (KE) fo     | Windows 2000     | 6       |        |
| Foreity clevel | sped by Microsoft    | and Exect System | RE. PEC |        |
|                |                      |                  | PRE .   | Cancel |

**25.** Select 'Encryption(3DES), Integrity(MD5), Diffie-Hellman(Med)' in the window below and click [Move up] to move the first row of the corresponding item. Click [OK].

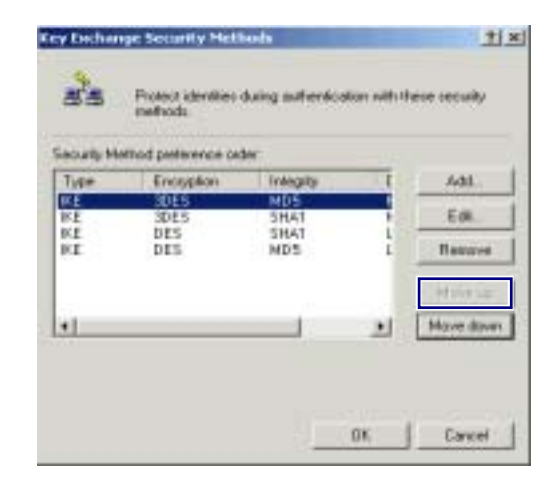

**26.** Select IP Security Policies on Local Machine' on the <Console> window. Select the item newly created on the right corner of the window and right-click the [Assign] menu. Then, policy assignment is changed into 'Yes'.

| Contra Disease (1997)                           |                                  |           |
|-------------------------------------------------|----------------------------------|-----------|
| Blank par an<br>are an invest + + 1<br>included |                                  |           |
| · · ·                                           | Stationary management a          |           |
|                                                 | Bere baselin. In Britt, Annu. B. |           |
|                                                 |                                  | Transfer. |
|                                                 |                                  | -         |
|                                                 |                                  |           |
|                                                 |                                  |           |
|                                                 |                                  |           |
|                                                 |                                  |           |
|                                                 |                                  |           |
|                                                 | 1                                |           |

**27.** Select [Start]  $\rightarrow$  [Program]  $\rightarrow$  [Administrative Tools]  $\rightarrow$  [Services] in the Window task bar and double click the 'IPSEC Services' item.

|      | Date 1                   | Dist-Afren -                                 | 760                                                                                                    | Barlut Torot | Long Div Re         | 104 |
|------|--------------------------|----------------------------------------------|----------------------------------------------------------------------------------------------------|--------------|---------------------|-----|
| _    | Selutente Research       | There end a                                  | tate!                                                                                                    | Advata       | Locally dear        |     |
|      | Spirit/slast             | framer -                                     | Sanat                                                                                                    | Advante      | initions.           |     |
|      | Sandamital ha            | letterit                                     | listed                                                                                                    | Junuario .   | analiying.          |     |
|      | Schubard house.          | Depicture -                                  |                                                                                                    | these.       | Loallyster          |     |
|      | Machel Card              | Inches 4                                     | line of the line of the line o | 44444        | Long Lynner         |     |
|      | Section 1.               | log-topt                                     | Sate:                                                                                                    | Advention    | indivite.           |     |
|      | Sec. lanas               |                                              |                                                                                                    | Hend         | in division         |     |
| 16   | Party indeberg Inches    | Familie F                                    | Tiefed.                                                                                                    | Annes        | Jan Byrites         |     |
|      | Same                     |                                              | Tatel                                                                                                    | Alumani La   | 100Evilia           | -   |
|      | ADADACTOR NO.            | strain at a                                  | Talat                                                                                                    | AArrahi      | Loightenie          |     |
|      | Terdentation-co          | totray co.                                   |                                                                                                    | Planet       | 10.85viller         |     |
| - 14 | Surnavid Crewellin.      | Pointer to                                   |                                                                                                    | (Talas)      | LOOP/Inst           |     |
|      | ADDITION ADVANCES        | Marcone 1                                    | 1040                                                                                                    | Ablatt       | DOD: NOT            |     |
|      | A sparts herein          | supportion                                   | 14445                                                                                                    | Address      | 100Eyrlan           |     |
|      | Service and the Parasol- | advist d                                     |                                                                                                    | Parise       | in divise           |     |
|      | Sector and               | fathiest                                     | Sered -                                                                                                    | Antiato      | Lookyme.            |     |
|      | Services.                | laterba                                      |                                                                                                    | Parent       | <b>Locality</b> (e) |     |
|      | Grathenichest.           | Mere ad                                      |                                                                                                    | these        | Local Lydes         |     |
|      | Selected Carendons'      | Name of Concession, Name of Street, or other | Saint .                                                                                                    | these        | and other           |     |
|      | Spencer 110              | Precidents                                   |                                                                                                    | (freed)      | in divise.          |     |
|      | Parameter 104 CODM       | Frances L.                                   |                                                                                                    | (freed)      | Local Locales       |     |

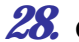

**28.** Click [Stop] and click [Start] to restart the service in the window below:

| Service mane.                    | Pskadger                                             |      |
|----------------------------------|------------------------------------------------------|------|
| Display reason                   | Proto Education                                      |      |
| Description                      | Manages IP vecurity policy and starts the ISAKMP     | /0 # |
| Path to execute<br>D-WetNevT\Sys | der<br>am 12° Charlo eine                            | -    |
| Statup type:                     | Adaratie                                             | •    |
| Service status                   | Stated                                               |      |
| 114                              | Skp Fait Fernil                                      |      |
| fou can specify                  | the stat parameters that apply when you stat the set | vice |
|                                  |                                                      | _    |

**29.** Verify the connection status of the firewall internal IP address through the ping command at a command prompt. If responses like the window below are displayed, the IP address is properly connected.

```
C:\>ping 192.168.0.1
Pinging 192.168.0.1 with 32 bytes of data:
Negotiating IP Security.
Reply from 192.168.0.1: bytes=32 time=5ms TTL=255
Reply from 192.168.0.1: bytes=32 time=6ms TTL=255
Reply from 192.168.0.1: bytes=32 time=4ms TTL=255
Ping statistics for 192.168.0.1:
    Packets: Sent = 4, Received = 3, Lost = 1 <25% loss>.
Approximate round trip times in milli-seconds:
    Minimum = 4ms, Maximum = 6ms, Average = 5ms
```

# **PPTP Setting**

Users are allowed to configure VPN with PPTP by using the installation CD and through Windows update in Windows XP/2000.

#### CAUTION PPTP Setting in Windows XP/2000

In Windows XP/2000, the user can use DHCP client. If VPN PPTP client is connected while the DHCP client is operating, errors will be found. To prevent this problem, close the DHCP client operation on the [Start]  $\rightarrow$  [Program]  $\rightarrow$  [Administrative Tools]  $\rightarrow$  [Services] menu of the Windows PPTP client installed.

 Double click the [My Network Environment] icon and select the [Property] item from the Windows desktop. Double click [Create New Connection] on the upper right corner of the screen to display the window below: Click [Next].

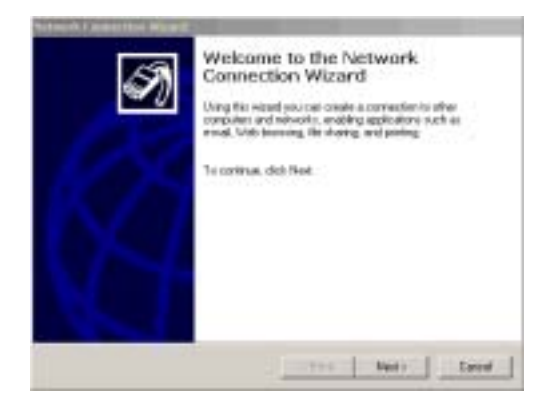

2 Select 'Connect to the network at my workplace' and click [Next] button to select 'Virtual Private Connection'. Click [Next] to display the window below: Enter the Host name or IP address and click [Next]. Enter the firewall external IP address and click [Finish] button.

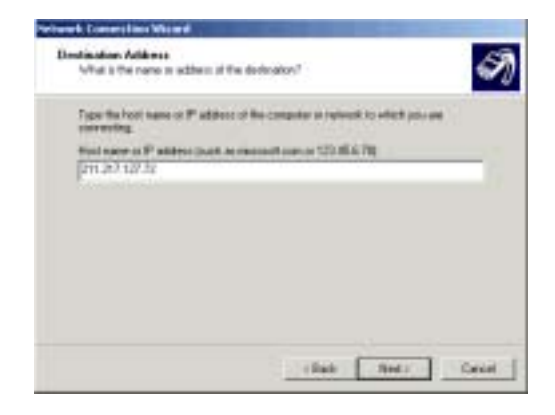

3 Select [Start] → [Set] → [Network Connections] in the Windows task bar and select the host name entered in the window above to display the login window below: Enter the User name and Password to check if the VPN in a client is properly connected. Or, use the ping command like the step 29 of 'IPSEC Setting' to check the connection status.

| -                     | 1 17          | S |
|-----------------------|---------------|---|
| Uter name:            |               | 7 |
| Username:<br>Password | Administrator | _ |

After checking the VPN connection status, check if the shared directory of the internal computer connected to VPN can be accessed.

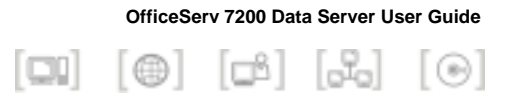

# ANNEX B. ABBREVIATION

| Α |                            |                                                                                                    |
|---|----------------------------|----------------------------------------------------------------------------------------------------|
|   | ALG                        | Application Level Gateway                                                                                                   |
|   | ARP                        | Address Resolution Protocol                                                                                                 |
| С |                            |                                                                                                    |
| - | СТІ                        | Computer Telephony Integration                                                                                              |
| D |                            |                                                                                                    |
|   | DHCP<br>DNAT<br>DNS<br>DRR | Dynamic Host Configuration Protocol<br>Destination Network Address Translation<br>Domain Name Server<br>Deficit Round Robin |
| Е | ESD                        | Enconculating Security Poyload                                                                                              |
| н | LOI                        | Encapsulating Security Fayload                                                                                              |
|   | HDLC                       | High-level Data Link Control                                                                                                |

# I

| IDS   | Intrusion Detection System         |
|-------|------------------------------------|
| IGMP  | Internet Group Management Protocol |
| IKE   | Internet Key Exchange              |
| IPSEC | IP Security Protocol               |

#### L

LAN Local Area Network

## Ν

| NAT | Network Address Translation |
|-----|-----------------------------|
| NMS | Network Management System   |

#### Ρ

| Point-to-Point Protocol               |
|---------------------------------------|
| Point-to-Point Protocol over Ethernet |
| Point to Point Tunneling Protocol     |
| Permanent Virtual Circuit             |
| Port VLAN Identification              |
|                                       |

## S

| STP  | Spanning Tree Protocol             |
|------|------------------------------------|
| SMTP | Simple Mail Transfer Protocol      |
| SNAT | Source Network Address Translation |
| SNMP | Simple Network Management Protocol |

#### V

VLAN Virtual LAN

#### OfficeServ 7200 Data Server User Guide

©2004 Samsung Electronics Co., Ltd. All rights reserved.

Information in this document is proprietary to SAMSUNG Electronics Co., Ltd.

No information contained here may be copied, translated, transcribed or duplicated by any form without the prior written consent of SAMSUNG.

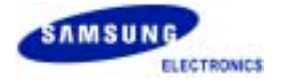